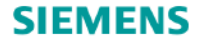

# SIMARIS design Tutorial

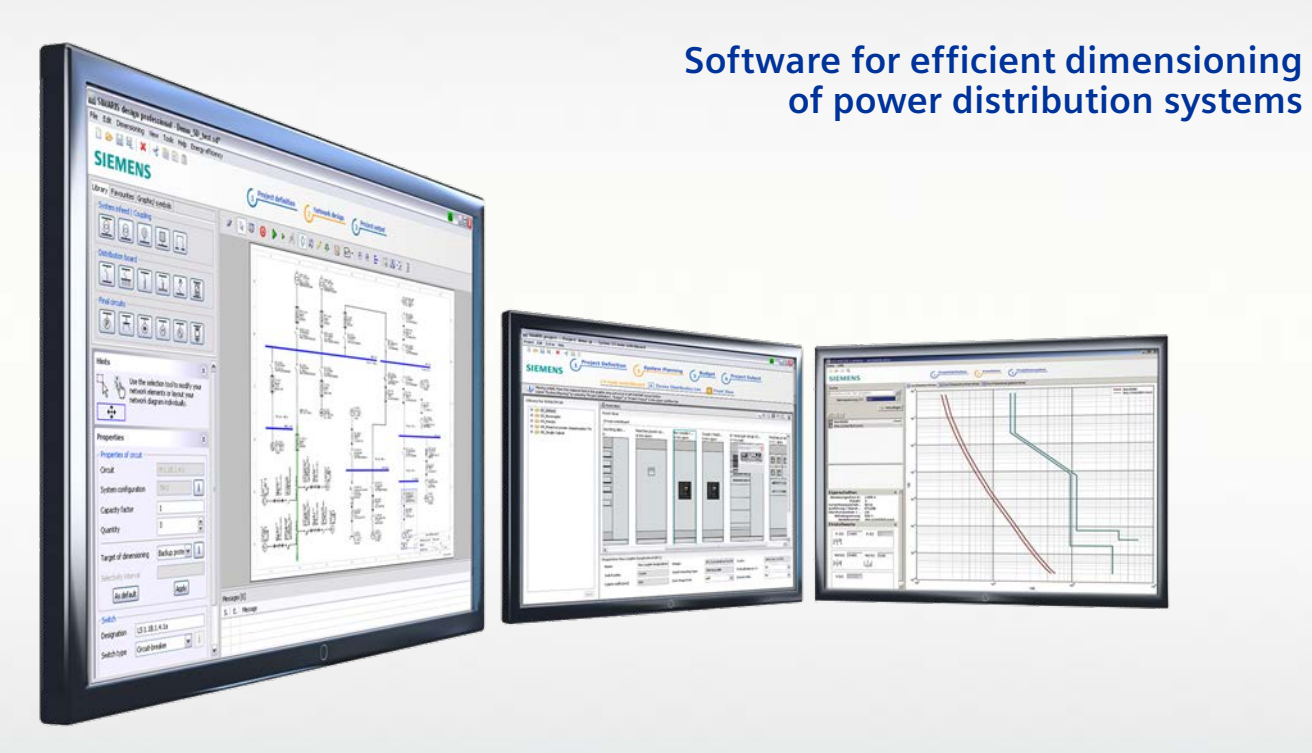

Introducere Start Schema reţelei Datele de ieşire ale Dimensionare

proiectului

Mai mult despre SIMARIS

# SIMARIS design

Slide 1

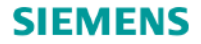

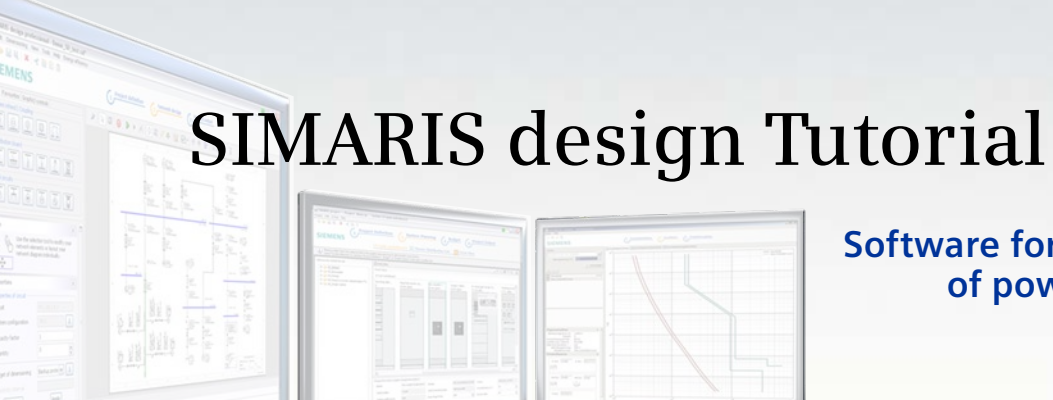

Software for efficient dimensioning of power distribution systems

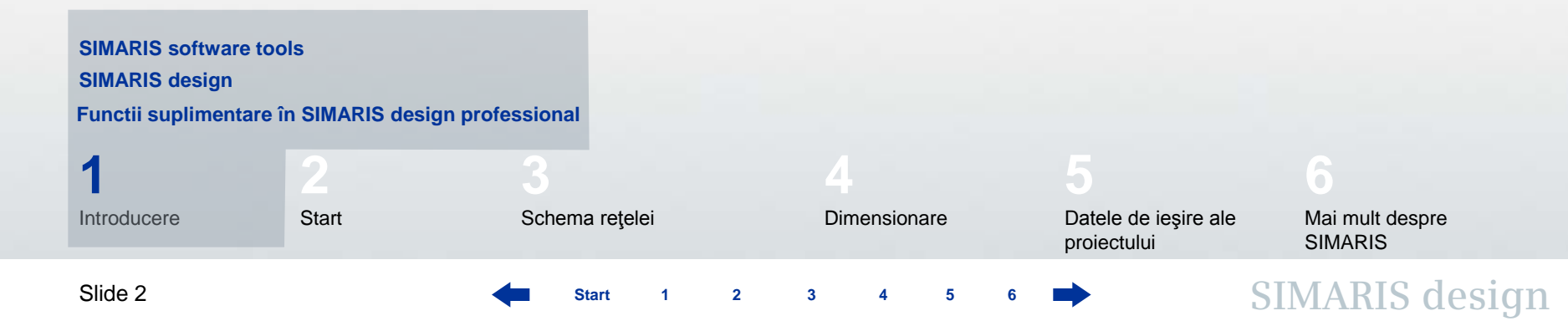

#### 1. Introducere

#### SIMARIS software tools

Software-ul **SIMARIS** oferă suport atât pentru pentru dimensionarea sistemelor de distribuție electrică cât și pentru alegerea echipamentelor și tablourilor de distribuție pentru acestea.

- SIMARIS design pentru calculul și dimensionarea rețelelor
- **SIMARIS project** pentru stabilirea spațiului necesar tablourilor electrice și a bugetului, cât și pentru generarea specificațiilor (liste de cantități)
- SIMARIS curves afişează caracteristicile de declanşare, ca și curbele de limitare de curent și energie

#### Avantajele SIMARIS software:

- Manevrare intuitivă și ușoară a opțiunilor pentru rezultatele proiectării
- Rezultate clare pentru toate aparatele de la medie tensiune la consumator
- Selecție automată a componentelor și a tablourilor de distribuție
- Grad mare de siguranță a datelor plus flexibilitate în proiectare și în implementarea datelor obținute

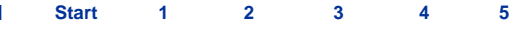

#### 1. Introducere

#### **SIMARIS** design

**SIMARIS design** asigură dimensionarea rețelelelor electrice pe baza unor game de produse reale de la medie tensiune până la nivelul sarcinii incluzând selectarea automată a aparatajului potrivit.

- Sistemele de bare capsulate pentru transmiterea energiei si distributie pot fi deasemena integrate in proiectare.
- Dimensionarea se face conform regulilor de bună practică acceptate şi tuturor standardelor aplicabile (VDE, IEC).
- Modurile de lucru ale sistemului pot fi liber definite.
- Cablurile de alimentare în paralel a circuitelor pot fi protejate separat.

Star

- Menținerea funcționalității, dacă se cere, poate fi luată în calcul.
- Poate fi integrată protecția la supratensiuni și trăsnete.
- Curenții de scurtcircuit, sarcinile, căderea de tensiune și bilanțul de puteri sunt calculate luându-se în considerare protecția persoanelor, protecția la scurtcircuit și suprasarcină.
- O variantă folositoare de ieşire este exportul documentului proiectat în SIMARIS project pentru o
  procesare ulterioară. Acesta facilitează realizarea necesarului de spaţiu pentru tablourile de distribuţie si
  face mai uşoară crearea unui buget al lucrării.

#### 1. Introducere

#### Functii suplimentare in SIMARIS design professional

Suplimentar, SIMARIS design professional ofera urmatoarele optiuni:

- Datorită opțiunii de vizualizare și calcul a retelelor care lucreaza în paralel, diversele surse de putere ca transformatoare și generatoare pot lucra în aceași rețea.
- Evaluare automată a selectivităţii limitele de selectivitate sunt afişate automat în completare la caracteristica curent – timp şi curbele înfăşuratoare corespunzătoare.
- Există opțiunea de analiză și optimizarea eficientei energiei în rețeaua proiectată.
- Conectarea activă și pasivă a alimentării de avarie/urgență e posibilă, datorită integrării de cuple generale (= bidirecționale) și unidirecționale în schema rețelei și chiar la nivelul de subdistribuție
- Dulapurile de distribuție pot fi reprezetate ca impedanțe echivalente, acționând ca "înlocuitori" pentru părți ale rețelei care nu pot fi încă specificate precis.

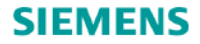

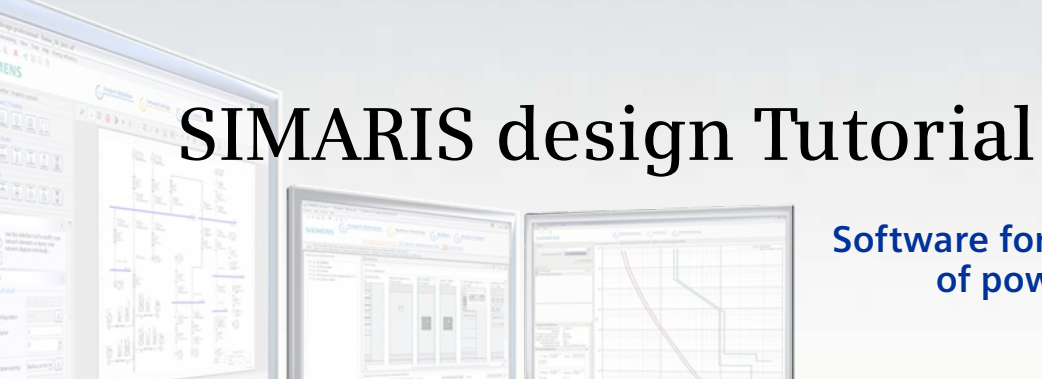

Software for efficient dimensioning of power distribution systems

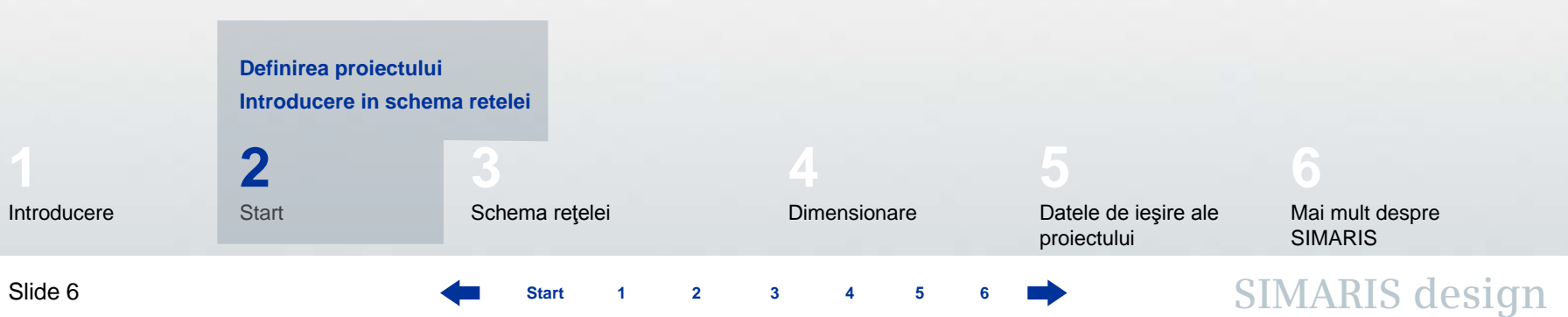

#### 2. Start

#### Definirea proiectului

Aici se arată cum se creează un proiect și se familiarizează cu modul de lucru, de la definirea proiectului la realizarea rețelei și datele de ieșire.

| 🔛 Create new project                                 |        |        |        | 8 🛛    |
|------------------------------------------------------|--------|--------|--------|--------|
| Welcome to SIMARIS design<br>What do you want to do? |        |        |        |        |
| ⊙ Create a new project                               |        |        |        |        |
| Open an existing project                             |        |        |        | Browse |
| Open the demo project                                |        |        |        |        |
| Tutorial                                             |        |        |        | Show   |
|                                                      | < Back | Next > | Finish | Cancel |

După startul programului aveți următoarele opțiuni:

- Creați un proiect nou
- Deschideți un proiect existent
- Deschideți proiectul DEMO

Dacă se selectează "Creează un proiect nou" și se dă click pe "mai departe", avem apoi ...

Start 1 2 3 4 5 6

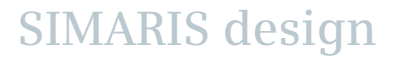

### 2. Start

# Definirea proiectului

| 🔝 Create new proj     | ject 📕 🔀                    |
|-----------------------|-----------------------------|
| Project Data          |                             |
| Here you can enter da | ata for the project.        |
|                       |                             |
| Project name:         | new                         |
| Project description:  | new                         |
| Location:             |                             |
| Client:               |                             |
| Design office:        |                             |
| Planner:              | test                        |
|                       |                             |
|                       |                             |
|                       |                             |
| Comment:              |                             |
|                       |                             |
|                       | ~                           |
|                       | <u>&lt;</u>                 |
|                       |                             |
|                       | < Back Next > Finish Cancel |

... se intră în datele proiectului ...

4

5

### 2. Start

### Definirea proiectului

| 🌇 Create new project 🛛 🔠 🔯                           |                             |  |
|------------------------------------------------------|-----------------------------|--|
| Medium voltage<br>Here you can enter technical setti | ngs for medium voltage.     |  |
| Nominal voltage [kV]:                                | 20                          |  |
| Max. short-circuit power [MVA]:                      | 250                         |  |
| Min. short-circuit power [MVA]:                      | 100                         |  |
| Max. cross section [mm²]:                            | 500                         |  |
| Min. cross section [mm²]:                            | 25                          |  |
|                                                      |                             |  |
|                                                      | < Back Next > Finish Cancel |  |

...și datele tehnice pentru sistemul de medie tensiune

Slide 9

Start

1

2 3

5

4

. . .

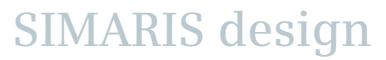

#### 2. Start

#### Definirea proiectului

| 🔛 Create new project 🛛 🗧 🔀                                           |                                             |   |
|----------------------------------------------------------------------|---------------------------------------------|---|
| Low voltage<br>Here you can enter technical settings for low voltage |                                             |   |
| Nominal voltage [V]:                                                 | 400                                         | ~ |
| Frequency [Hz]:                                                      | 50                                          | ~ |
| Permissible touch voltage [V]:                                       | 50                                          | ~ |
| Ambient temperature of device [°C]:                                  | 45                                          | ~ |
| Number of poles:                                                     | 3-contact preferably, 4-contact if required | ~ |
| Earth fault detection:                                               | if required                                 | ~ |
| Reference point for voltage drop calculation:                        | Transformer-secondary terminals             | ~ |
| Relative operating voltage at reference point [%]:                   | 100                                         | ~ |
| Max. permissible voltage drop in network [%]:                        | 14                                          | ~ |
| Max. cross section [mm²]:                                            | 630                                         | ~ |
| Min. cross section [mm²]:                                            | 1,5                                         | ~ |
| Enable reduced cross-section of PEN-conductors:                      |                                             |   |
| < Back                                                               | Next > Finish Cancel                        |   |

...și se selectează nivelul joasei tensiuni.

- Pentru a facilita alegerea, în anumite câmpuri de intrare sunt presetate valori standard, care totuşi pot fi schimbate oricând prin selectarea unor valori adecvate din casetele respective.
- Prin click pe butonul "terminat", se trece în următorul pas al programului "<u>Schema reţelei</u>" unde se face proiectarea reţelei.

SIMARIS design

5

#### 2. Start

### Definirea proiectului

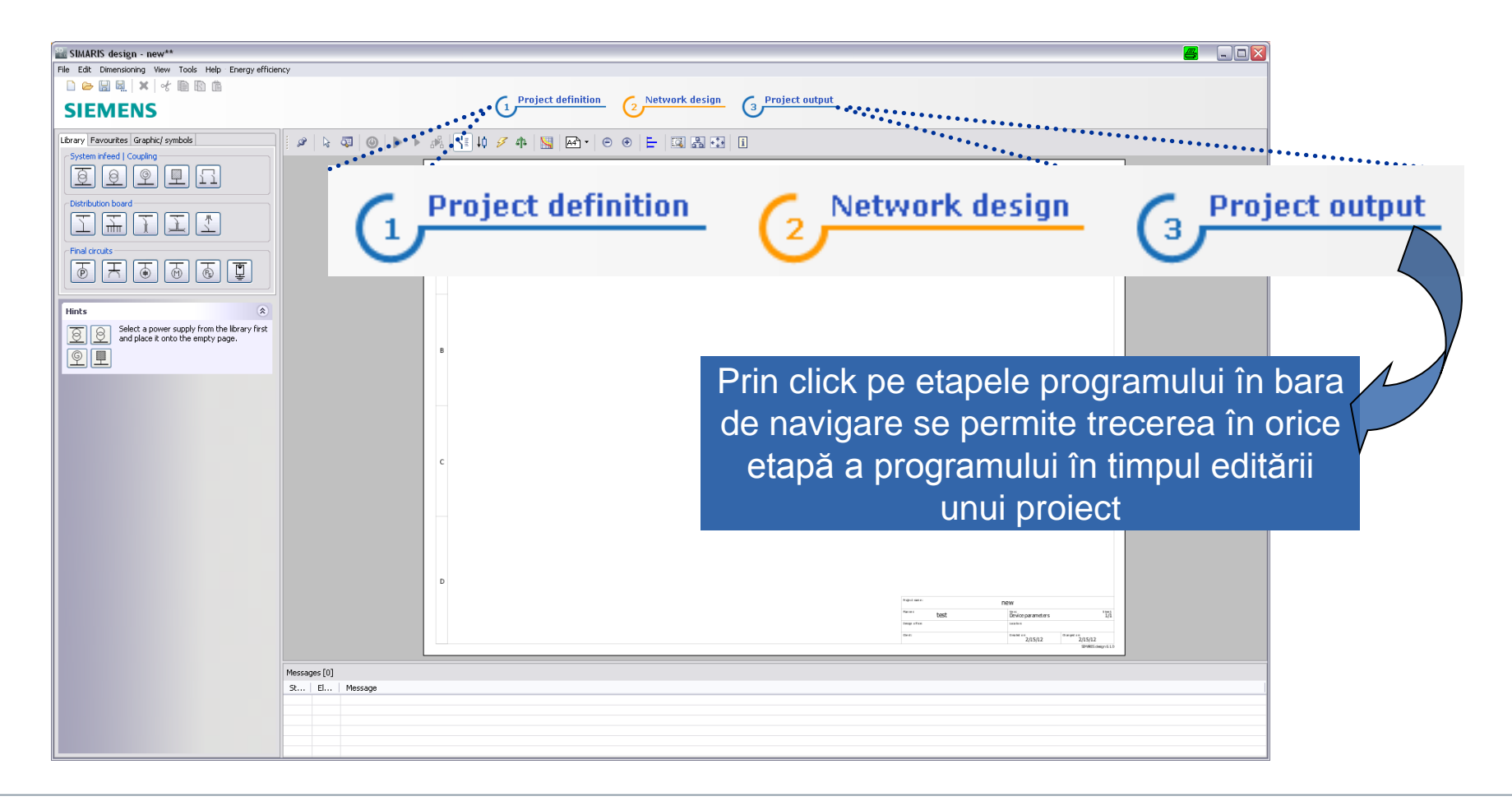

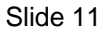

Start 1 2 3 4 5

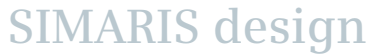

#### 2. Start

#### Definirea proiectului

Aceasta înseamnă că mai târziu se pot vedea și modifica intrările facute în start wizard, când sunteți în etapa "**Definirea proiectului**".

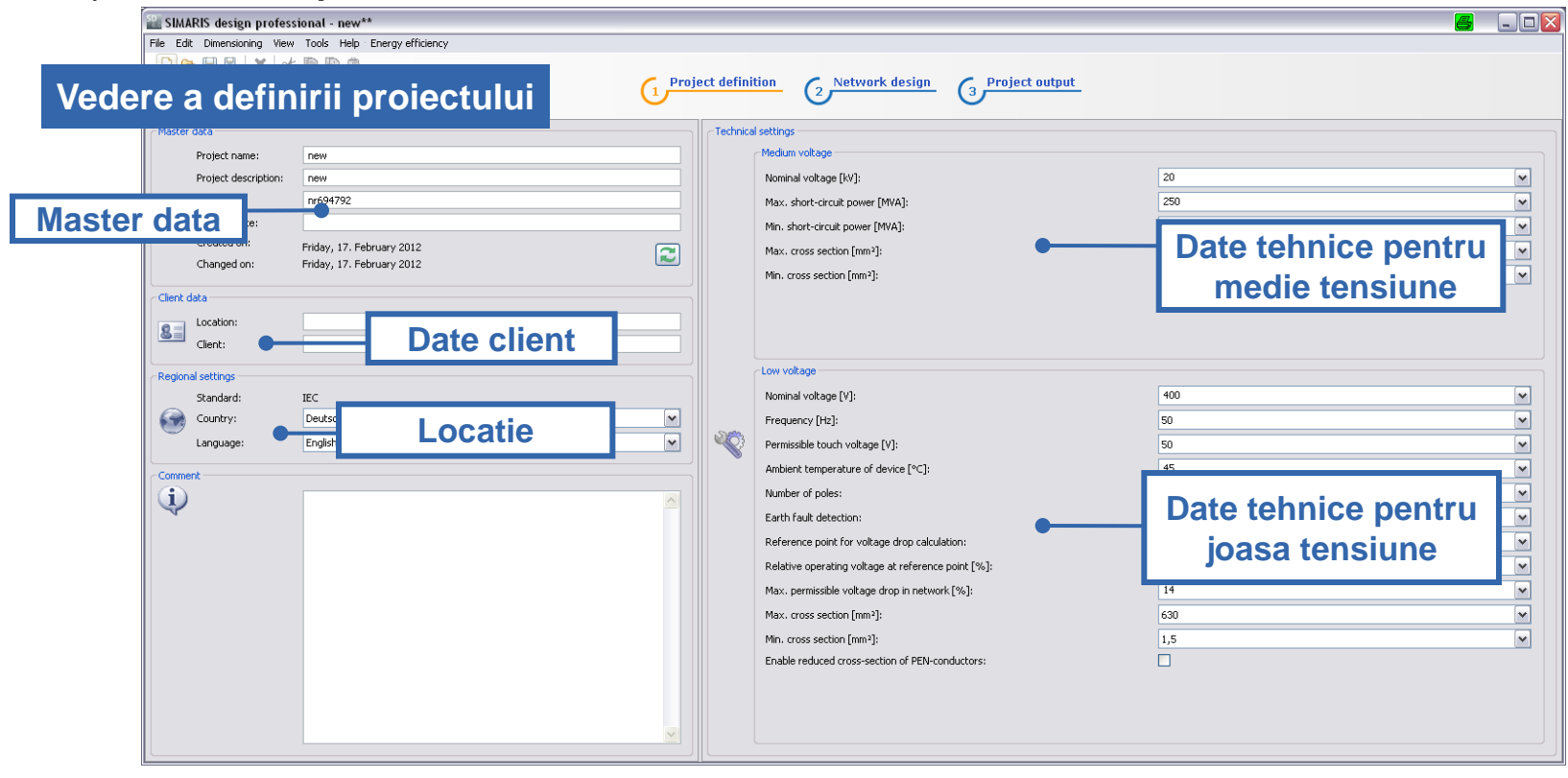

2

1

Slide 12

Start

4

5

3

### 2. Start

Definirea proiectului

# 0

In acest context se va se nota că rețeaua editată trebuie să fie redimensionată după fiecare schimbare în setările tehnice.

Adiţional, se pot localiza setările regionale făcute în etapa de definire a proiectului, adică se alege portofoliul de aparate specifice ţării respective prin alegerea ţării şi limbii respective sau a limbii engleze ca limbă a proiectului.

Toate setările din această etapă a proiectului – care includ datele tehnice de ţară si limbă – vor fi automat salvate pentru viitoare proiecte, dar pot fi schimbate din nou dacă e necesar, ceea ce facilitează lucrul şi colaborarea la proiecte internaționale.

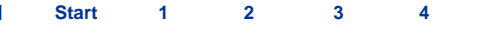

#### 2. Start

#### Introducere în schema rețelei

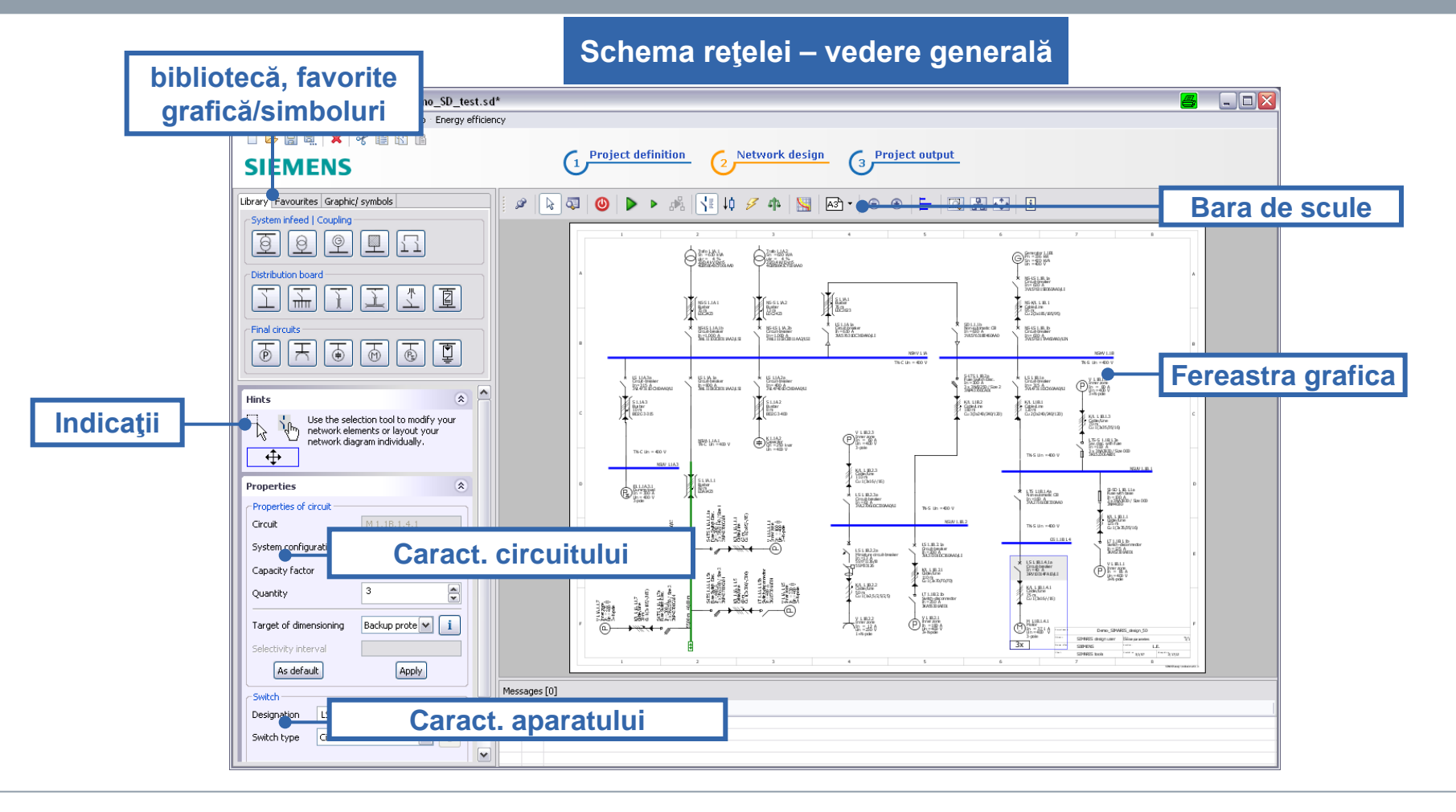

Slide 14

Start 1 2 3 4 5 6

#### 2. Start

#### Introducere în schema rețelei

In etapa "schema reţelei", există următoarele capitole:

| Library Favourites Graphic/ symbols |
|-------------------------------------|
| System infeed   Coupling            |
| I P P I                             |
| Distribution board                  |
|                                     |
| Final circuits                      |
|                                     |

**Biblioteca** (sus stânga) oferă toate elementele cerute pentru crearea unei reţele. Ne putem baza pe **Favorite**, sau putem să integrăm simbolurile în schema reţelei.

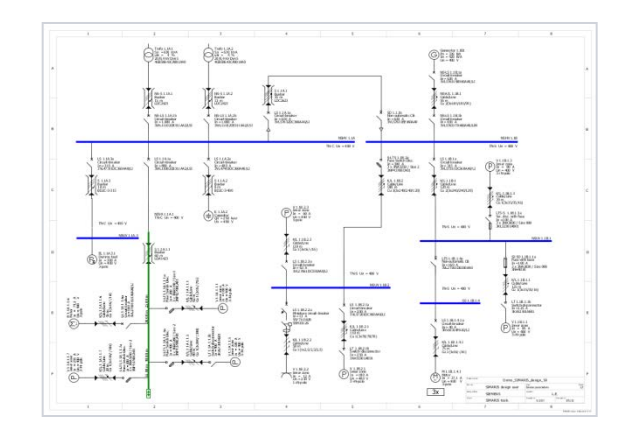

Schema retelei e construita într-o **fereastră grafică** (în dreapta display-ului) din elemente ale **Bibliotecii** şi/sau Favorite.

SIMARIS design

Start

### 2. Start

#### Introducere în schema rețelei

| ø | <b>b</b>          | 0 |   | ► | ₩   <u>1</u> ≣ †¢ | Z | 4 <b>1</b> 2 | 뷥 | 4 |
|---|-------------------|---|---|---|-------------------|---|--------------|---|---|
|   | A3 <sup>h</sup> • | Θ | • | F | 🔍 🖁 🕂             | i |              |   |   |

| Hints                                                                                               | ۲                     |  |  |
|----------------------------------------------------------------------------------------------------|-----------------------|--|--|
| Use the selection tool to modify your network elements or layout your network diagram individually. |                       |  |  |
| Properties                                                                                          | ۲                     |  |  |
| Properties of circuit                                                                               |                       |  |  |
| Circuit                                                                                             | M 1.1B.1.4.1          |  |  |
| System configuration                                                                                | TN-S                  |  |  |
| Capacity factor                                                                                     | 1                     |  |  |
| Quantity                                                                                            | 3                     |  |  |
| Target of dimensioning                                                                              | Backup protection 💌 🚺 |  |  |
| Selectivity interval                                                                                |                       |  |  |
| As default                                                                                          | Apply                 |  |  |

... Bara de scule de deasupra ferestrei grafice conţine toate funcţiile importante pentru editarea schemei reţelei.

**Indicații și observații** privitoare la cum se editează schema rețelei și caracteristicile elementelor din grafică, adică circuite și aparate, se găsesc sub bibliotecă, în stânga.

Astfel se pot vedea rapid și ușor cele mai importante informații despre elementele schemei rețelei ce urmează a fi editate.

Slide 16

Start

2

3

### 2. Start

#### Introducere în schema rețelei

| Library | Favourites    | Graphic/ symbols |
|---------|---------------|------------------|
| Syste   | em infeed   C | oupling          |
| Ø       | 0             | I I I            |
| Distri  | ibution board | I                |
| I       | ] ቸ           | TIT              |
| Final   | circuits ——   |                  |
| ē       | T             |                  |

| Library Favourites Graphic/ symbols |   |
|-------------------------------------|---|
| System infeed                       |   |
| Circuit 1                           |   |
| Distribution board                  |   |
| Distribution 1                      | â |
| Final circuits                      |   |
| Final circuit 1                     | â |
|                                     |   |

În etapa "**Schema reţelei**" se creează reţeaua, pas cu pas,cu ajutorul elementelor din "**Bibliotecă**" adică

- Alimentări
- Cuple
- Tablouri de distribuție
- Circuite finale de curent

Elementele salvate ca **Favorite** pot fi folosite deasemenea în schema rețelei.

SIMARIS design

Start

3

### 2. Start

#### Introducere în schema rețelei

| Library Favourites Graphic/ symbols |
|-------------------------------------|
| Annotation   free graphic           |
|                                     |
|                                     |
|                                     |
|                                     |
|                                     |

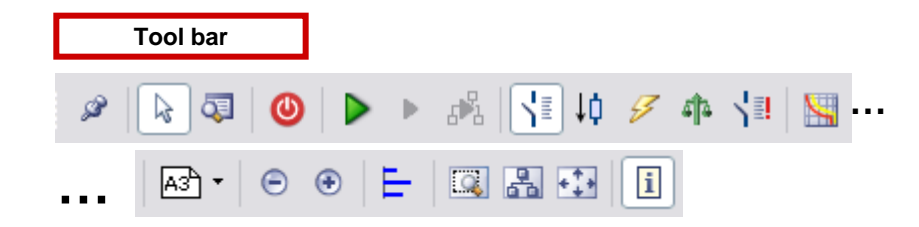

E posibil să adăugăm elemente grafice, simboluri şi adnotări la structura schemei reţelei ca şi etichete corespunzătoare.

Pot fi apelate variate opțiuni de editare pentru schema rețelei,

- utilizând bara de scule,
- meniul
- şi câteodată meniul contextual (click mouse dreapta),

ce ajută în prelucrarea și editarea schemei rețelei.

### 2. Start

1

Introducere în schema rețelei

Se vor vedea și "<u>Cum se creează elementele de rețea</u>" și "<u>Lucru în schema rețelei</u>" din "<u>Schema rețelei</u>".

În etapa "<u>Schema rețelei</u>", componentele din schema rețelei sunt dimensionate automat sau manual. Mai multe despre asta în "<u>Dimensionare</u>".

2

3

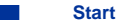

# **SIMARIS design Tutorial**

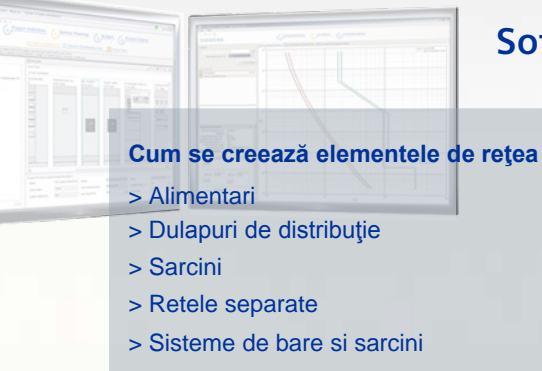

#### Lucru in schema retelei

- > Caracteristici
- > Deplasarea și alinierea elementelor de rețea
- > Copiere și adăugare
- > Favorite
- > Adnotări si elemente grafice
- > Opțiuni de căutare

#### Cuple

> Cuple generale

Start

- > Cuple unidirectionale
- > Cuple unidirecționale la nivelul de subdistribuție

2

3

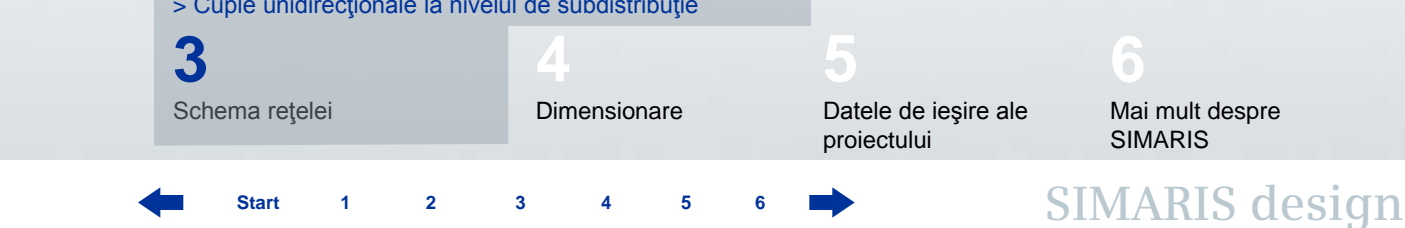

5

Software for efficient dimensioning of power distribution systems

Introducere

Start

#### 3. Schema reţelei

#### Cum se creează elemente ale rețelei

| Library Favourites Graphic/ symbols |
|-------------------------------------|
| System infeed   Coupling            |
| Distribution board                  |
| Final circuits                      |

Acesta e un mod uşor, rapid şi sigur pentru a construi o reţea:

- Pentru inserarea unui element în desen se activează icoana dorită în **Biblioteca** din stânga prin click pe element.
   Icoana activă e marcată printr -o ramă galbenă.
- Ce se înțelege prin fiecare simbol se poate vedea mergând cu mouse-ul pe icoana respectivă.

3

#### 3. Schema reţelei

Cum se creează elemente ale rețelei – alimentările sistemului

| Library Favourites Graphic/ symbols   |
|---------------------------------------|
| System infeed   Coupling              |
| <u> 9</u> 9 9 1                       |
| Add transformer                       |
| T I T I I                             |
| Final circuits                        |
| T T T T T T T T T T T T T T T T T T T |

La început, se activează icoana în **Bibliotecă**, de ex. pentru un **Transformator fără medie tensiune** (e vizibilă rama galbenă).

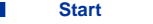

#### 3. Schema retelei

Cum se creează elemente ale rețelei – alimentările sistemului

| 🖺 Lightning/ su     | rge protection 📕 📔                                                                                            | 3            |
|---------------------|----------------------------------------------------------------------------------------------------|--------------|
| Lightning/ surg     | e protection                                                                                                  |              |
| Select type of surg | e protection of new main distribution, please.                                                                |              |
| Surge protection    | no protection          no protection         Overvoltage protection         Lightning/ overvoltage protection |              |
|                     | Finish Cancel                                                                                                 | Duj<br>un di |

Apoi se poate plasa primul element care întotdeauna trebuie să fie **o alimentare de sistem,** cu click pe fereastra grafică.

 Se deschide o fereastră de dialog unde se poate preciza dacă protecţia la supratensiuni atmosferice se va lua în consideraţie sau nu.

După click pe "Terminat", se deschide In dialog unde se pot specifica parametri pentru noul element.

#### 3. Schema reţelei

#### Cum se creează elemente ale rețelei – alimentările sistemului

| 🔛 Infeed: Transformer 🛛 📇 🔯                                                   |                                     |                 |                               |  |
|-------------------------------------------------------------------------------|-------------------------------------|-----------------|-------------------------------|--|
| Add transformer<br>Specify the required parameters inside the infeed-circuit. |                                     |                 |                               |  |
| Ø                                                                             | System configuration                | TN-S            | ▼ i                           |  |
|                                                                               | Type of switchgear                  | None            | ~                             |  |
| ł                                                                             | Type of connection<br>Busbar system | Cable/Line      | <ul><li>✓</li><li>i</li></ul> |  |
|                                                                               | Length [m] 6                        | Circuit-breaker | ~                             |  |
|                                                                               |                                     | Finish          | Cancel                        |  |

În schema rețelei când se creează un transformator (fără medie tensiune) se afişează următoarele:

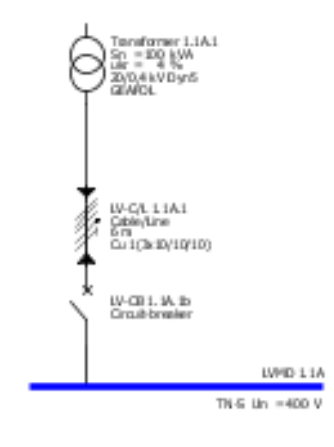

#### 3. Schema reţelei

Cum se creează elemente ale rețelei – alimentările sistemului

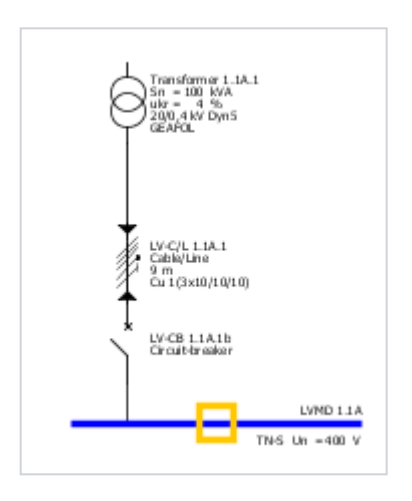

In principiu, alte tipuri de componente de alimentări se creează în același mod.

Alimentările în paralel utilizând mai multe surse de putere pot fi realizate plasând mai multe componente într-un punct de inserție pe bare și specificându-le după aceea.

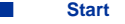

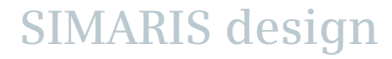

#### 3. Schema retelei

Cum se creează elemente ale rețelei – alimentările sistemului

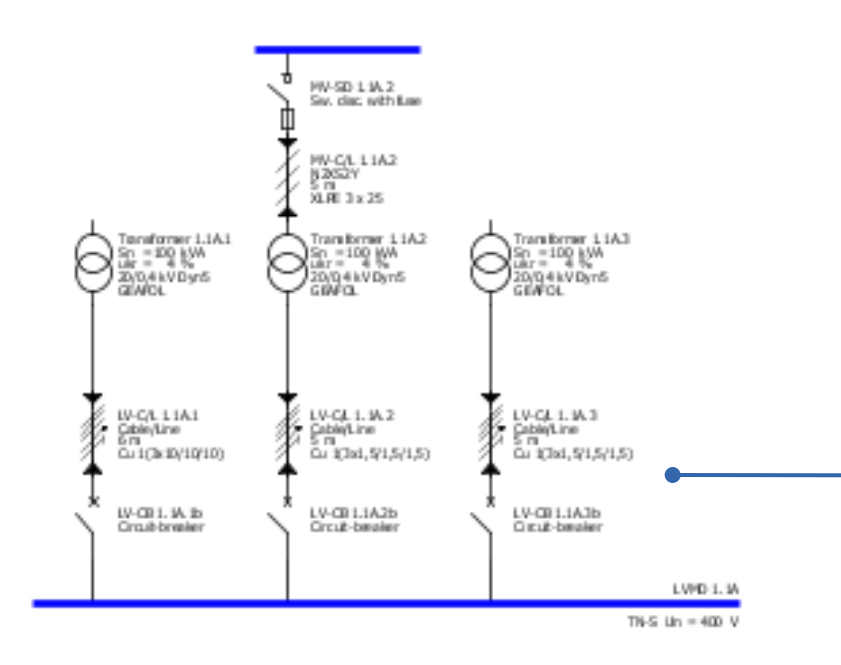

Rezultatul unor asemenea conexiuni ale alimentărilor este arătat aici.

O descriere detaliată despre cum se creează o cuplă poate fi găsit în cap. "<u>Cuple</u>".

Start 1 2 3 4 5 6

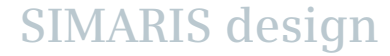

#### 3. Schema reţelei

Cum se creează elemente ale rețelei – tablouri de distribuție

| Library Favourites Graphic/ symbols |
|-------------------------------------|
| System infeed   Coupling            |
| I I I I I I                         |
| Distribution board                  |
| T T T T I                           |
| Final circuits                      |
|                                     |

**Tablourile de distribuţie** se creează în acelaşi mod: la început se activează o icoană în **biblioteca** de simboluri de ex. **un tablou de subdistribuţie** (vizibil în galben).

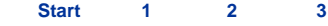

#### 3. Schema reţelei

#### Cum se creează elemente ale rețelei – tablouri de distribuție

Star

3

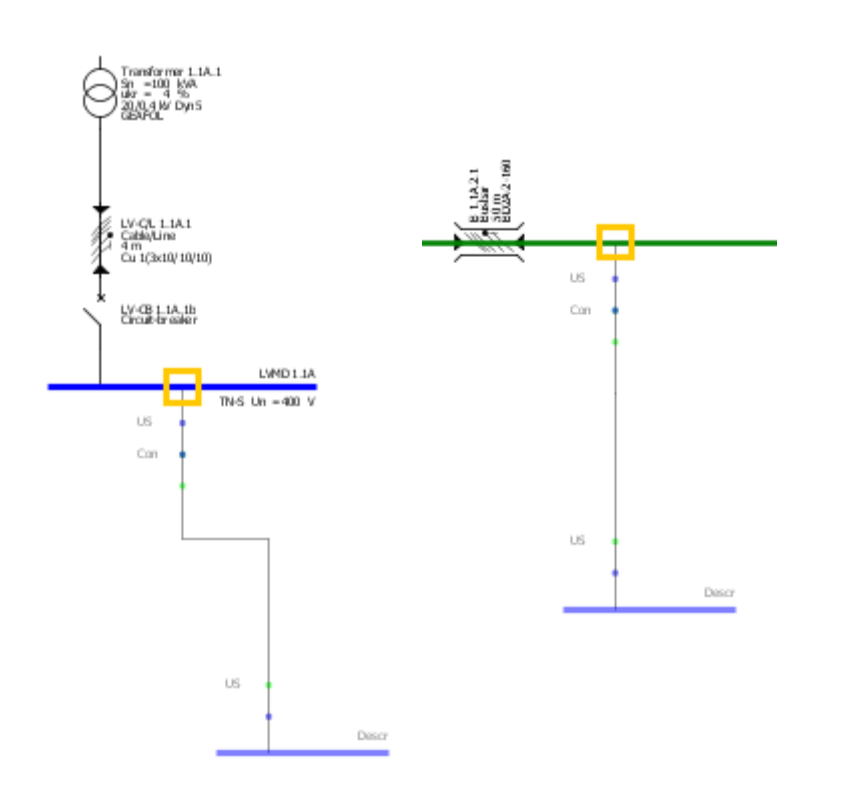

- Posibilele puncte de inserţie în schema reţelei sunt marcate cu un pătrat galben când mouse-ul trece pe deasupra lor.
- Se găsesc punctele de inserţie pe grafică,unde se poate conecta dulapul de distribuţie (linia albastră) şi sistemele de bare (linia verde).
- Pentru adăugarea de elemente, click în punctul de inserţie, se ţine mouse-ul apăsat şi se trage de el în unghi drept din punctul de inserţie către linia albastră sau verde.
- După ce se eliberează mouse-ul, e afişată automat o altă fereastră de dialog, unde se pot specifica parametrii elementului ce a fost plasat.

# 3. Schema reţelei

# Cum se creează elemente ale rețelei – tablouri de distribuție

| Sub-distribution board                                                       | 8 🛛                | 🔝 Insert surge protection 🛛 📇 🔀                                |
|------------------------------------------------------------------------------|--------------------|----------------------------------------------------------------|
| Add sub-distribution board<br>Specify the required parameters inside the dis | tribution circuit. | L 1.1A.1.3<br>Surge protection is needed.                      |
| System configuration                                                         | TN-S               | Do not show this dialog                                        |
| Type of switchgear                                                           | Circuit-breaker    | OK Cancel                                                      |
| Type of connection                                                           | Cable/Line 🔽       |                                                                |
| Busbar system                                                                | 🖌 🔽 🖌              |                                                                |
| Length [m] 😣                                                                 | 0                  | Depinzând de setarea iniţială referitoare la protecţia         |
| Type of switchgear                                                           | None               | la supratensiuni atmosferice, sunt necesare mai<br>multe date. |
|                                                                              |                    |                                                                |
|                                                                              | Finish Cancel      |                                                                |

Start 1

2

3

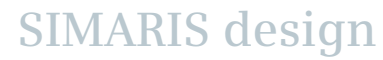

#### 3. Schema reţelei

Cum se creează elemente ale rețelei – tablouri de distribuție

## Rezultat în schema rețelei

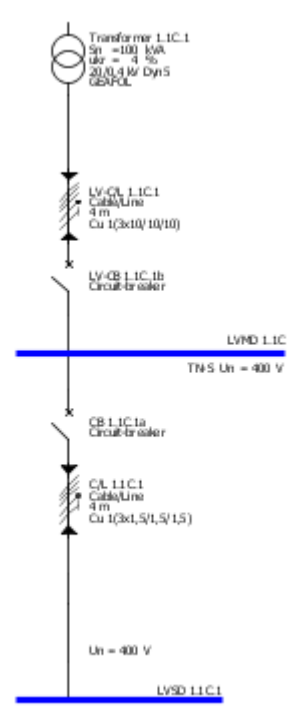

În principiu alte dulapuri de distribuție se creează în același mod. O descriere detaliată a felului în care se adaugă sisteme de bare se găsește în secțiunea "<u>Sisteme de bare și sarcini</u>".

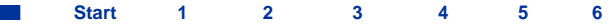

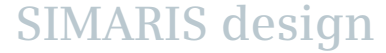

#### 3. Schema reţelei

Cum se creează elemente ale rețelei – sarcini

**Sarcinile** pot fi adăugate în același fel sau conectate direct la sistemul de distribuție, aceasta incluzând deasemenea și sistemul de distribuție în bare.

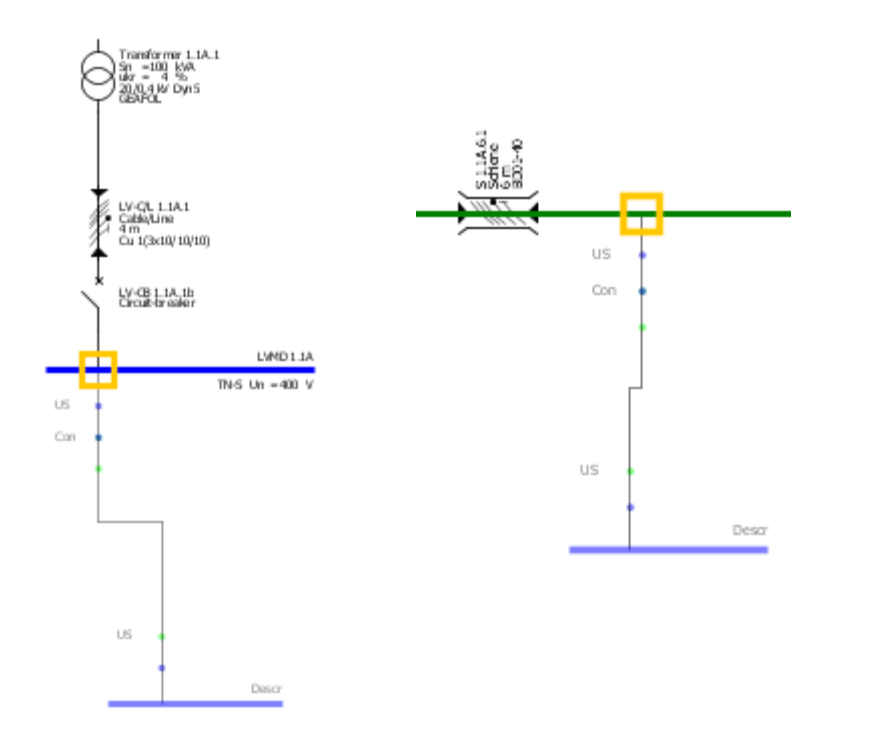

- Aici punctele de inserție sunt marcate printr-un dreptunghi galben în schema rețelei.
- Se găsesc puncte de inserţie pe grafică reprezentând tablourile de distribuţie (linie albastră) şi sisteme de bare (linie verde).
- Pentru adăugarea elementelor, click stânga pe punctul de inserţie, se ţine mouse-ul apăsat şi se trage perpendicular de la linia verde sau albastră.
- După ce se eliberează mouse-ul apare o fereastră de dialog referitoare la sarcină, pentru definirea acesteia.

Start 1 2 3

#### 3. Schema reţelei

Cum se creează elemente ale rețelei – sarcini

| Library Favourites Graphic/ symbols |
|-------------------------------------|
| System infeed   Coupling            |
| I I I I I I                         |
| Distribution board                  |
|                                     |
| Final circuits                      |
| THE FE                              |

Pentru a adăuga o **sarcină staţionară**, trebuie activată icoana corespunzătoare din **bibliotecă**.

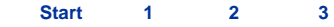

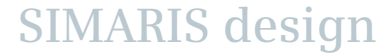

#### 3. Schema reţelei

Cum se creează elemente ale rețelei – sarcini

| 🌇 Add stationary load 🛛 🗧 🔀 |                                   |                 |  |  |
|-----------------------------|-----------------------------------|-----------------|--|--|
| Add stationary load         |                                   |                 |  |  |
| Specify the requir          | iit.                              |                 |  |  |
|                             |                                   |                 |  |  |
|                             | System configuration              | TN-S            |  |  |
| $\uparrow$                  | Type of switchgear                | Circuit-breaker |  |  |
|                             | Type of connection                | Cable/Line      |  |  |
| I                           | Busbar system                     | ✓ i             |  |  |
|                             | Length [m] 🛛 📀                    | 0               |  |  |
|                             | Arrester type                     | None            |  |  |
|                             | Type of switchgear                | None            |  |  |
|                             | Number of poles (type of network) | 3+N             |  |  |
| (P)                         | Nominal current [A]               | 100             |  |  |
|                             | Active power [kW]                 | 55,426          |  |  |
| 5x                          | Quantity                          | 5               |  |  |
|                             | Place of installation             | Inner zone      |  |  |
|                             |                                   | Finish Cancel   |  |  |

Dacă s-a adăugat un element într-un punct al reţelei imediat este afişată o fereastră cu un dialog referitoare la caracteristicile tehnice ale sarcinii respective.

SIMARIS design

Start

2

1

3

#### 3. Schema rețelei

Cum se creează elemente ale rețelei – sarcini

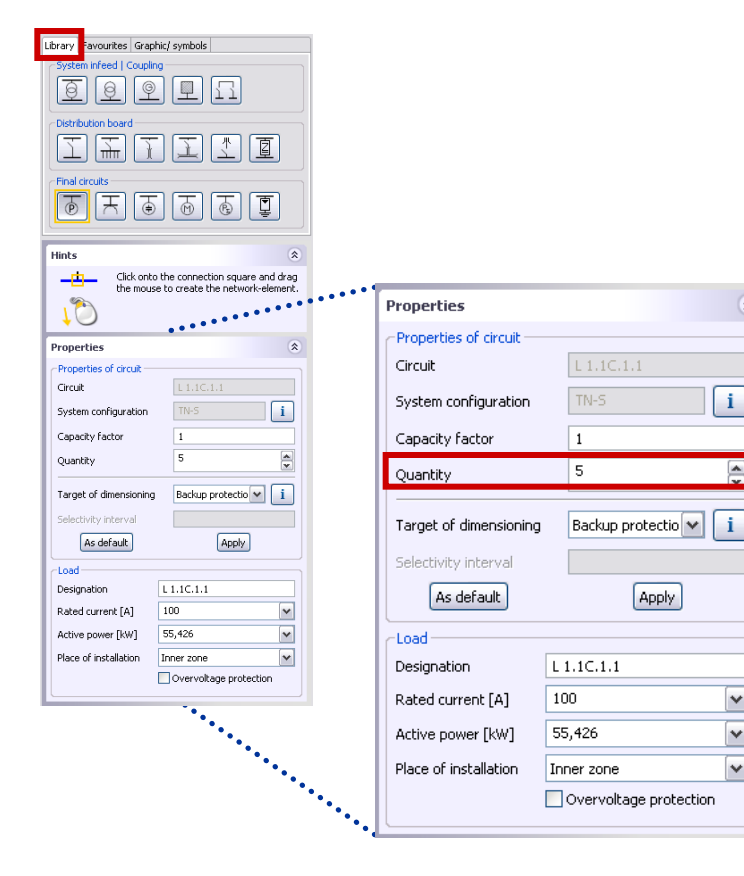

Pentru proiectarea unor rețele mari și pentru a menține claritatea structurii schemei, se pot creea grupuri de sarcini (consumatori)

- prin introducerea unui număr de consumatori identici imediat (vezi pag. anterioară)
- sau mai târziu, marcând corespunzător elementul în schemă și modificând cantitatea din dialogul de caracteristici din stânga jos.

\*

i

Y

¥

~

2

3

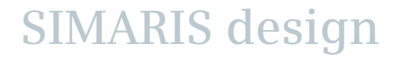

#### 3. Schema rețelei

Cum se creează elemente ale rețelei – sarcini

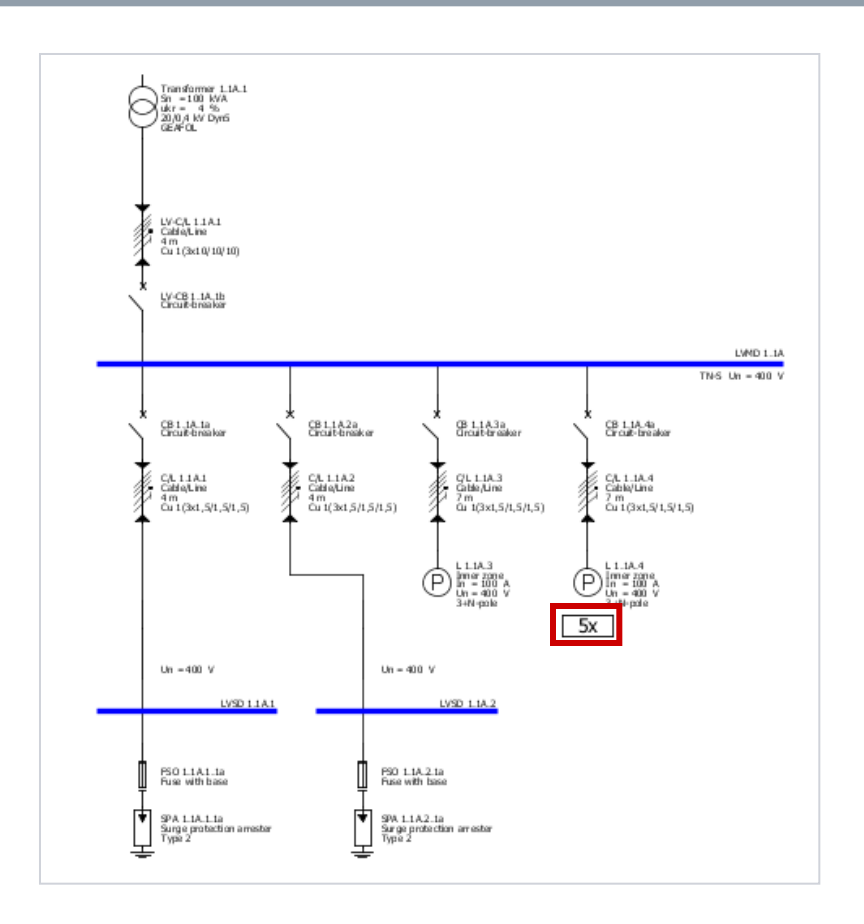

Numărul de sarcini identice e marcat în schema rețelei și e luat automat în considerație la următoarea dimensionare.

Start 1 2 3 4

5

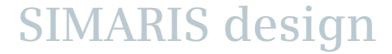

#### 3. Schema reţelei

Cum se creează elemente ale rețelei – sarcini

| Library Favourites Graphic/ symbols   |
|---------------------------------------|
| System infeed   Coupling              |
| I I I I I I I                         |
| Distribution board                    |
| I I I I I I                           |
| Final circuits                        |
| T T T T T T T T T T T T T T T T T T T |

Dacă numărul de circuite nu este cunoscut în detaliu, se pot totuși creea ca o **sarcină cumulată sau echivalentă**.

SIMARIS design

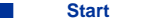

2
# 3. Schema reţelei

Cum se creează elemente ale rețelei – sarcini

| 🔛 Insert a dummy load 🛛 🖉 🔀 |                                          |                   |  |  |
|-----------------------------|------------------------------------------|-------------------|--|--|
| Add a dummy                 | y load                                   |                   |  |  |
| Specify the requ            | uired parameters inside the              | consumer-circuit. |  |  |
| Ps                          | Nominal current [A]<br>Active power [kW] | 100<br>\$55,426   |  |  |
|                             |                                          | Finish Cancel     |  |  |

Un circuit de sarcină echivalent e specificat prin curentul nominal și puterea activă. Acesta influențează bilanțul energetic al schemei la dimensionare.

Însă aparatele de comutație sau cablurile **nu sunt dimensionate** pentru un circuit de sarcină echivalent!

Reprezentarea în schema rețelei:

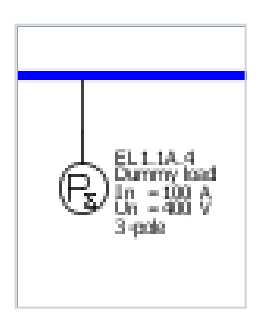

Slide 37

2

# 3. Schema reţelei

Cum se creează elemente ale rețelei – sarcini

| Library Favourites Graphic/ symbols |
|-------------------------------------|
| System infeed   Coupling            |
| <u> 999</u>                         |
| Distribution board                  |
| T T T T I                           |
| Final circuits                      |
| T T T T T T T                       |

Icoana "**Motor**" permite conectarea unui **motor** sau a unui **grup de motoare** (câteva motoare identice) la tabloul de distribuție general sau la tabloul de subdistribuție.

SIMARIS design

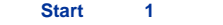

2

# 3. Schema reţelei

Cum se creează elemente ale rețelei – sarcini

| See Motor                               |                                     | <b>e</b> 🛛                                                                          |
|-----------------------------------------|-------------------------------------|-------------------------------------------------------------------------------------|
| Add motor<br>Specify the required param | eters inside the consumer-          | -circuit.                                                                           |
|                                         | Motor type                          | Motor starter combination 🔽<br>Simple motor protection<br>Motor starter combination |
| Ţ                                       | System configuration                | TN-S                                                                                |
|                                         | Type of switchgear                  | Motor starter combination                                                           |
| +                                       | Type of connection<br>Busbar system | Cable/Line                                                                          |
| +                                       | Length [m] 🛛 😣                      | 0                                                                                   |
|                                         | Type of switchgear                  | None                                                                                |
| (M)                                     | Power mech [kW]                     | 15                                                                                  |
|                                         | Quantity                            |                                                                                     |
|                                         | < Back Nex                          | t > Finish Cancel                                                                   |

În afară de protecția simplă standard, se poate selecta și dimensiona o protecție pentru alte tipuri de **combinații de pornire** a motorului cu protecție prin fuzibile sau întreruptoare.

Start 1 2 3 4 5 6

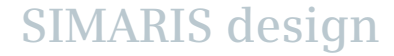

# 3. Schema reţelei

Cum se creează elemente ale rețelei – sarcini

| SD. Motor                                                           |                                                                 |                                                                                                    | X |
|---------------------------------------------------------------------|-----------------------------------------------------------------|----------------------------------------------------------------------------------------------------|---|
| Configuration fuseless moto<br>Select motor and starter combination | <b>r starter</b><br>n.                                          |                                                                                                    |   |
| Ţ                                                                   | Operating voltage [V]<br>Frequency [H2]<br>Type of construction | 400<br>50<br>Fuseless                                                                                |   |
| ┍╌ <u>┤</u> ᢨ╴┤╧╌╴                                                  | Starting mode<br>Type of co-ordination<br>Overload relay        | Star-Delta starter<br>Direct-on-line starter<br>Reversing duty<br>Star-Delta starter<br>Soft starter |   |
|                                                                     | Power mech [kW]                                                 | 15 💌                                                                                                 |   |
| <                                                                   | Back Next >                                                     | Finish Cancel                                                                                        |   |

Dacă s-a setat "combinație de pornire motor", dialogul următor permite ("Tipul de pornire") să se aleagă între

- Pornire directă
- Pornire cu reversare de sens
- Pornire stea triunghi
- Softstarter.

Reprezentarea unei porniri stea - triunghi în schema rețelei

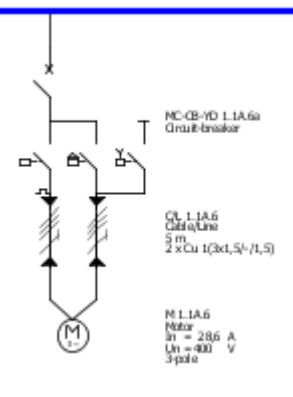

# 3. Schema reţelei

Cum se creează elemente ale rețelei – rețele separate

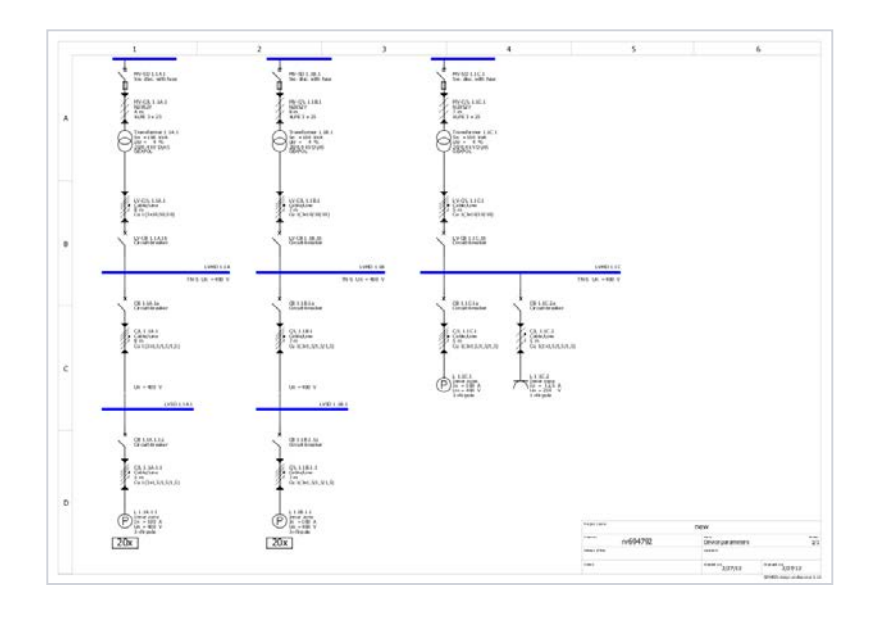

SIMARIS design professional permite crearea câtorva rețele separate pe desenul rețelei. Aceeași specificație pentru media tensiune din definiția proiectului e aplicabilă aici.

Aceste **reţele izolate** sunt create în cadrul unui proiect

- prin realizarea lor separată,
- sau prin copierea reţelelor existente. Pentru aceasta se plasează săgeata mouse-ului pe tabloul principal, se apelează meniul contextual (buton click dreapta), se selectează "Copiază" şi apoi "Adaugă" pentru plasarea reţelei în poziţia dorită pe schema reţelei cu click mouse stânga.

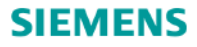

## 3. Schema reţelei

Cum se creează elemente ale rețelei – sisteme de bare și sarcini

SIMARIS design ajută la creerea unor sisteme de bare pentru transmisia și distribuția energiei în proiectul conceput și le prezintă în schema rețelei.

Întâi se activează icoana "Sistem de distributie în bare" în bibliotecă,

- Se plasează sistemul în punctul de inserție stabilit,
- Se specifică datele care lipsesc

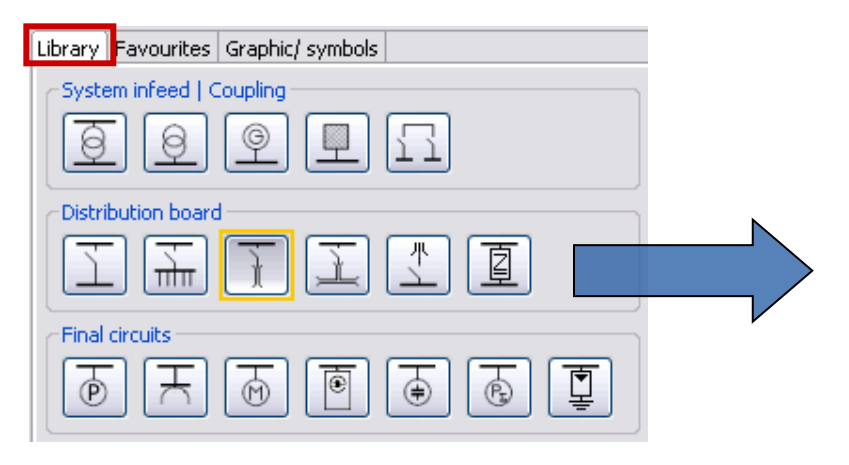

| 🖺 Busbar trun                                           | king system                                         |         |                      |               | 8 🛛       | Ì   |
|---------------------------------------------------------|-----------------------------------------------------|---------|----------------------|---------------|-----------|-----|
| Add busbar tr<br>Specify the requir<br>appropriate busb | unking system<br>red parameters for the<br>ar type. | : trunk | ing syst             | em. Select ar | 1         |     |
| Ţ                                                       | System configuratio                                 | n       | TN-S                 |               | i         |     |
| Ń                                                       | Type of switchgear                                  |         | Circuit-             | breaker       | ~         |     |
|                                                         | Type of connection                                  |         | Cable/I              | .ine          | ~         |     |
|                                                         | Length [m]                                          | 8       | 0                    |               |           |     |
|                                                         | şi s                                                | sel     | ect                  | ează t        | ipul de b | are |
|                                                         | Type of con                                         |         | СО                   | respu         | nzător    |     |
|                                                         | Busbar system                                       | 8       |                      |               | ✓ i       |     |
|                                                         | ength [m] (S1)                                      | 8       | BD01<br>BD2A<br>BD2C |               |           |     |
|                                                         |                                                     |         |                      | Finish        | Cancel    |     |

# 3. Schema rețelei

#### Cum se creează elemente ale rețelei – sisteme de bare și sarcini

| Busbar system SIVACON 8                                          | 3PS                                                                                                    |         |                  |            | <b>s</b> 🗵          |
|------------------------------------------------------------------|----------------------------------------------------------------------------------------------------|---------|------------------|------------|---------------------|
|                                                                  |                                                                                                    | Un-max  | In               | IP         | Tap-off units       |
|                                                                  | System CD<br>Individual supply for lighting installations                                                   | 400V    | 2540A            | IP54       | 16A                 |
| 2                                                                | System BD01<br>Power supply matching the exact requirements of small loads                                  | 400V    | 40160A           | IP54       | 63A                 |
| san bait                                                         | System BD2<br>Flexible and safe power distribution in the medium current range for industry and buildings   | 690V    | 1601250A         | IP52/54    | 400A                |
|                                                                  | System LD<br>Flexible power distribution for high currents in industry                                      | 1000V   | 11005000A        | IP34/54    | 501250A             |
|                                                                  | System LX<br>Relable power transmission from the transformer to the main distribution board in the building | 690V    | 8006300A         | IP54       | 501250A             |
| -                                                                | System LR<br>An epoxy cast-resin totally encapsulated busbar suitable for use outdoors                      | 1000V   | 6306300A         | IP68       | 800A                |
| Busbar trunking systems are test<br>IEC 60364-4-43 Section 434). | ted for thermal short-circuit protection and overcurrent protection. Dynamic short-circuit protection is    | assumed | d if both condit | ions are f | ulfilled (see<br>OK |

Având selectat sistemul de bare și definită lungimea se poate edita în schema rețelei, de ex. plasând mouse-ul pe elementul de tragere, aceasta ducând la extinderea sistemului în schemă.

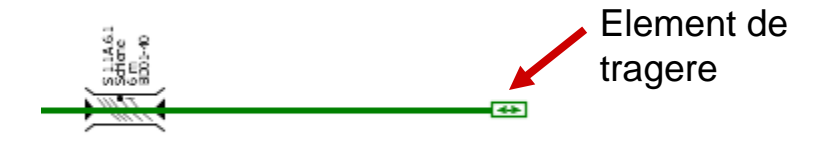

#### Atenție:

Lungimea e doar o reprezentare grafică. Lungimea reală a barei, care e luată în considerare în calcule poate fi schimbată numai în caracteristici.

SIMARIS design

Start 1 2 3 4 5 6

# 3. Schema reţelei

#### Cum se creează elemente ale rețelei – sisteme de bare și sarcini

| See Busbar connection                        | <b>e</b> 🛛             |
|----------------------------------------------|------------------------|
|                                              | Automatic dimensioning |
| Designation                                  | B 1.1C.3.1             |
| Busbar system                                | BD2A 🔽 i               |
| Material for conductor                       | Al                     |
| Mounting type                                | horizontal on edge 🗸 🗸 |
| Degree of protection                         | horizontal flat        |
| Ie [A]                                       | vertical               |
| Busbar configuration                         | L1, L2, L3, N, 1/3PE   |
| Reduction factor f tot                       | 1 <b>v</b> i           |
| Un-max [V]                                   | 690                    |
| Iz [A]                                       | 160                    |
| Icw [kA]                                     | 5,5                    |
| Permissible voltage drop/section [%]         | 4                      |
| Temperature for voltage drop [°C]            | 55                     |
| Temperature for disconnection condition [°C] | 80                     |
| Length [m]                                   | 5                      |
|                                              | OK Cancel              |

Mai multe caracteristici ale barelor, cum ar fi gradul de protecție și tipul de montaj, pot fi modificate oricând.

Pentru aceasta se poziționează mouse-ul în dreptul caracteristicii care trebuie modificată, astfel că

- se poate schimba caracteristica direct jos în stânga ecranului,
- se poate apela caracteristica din meniul contextual (click dreapta) şi se fac schimbările respective în fereastra de dialog conform cerinţelor proiectului.

## 3. Schema rețelei

Cum se creează elemente ale rețelei – sisteme de bare și sarcini

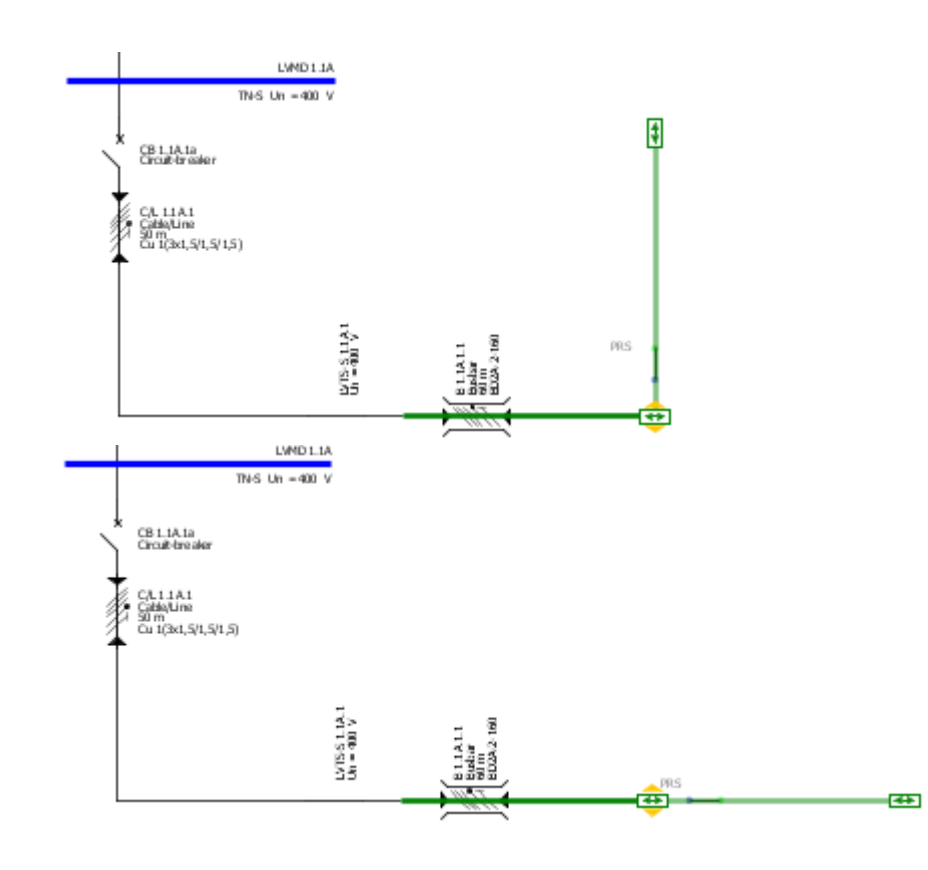

- Dacă se cere, se pot adăuga mai multe secţiuni de bare pe acelasi sistem prin tragere verticală pe sistemul deja desenat.
- Apoi, noua secţiune de bare poate fi aliniată în aceeaşi direcţie ca cea originală tragând cu mouse-ul apăsat către linia prelungită a primului tronson de bare.

Start 1 2 3 4 5 6

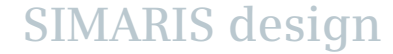

# 3. Schema reţelei

## Cum se creează elemente ale rețelei – sisteme de bare și sarcini

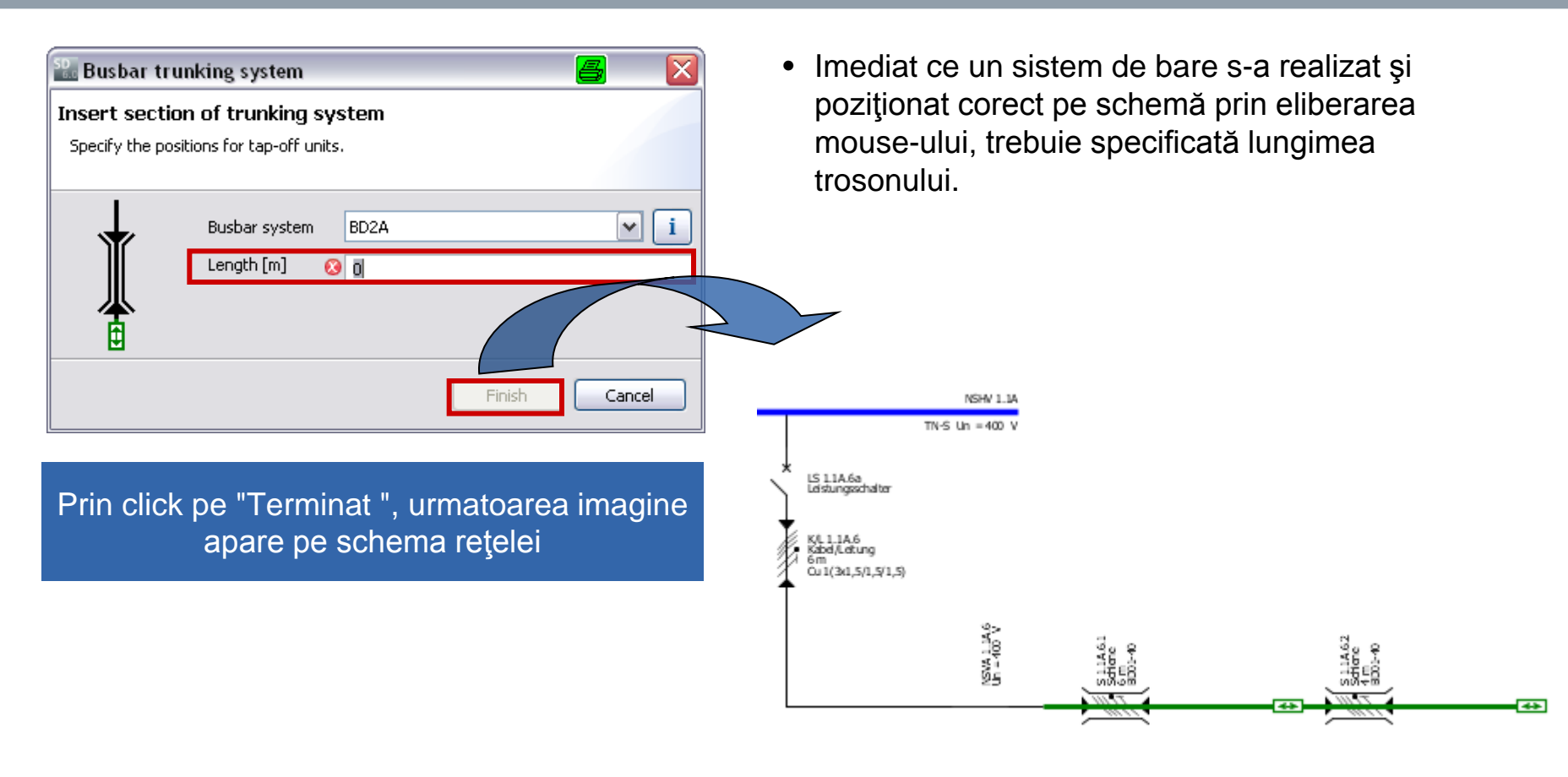

Start 1 2 3 4 5 6

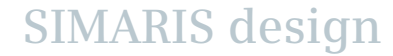

# 3. Schema rețelei

Cum se creează elemente ale rețelei – sisteme de bare și sarcini

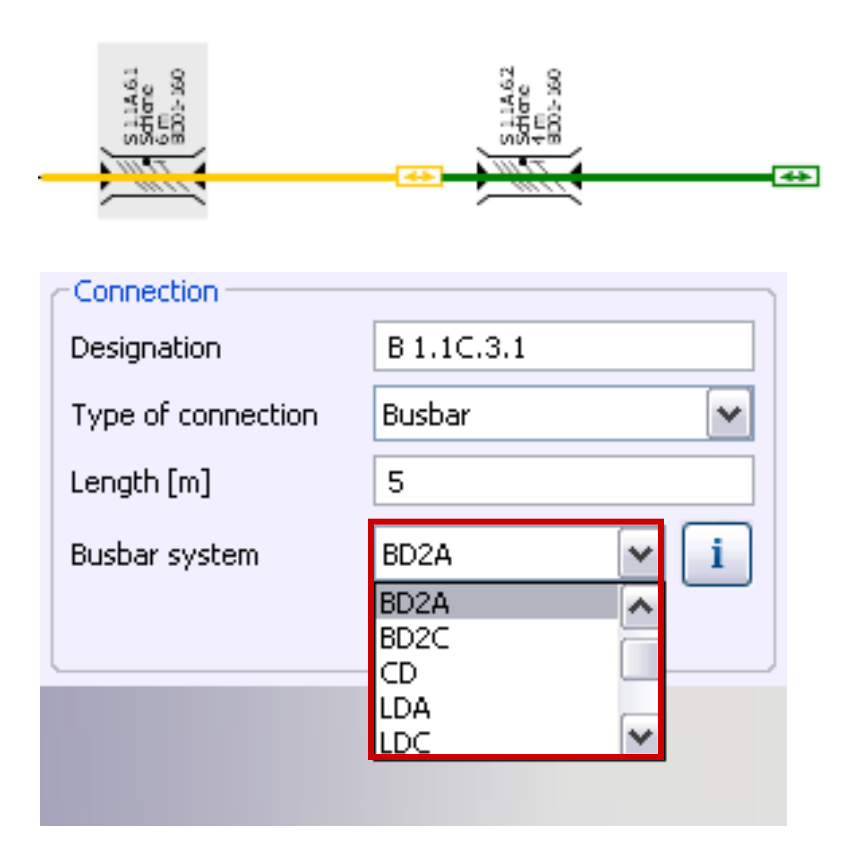

 Dacă se doreşte schimbarea sistemului de bare deja desenat pentru că s-au schimbat datele procesului, se poate face aceasta în meniul de mai jos, se poate schimba bara (linia galbenă) în fereastra grafică.

SIMARIS design

Start

# 3. Schema reţelei

Cum se creează elemente ale rețelei – sisteme de bare și sarcini

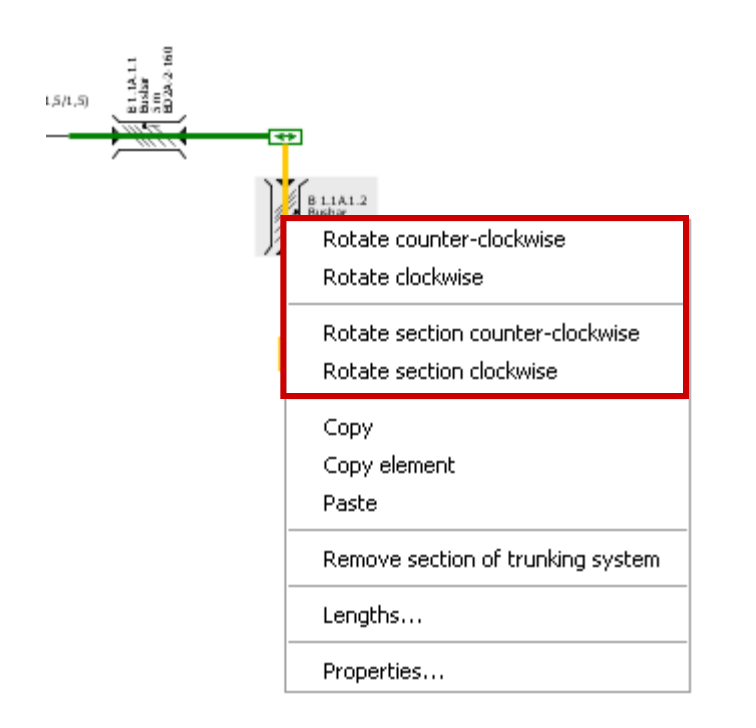

 Se poate ajusta grafica prin apelarea corespunzătoare a funcțiilor de rotire a barei marcate sau a secțiunii respective, sau rotind întregul layout al barei din meniu cu un click dreapta pe mouse.

SIMARIS design

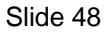

3 4

# 3. Schema reţelei

#### Cum se creează elemente ale rețelei – sisteme de bare și sarcini

| 🔐 Capacitor                                      | 6 🛛    |
|--------------------------------------------------|--------|
| Insert section of trunking system                |        |
| Define lengths, please.                          |        |
| Uniformly distributed lengths                    |        |
| From 1 outgoing to 3 outgoing                    |        |
| distance 0,25 m between neighbor outgoings Apply |        |
|                                                  |        |
| 5 m L1.1A.1.2.1 L1.1A.1.2.2 C1.1A.1.2.3          |        |
|                                                  |        |
| 10 m                                             |        |
| 15 m                                             |        |
| 30 m                                             |        |
|                                                  |        |
|                                                  |        |
|                                                  |        |
|                                                  |        |
| < Back Next > Finish                             | Cancel |

- După ce aţi adăugat şi specificat sistemul de bare, circuitele de sarcină pot fi conectate la bare în maniera descrisă mai sus.
- Dacă se conectează mai mult de un circuit de sarcină, distanţa de la circuit la punctul de plecare al barelor trebuie definită pentru fiecare sarcină a secţiunii de bare respective.

SIMARIS design

56

## 3. Schema rețelei

Cum se creează elemente ale rețelei – sisteme de bare și sarcini

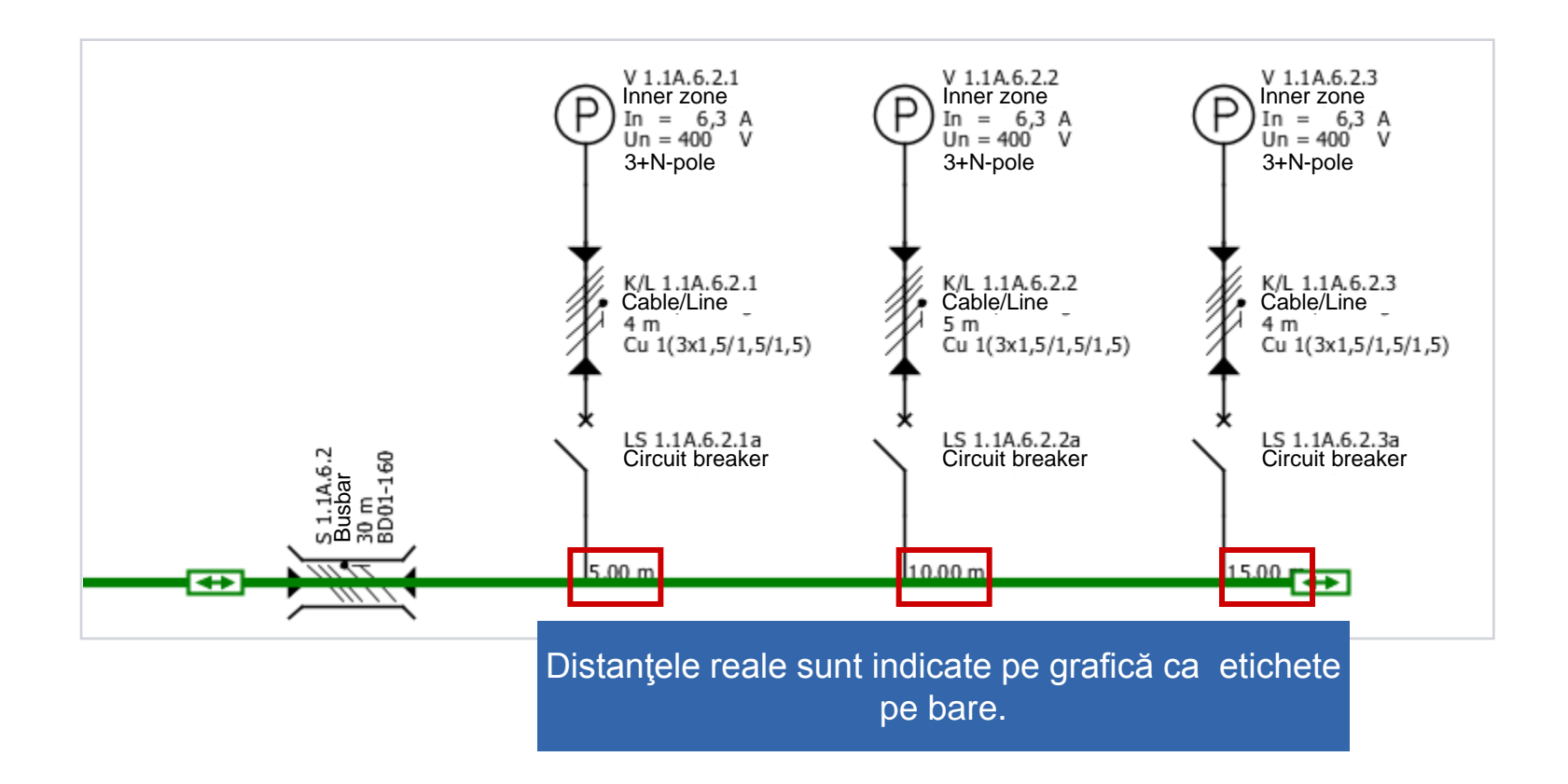

Start 1 2 3 4 5 6

# 3. Schema rețelei

Lucru în schema rețelei – caracteristici

| Properties              | ۲             |
|-------------------------|---------------|
| Properties of circuit   | ]             |
| Circuit                 | LVTS-S 1.1A.1 |
| System configuration    | TN-S          |
| Simultaneity factor     | 1             |
|                         |               |
|                         |               |
| l arget of dimensioning |               |
| Selectivity interval    |               |
| As default              | Apply         |
| Connection              |               |
| Designation             | C/L 1.1A.1    |
| Type of connection      | Cable/Line 💌  |
| Length [m]              | 7             |
| Busbar system           | ✓ i           |
|                         |               |

 Caracteristicile fiecărui element al reţelei se pot modifica marcând elementul respectiv şi ajustând caracteristicile sale în partea de jos (stânga jos pe ecran) prin alegerea unor valori de intrare adecvate.

SIMARIS design

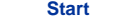

# 3. Schema reţelei

Lucru în schema rețelei – caracteristici

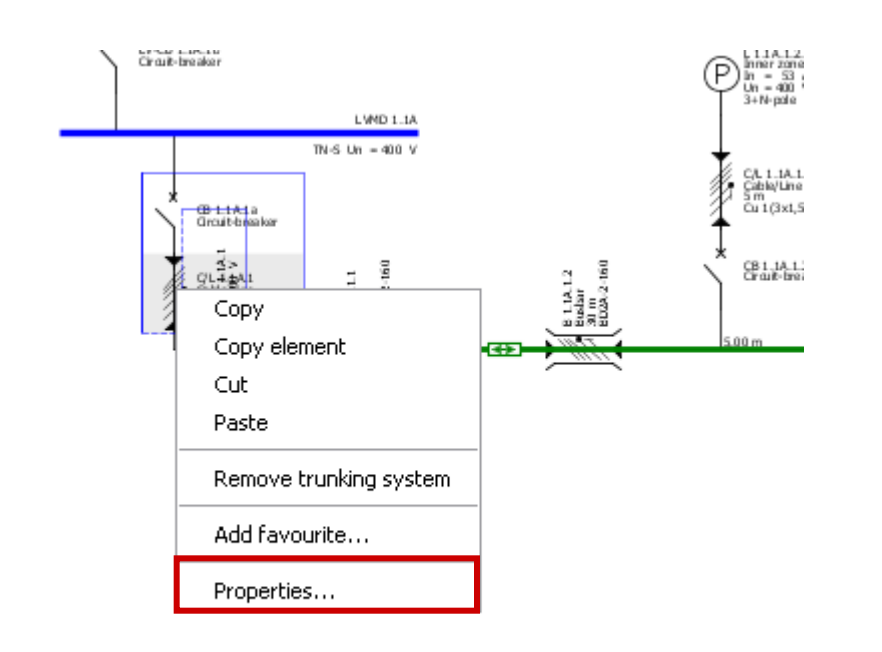

O altă posibilitate ar fi deschiderea ferestrei **"Caracteristici"** prin marcarea elementului respectiv în schema rețelei și apelarea **"caracteristici"** din menu specific (click dreapta mouse).

- Această opțiune e disponibilă atât pentru aparatele de comutaţie şi fuzibile dar se poate aplica şi la bare şi cabluri.
- Aceasta permite specificarea unor caracteristici diferite la aparatele care au fost deja alese în dimensionarea automată.

3

2

5 **- - - -**

# 3. Schema rețelei

Lucru în schema rețelei – caracteristici

| 🔛 Circuit-breaker, LV                                  | 🗕 🛛                       |
|--------------------------------------------------------|---------------------------|
|                                                        | Automatic dimensioning    |
| Designation                                            | CB 1.1A.1.2.1a            |
| Earth fault detection:                                 | if required 💌             |
| Circuit-breaker                                        |                           |
| Catalog reference:<br>In / Icu:<br>Protective feature: | / 🛍 Catalog               |
| RCD<br>Catalog reference:<br>In / IΔn<br>Type:         | / E Catalog<br>Remove RCD |
|                                                        | OK Cancel                 |

**Aparatele** pot fi iarăși specificate manual, de ex. se apelează "**caracteristici**" unde apoi se deschide catalogul integrat în program.

SIMARIS design

Start

1

2

3

# 3. Schema reţelei

# Lucru în schema rețelei – caracteristici

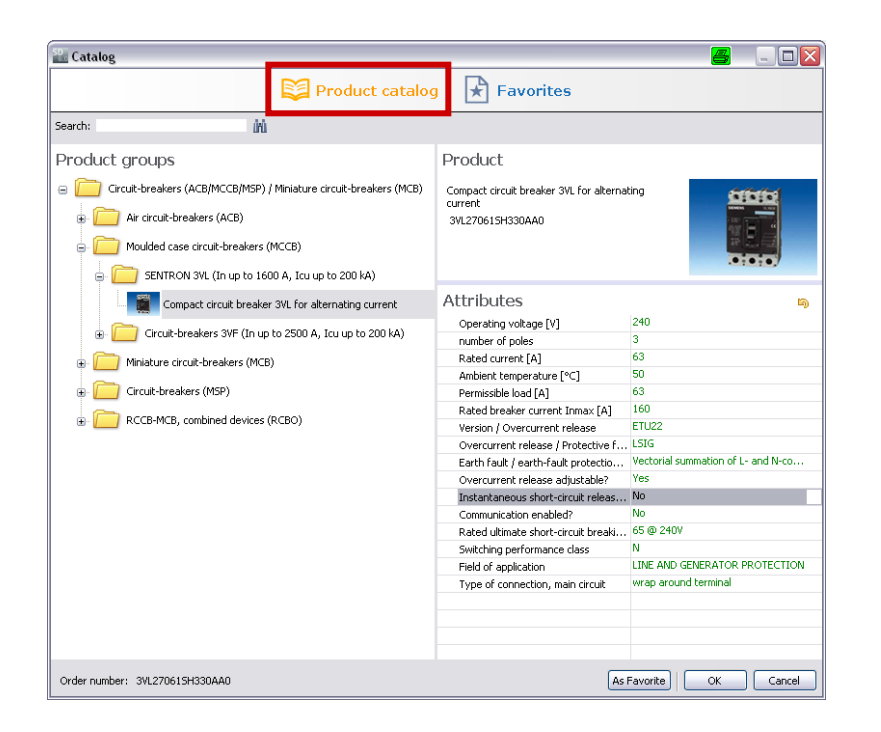

În catalogul de produse specificarea poate fi facută pe baza datelor tehnice care se selectează în partea dreaptă.

Dacă nr. de comandă al aparatului dorit e cunoscut poate fi utilizat trunchiul de produse din stânga unde se poate găsi produsul direct.

SIMARIS design

Start

2

3

## 3. Schema reţelei

Lucru în schema rețelei – caracteristici

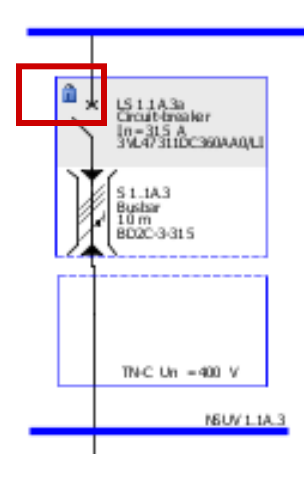

- O selecție specifică în catalogul de produse anulează selecția automată a aparatelor şi aparatul fixat manual nu se modifică la următoarea dimensionare a reţelei.
- Acest lucru e indicat în diagramă de un simbol lacăt lângă aparat.

| Mess | ages ( | [2]                                                                                 |
|------|--------|-------------------------------------------------------------------------------------|
| S.,  | E      | Message                                                                             |
| 8    | N      | Short-circuit protection not fulfilled. Icu = 25,000A < Ikmax = 46,969.207A         |
| 8    | N      | Short-circuit protection not fulfilled. Icu = 25,000A < Icu(required) = 46,969.207A |
|      |        |                                                                                     |

Dacă apar probleme sau conflicte în timpul dimensionării datorate acestor definiri, acestea vor fi indicate prin mesaje în partea de jos a ecranului.

Start 1 2 3

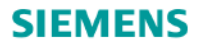

# 3. Schema reţelei

Lucru în schema rețelei – mutarea și alinierea elementelor rețelei

Circuitele create în schema rețelei pot fi aranjate în diverse moduri. Pentru aceasta se selectează "**Mod de selecție**" prin click pe săgeata de pe bara de scule.

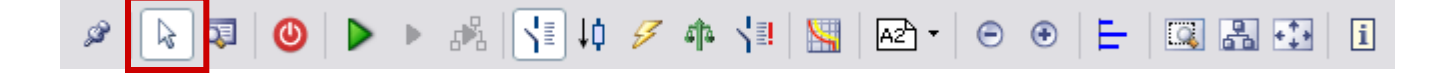

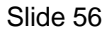

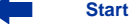

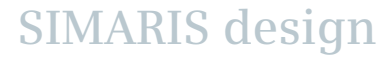

# 3. Schema reţelei

Lucru în schema rețelei – mutarea și alinierea elementelor rețelei

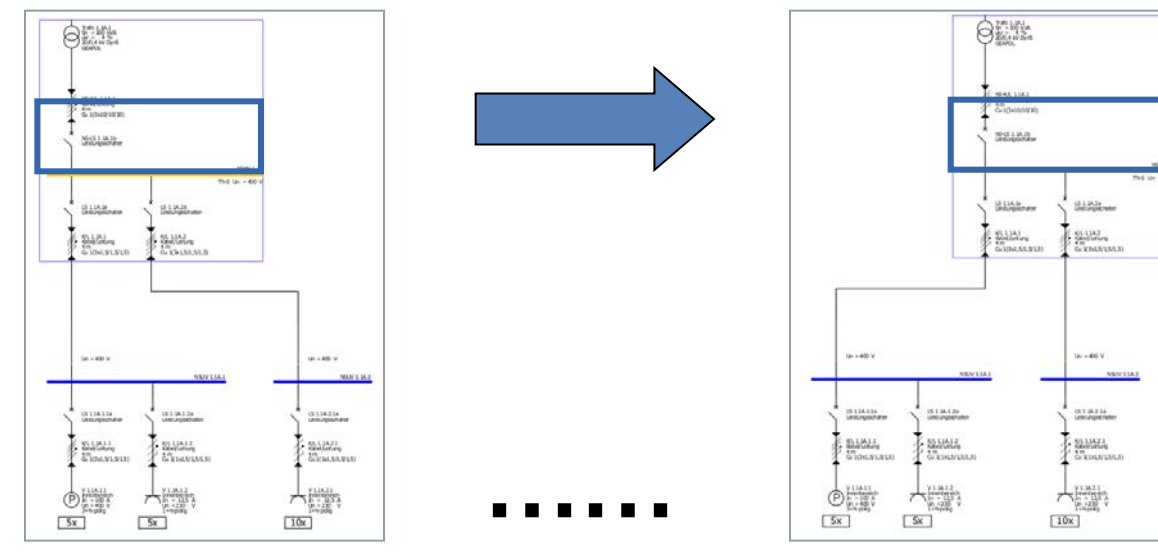

- Se marchează un circuit sau un tronson de bare prin click pe mouse stânga (= linia albastru / verde → trece în galben, săgeata mouse-ului se schimbă într-o cruce în cadrul marcajului).
- Un alt click (pe rama albastră) ţinând apăsat mouse-ul mută întregul circuit în grafică.
- Liniile de conexiune către celelalte elemente ale rețelei se fac automat după mutare.

# 3. Schema rețelei

Lucru în schema rețelei – mutarea și alinierea elementelor rețelei

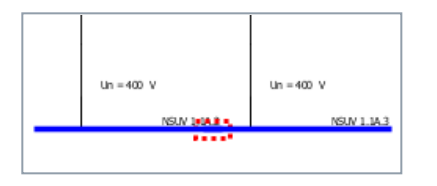

- Daca 2 elemente se suprapun în desen, se indică printr-o linie punctată faptul că nu există nicio conexiune electrică în această zonă.
- Se poate utiliza meniul specific (click mouse dreapta) pentru rotirea elementului marcat pe schema rețelei. Pentru sistemele de distribuție în bare, acest lucru e explicat în secțiunea "Sisteme de distribuție în bare și sarcini".

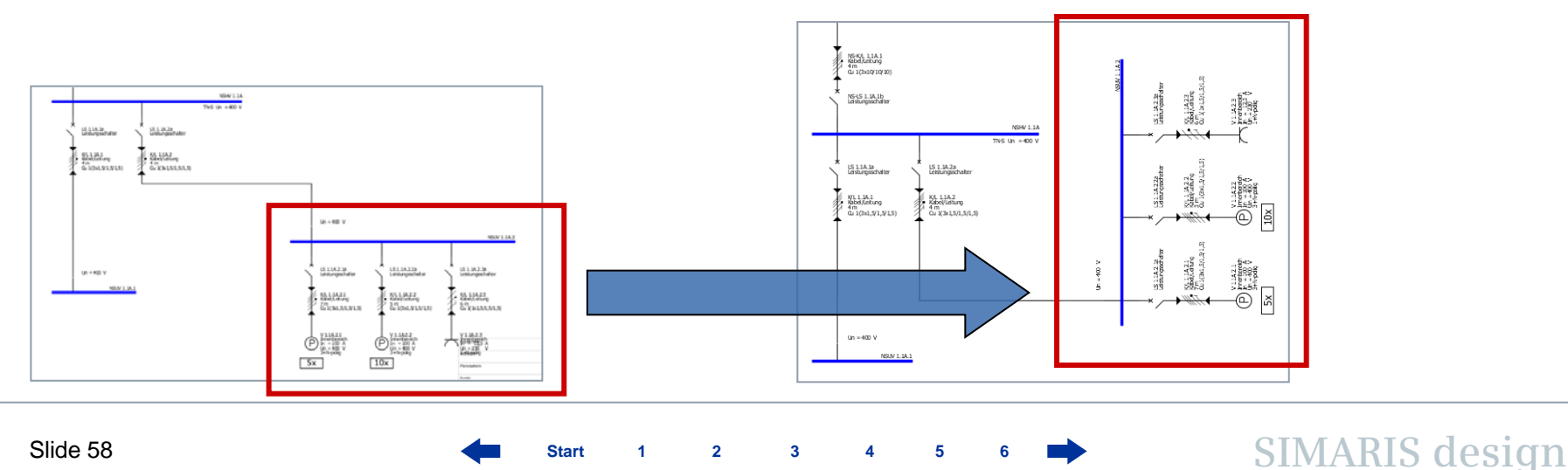

## 3. Schema reţelei

Lucru în schema rețelei – mutarea și alinierea elementelor rețelei

In schema rețelei sunt mai multe funcții pentru alinierea elementelor ce pot fi apelate în bara de scule.

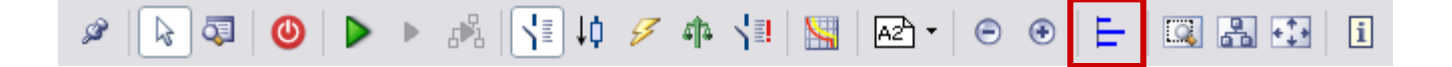

- O altă bară de scule este afişată după cum se vede mai jos
- Acum se pot centra vertical tablourile de subdistribuţie, astfel tablourile de subdistribuţie se aliniază la o linie imaginară orizontală.

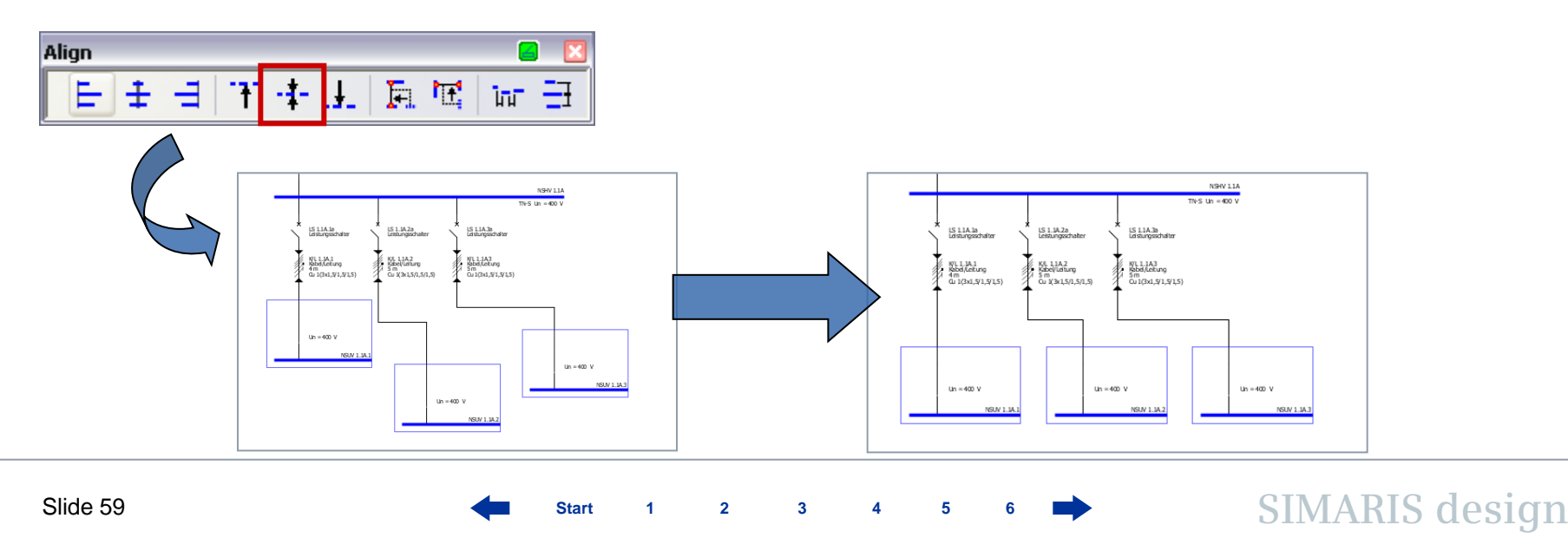

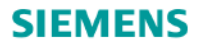

# 3. Schema rețelei

Lucru în schema rețelei – mutarea și alinierea elementelor rețelei

Sau se pot alinia elementele la stânga, marcând elementele respective și activând funcția de aliniere.

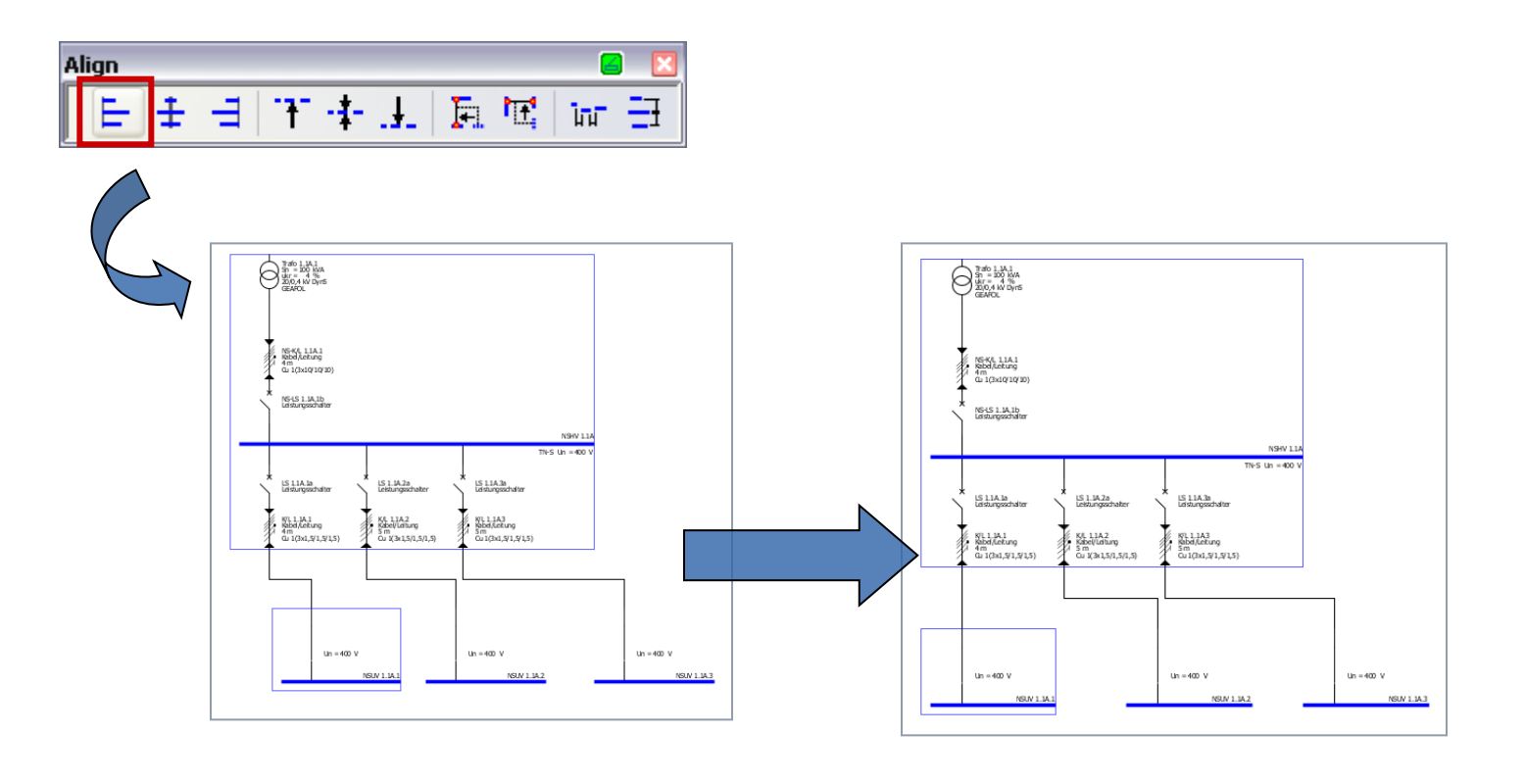

Slide 60

Start 1 2 3 4 5 6

# 3. Schema reţelei

Lucru în schema rețelei - copiere si adăugare

Dacă se dorește plasarea unor elemente identice în diferite poziții ale rețelei se poate utiliza funcția "copiază".

de ex. se poate

- prin click pe butonul dreapta al mouse-ului,
- utilizând icoana tipică windows pe bara de scule,
- sau utilizând tastatura

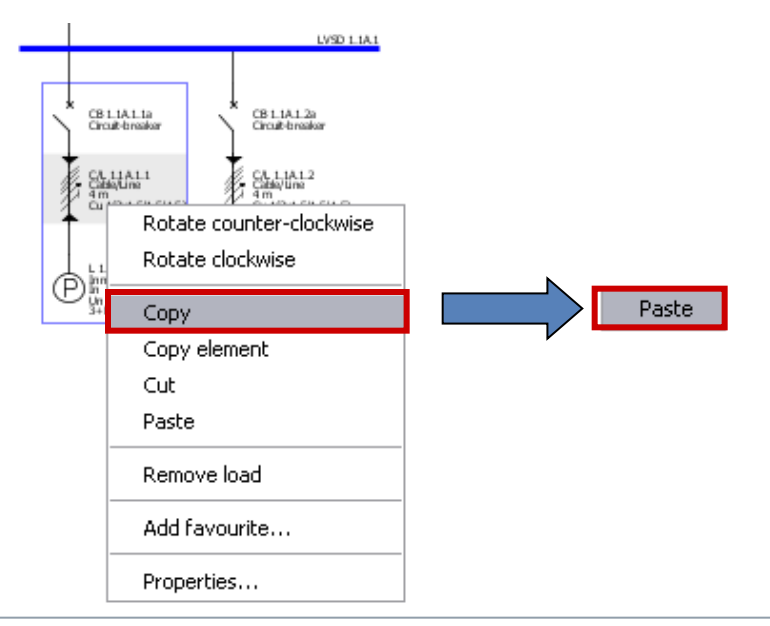

A se nota că avem opțiunea "**copiază întregul circuit**" (de ex. circuite de sarcină sau tablouri de subdistribuție) și le inserăm în alta poz. în schemă astfel:

- întâi se copiază elementul ce urmează a fi multiplicat utilizând meniul contextual (buton mouse dreapta),
- și activând elementul cu un alt click dreapta și selectând "Adaugă"...

SIMARIS design

#### Slide 61

Start 1 2 3 4 5 6

# 3. Schema reţelei

Lucru în schema rețelei – copiere si adăugare

.....si tragând elementul în poziția dorită în rețea prin click stânga cu butonul mouse-ului apăsat.

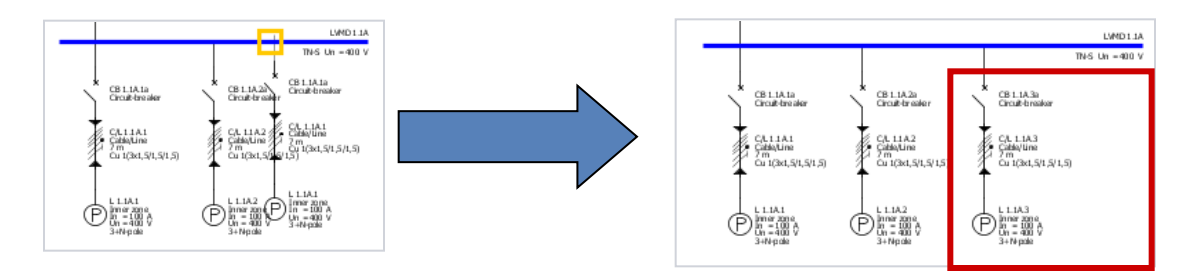

Doar elementele individuale ale unui circuit ca aparatele de comutație sau secțiunile de bare, pot fi copiate și adăugate unui alt circuit:

- copiază elementul cu ajutorul meniului (apăsare pe mouse dreapta),
- și se adaugă prin meniul contextual,

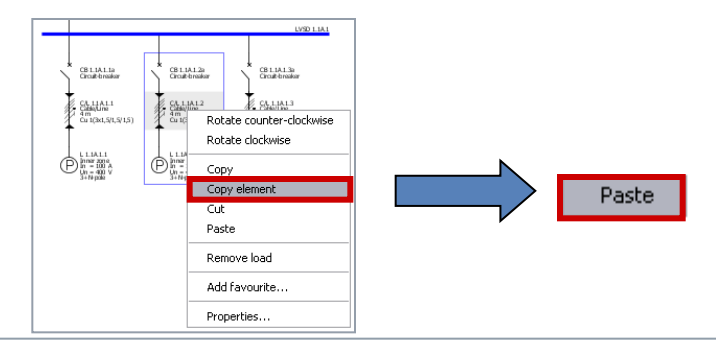

...după care click stânga pentru plasarea circuitului în locul dorit ca înlocuitor pentru circuitul existent. Elementele potrivite care pot fi înlocuite pe schema reţelei sunt marcate printr-o ramă galbenă la trecerea mouse-ului.

SIMARIS design

Start 1 2 3 4 5 6

# 3. Schema reţelei

# Lucru în schema rețelei – copiere si adăugare

...Apoi click stânga pentru plasarea în circuitul dorit ca înlocuitor pentru cel de dinainte. Elementele susceptibile de a fi înlocuite pe schema rețelei sunt marcate cu o ramă galbenă prin trecerea cu mouse-ul pe deasupra.

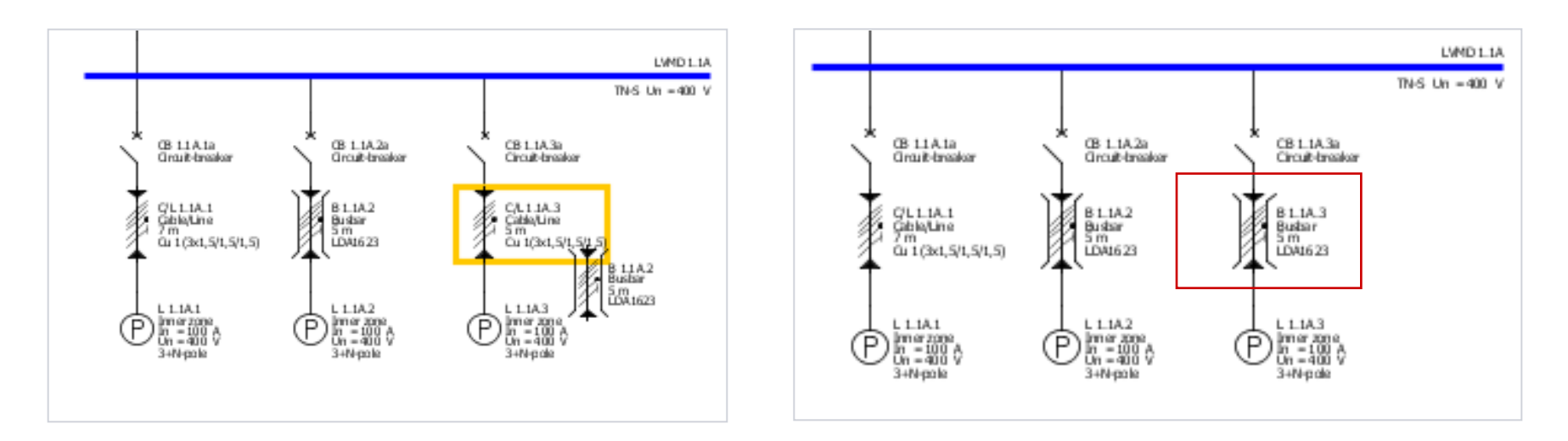

Utilizatorii SIMARIS design professional au de asemenea opţiunea de copiere a întregii reţele, vezi "Reţele separate".

Start 1 2 3 4 5 6

# 3. Schema reţelei

# Lucru in schema rețelei - favorite

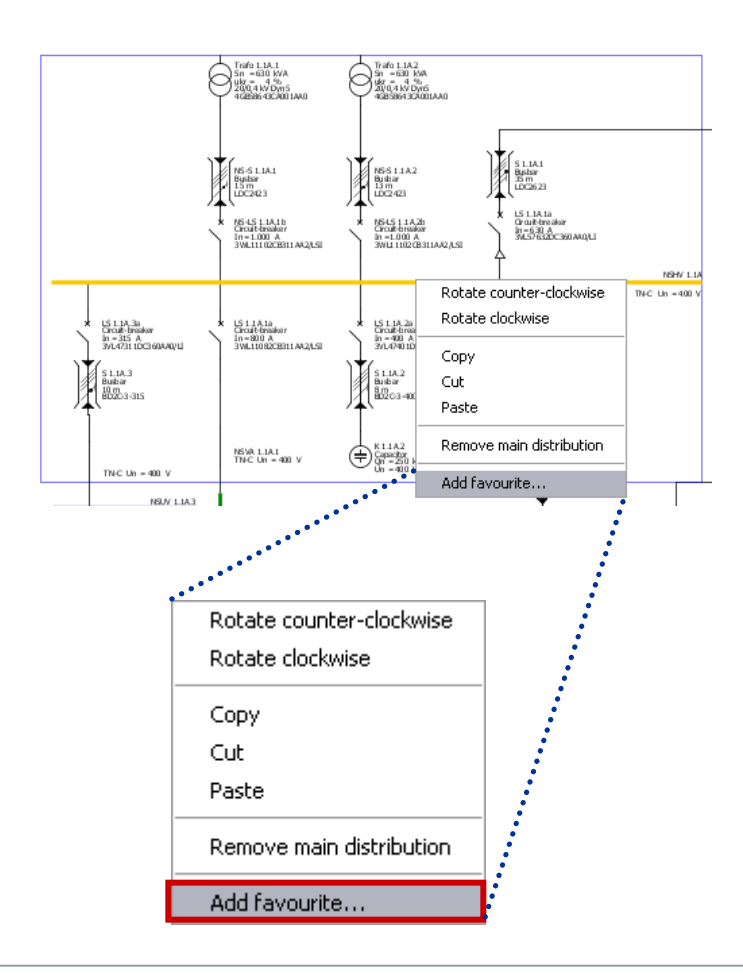

Pentru creșterea eficienței în proiectare se pot folosi elementele utilizate frecvent și care se pot salva ca **Favorite**, adică:

- alimentări complete
- sisteme de subdistribuție
- sau grup de sarcini.

## Pentru a crea un Favorit

- se marchează elementul corespunzător, adică un întreg sistem de alimentare,
- se apelează funcţia "Adaugă favorite" din meniu sau din scule → meniu Favorit

SIMARIS design

Start 1 2

3

6 📥

## 3. Schema reţelei

# Lucru în schema rețelei – favorite

Un dialog de intrare este afişat unde se poate salva un nume şi o descriere.

Start

2

3

| 😳 Favourite        |                  | 8 🛛                                                                                                    |
|--------------------|------------------|----------------------------------------------------------------------------------------------------|
| Name:              | feed in 2        |                                                                                                    |
| Description        | xxxxx            |                                                                                                    |
|                    |                  |                                                                                                    |
|                    | ОК               | Cancel                                                                                                    |
| Library Favourites | Graphic/ symbols |                                                                                                    |
| Feed in 2          |                  |                                                                                                    |
| Distribution boar  | d                |                                                                                                    |
| Distribution 1     |                  | Image: A state of the state of the state |
| -Final circuits    |                  |                                                                                                    |
| Final circuit 1    |                  |                                                                                                    |

 Cu click pe "OK" se salvează ca Favorite şi se sortează automat într-o categorie cum ar fi alimentare, tablou de distribuţie sau circuit final.

• Pentru a folosi din nou **Favoritele**, se selectează **Favoritele** în loc de **Bibliotecă**.

# 3. Schema reţelei

Lucru în schema rețelei – favorite

Cu meniul drop-down se poate

- Selecta elementul dorit,
- Activa funcția,, Adăugați " prin click pe butonul din dreapta,
- După care se inserează în schema reţelei în mod uzual (click stânga pentru circuite de alimentare, click stânga cu buton mouse apăsat pentru tablouri de distribuţie şi circuite finale).

| Library Favourites Graphic/ symbols | R     |
|-------------------------------------|-------|
| System infeed Feed in 2             | Paste |
| Distribution board                  |       |
| Final circuits                      |       |
| Final circuit 1                     |       |
|                                     | :     |

3

Start

# 3. Schema rețelei

Lucru în schema rețelei – adnotări / comentarii și elemente grafice

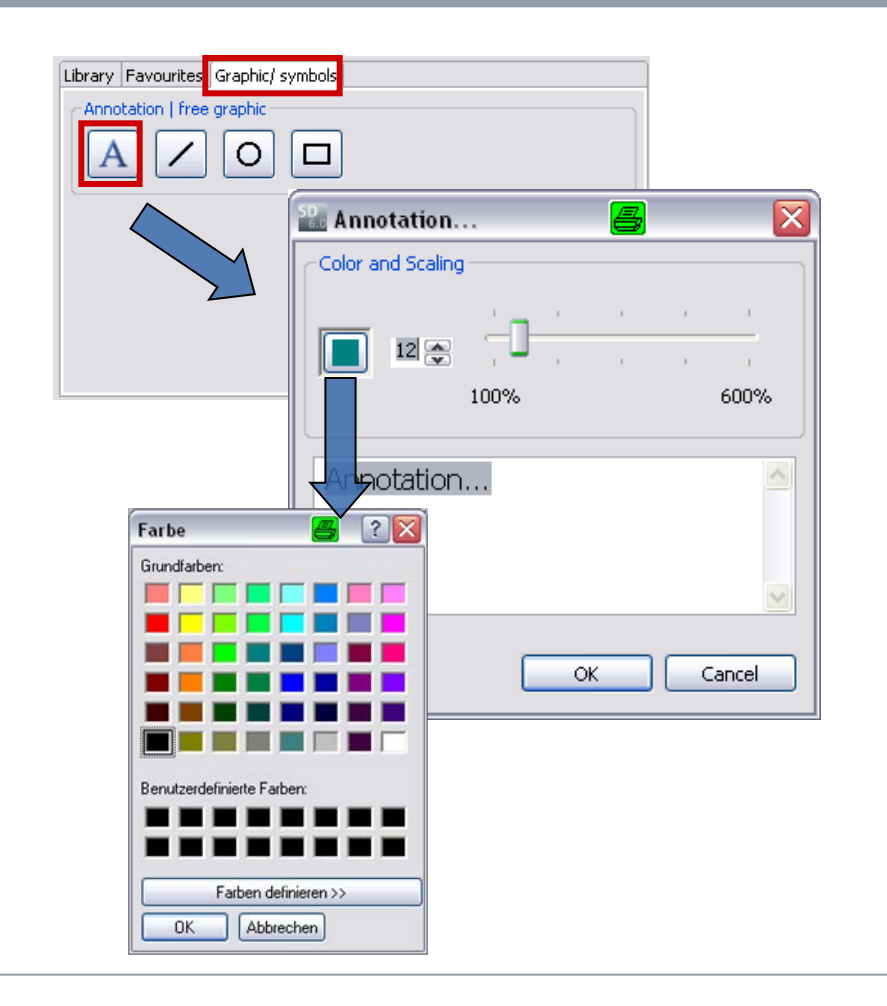

Se pot integra texte, comentarii și elemente grafice în schema rețelei prin selectarea simbolurilor grafice. Apoi click pe unul din butoane activează elementul dorit, adică o adnotare,

- și se plasează pe schema retelei cu un click pe butonul stânga al mouse-ului.
- o mică fereastră se deschide unde se pot seta: mărimea fonturilor cu o săgeată sau mărimea inscripţionării de la 8 la 48.

Cu click pe câmpul de culori se deschide o altă fereastră, unde se poate seta culoarea dorită a fonturilor.

SIMARIS design

3

# 3. Schema rețelei

Lucru în schema rețelei – adnotări / comentarii și elemente grafice

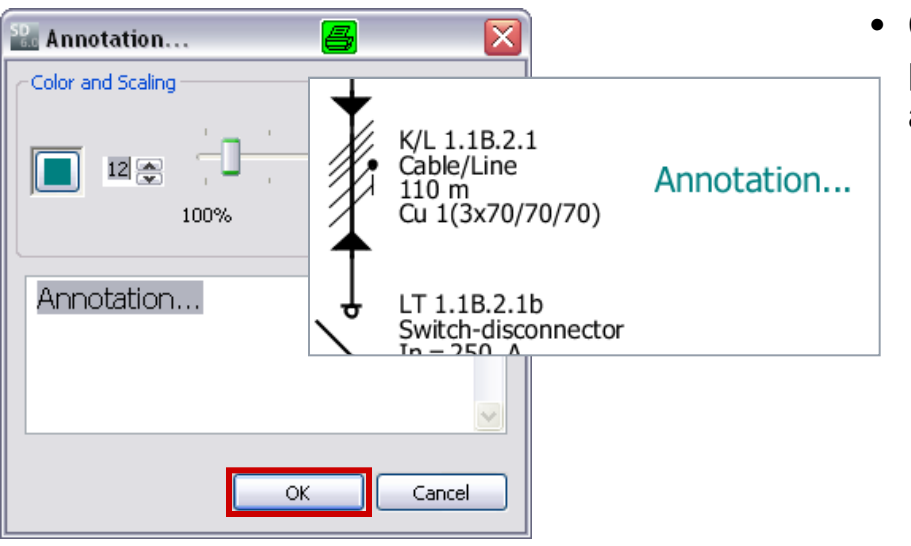

Annotation Copy Cut Paste Remove annotation Edit annotation  Când s-au realizat toate setările, adnotarea este plasată pe schema reţelei în poz. selectată anterior, imediat ce se dă "OK".

 Dacă se doreşte reeditarea adnotării mai târziu,se deschide un dialog în meniu (buton dreapta mouse) şi se selectează → "Editează adnotare /comentariu".

Start 1 2 3

# 3. Schema reţelei

Lucru în schema rețelei- adnotări / comentarii și elemente grafice

| Library Favourites Graphic/ symbols |
|-------------------------------------|
| Annotation   free graphic           |
|                                     |
|                                     |
|                                     |
|                                     |

În mod similar se pot adăuga linii, cercuri / elipse și pătrate.

- După selectarea icoanei corespunzătoare, cursorul se transformă într-o cruce imediat ce trece în schema reţelei.
- Prin click stânga se plasează simbolul pe schema reţelei. Poate fi mărit tragând de mouse cu butonul stânga apăsat.

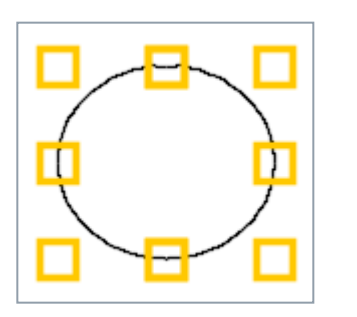

Odată plasat, elementul grafic poate fi reajustat prin

- marcare,
- mişcând mouse-ul către una din căsuțele galbene
- și apoi tragând de mouse către una din direcțiile indicate de săgeata, cu butonul stânga apăsat.

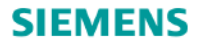

#### 3. Schema rețelei

Lucru în schema rețelei – adnotări / comentarii și elemente grafice

Culoarea, stilul și lațimea liniilor de demarcare ale simbolurilor grafice poate fi schimbată,

- Prin plasarea mouse-ului pe grafică, ٠
- Apelare dialog "caracteristici" din meniul respectiv (click buton dreapta)
- Şi definind layoutul dorit în termeni de stil, lățime linie și culoare.

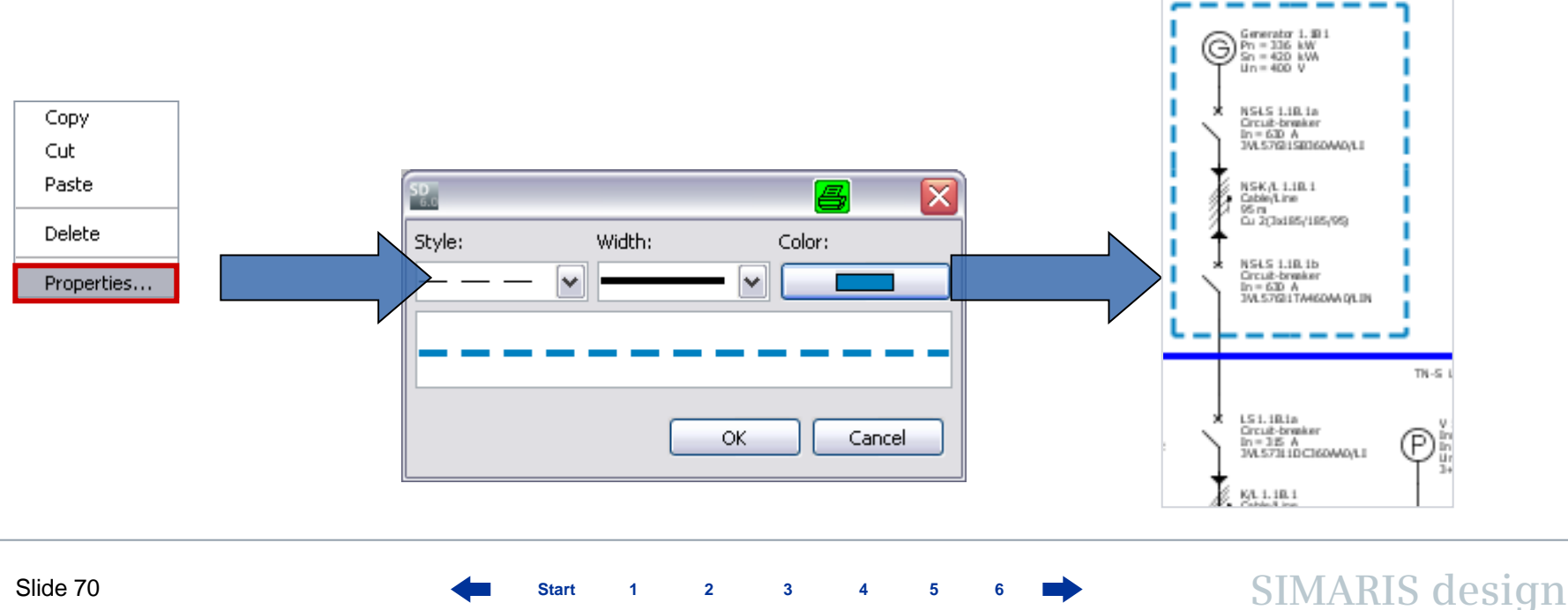

2

Start

3

#### 3. Schema rețelei

## Lucru în schema rețelei – opțiuni de căutare

Pentru a asigura lucrul cu o schema mare, SIMARIS design are o funcție de căutare care se accesează prin click pe icoana corespunzătoare din bara de scule.

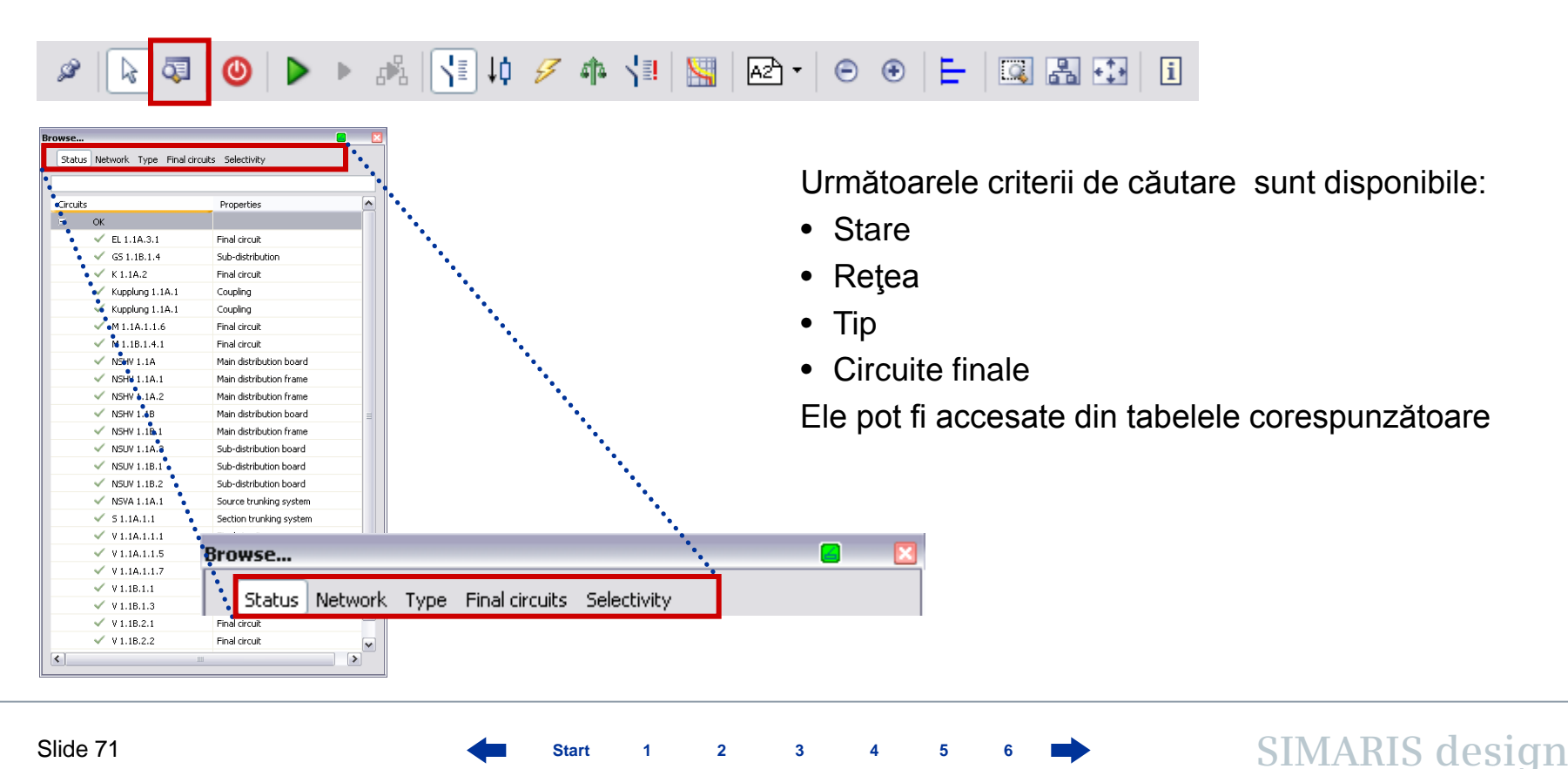

2

3

Start

# 3. Schema reţelei

Lucru în schema rețelei – opțiuni de căutare

| Statu   | s Network Type Final cir            | cuits Selectivity       |   |   | • Lis<br>soi          |
|---------|-------------------------------------|-------------------------|---|---|-----------------------|
| Circuit | s                                   | Properties              |   |   | afe                   |
|         | Error                               | The of since the        |   |   | ata                   |
|         | OK                                  |                         |   |   |                       |
| -       | V FL 1.1A.3.1                       | Final circuit           |   |   |                       |
|         | ✓ GS 1.18.1.4                       | Sub-distribution        |   |   |                       |
|         | ✓ K1.1A.2                           | Final circuit           |   |   |                       |
|         | Kupplung 1.1A.1                     | Coupling                |   |   |                       |
|         | <ul> <li>Kupplung 1.1A.1</li> </ul> | Coupling                |   |   |                       |
|         | ✓ M1.1A.1.1.6                       | Final circuit           |   |   | • Da                  |
|         | V NSHV 1.1A                         | Main distribution board |   |   | al                    |
|         | NSHV 1.1A.1                         | Main distribution frame |   |   | er                    |
|         | NSHV 1.1A.2                         | Main distribution frame | ≡ |   | (ca                   |
|         | NSHV 1.1B                           | Main distribution board |   |   | (                     |
|         | NSHV 1.1B.1                         | Main distribution frame |   |   |                       |
|         | NSUV 1.1A.3                         | Sub-distribution board  |   |   |                       |
|         | NSUV 1.1B.1                         | Sub-distribution board  |   |   |                       |
|         | NSUV 1.1B.2                         | Sub-distribution board  |   |   | ▲ LS 1.18.1.4.1a      |
|         | NSVA 1.1A.1                         | Source trunking system  |   |   | In = 63 A             |
|         | 🗸 51.1A.1.1                         | Section trunking system |   |   | 1                     |
|         | V 1.1A.1.1.1                        | Final circuit           |   |   | KA. 1. 30 J. 41       |
|         | 🗸 V1.1A.1.1.5                       | Final circuit           |   | / | 2 5 m<br>Cu1(Jx16/~/B |
|         | 🗸 V1.1A.1.1.7                       | Final circuit           |   |   | ↑                     |
|         | 🗸 V 1.1B.1.1                        | Final circuit           |   |   |                       |
|         | 🗸 V1.1B.1.3                         | Final circuit           |   |   | M Plater              |
|         | V 1.1B.2.1                          | Final circuit           | ~ |   | Un = 400 \$           |

Start

2

3

Lista de stări unde sunt toate circuitele și se sortează în funcție de criteriul de a fi sau nu afectate de erori sau dacă sunt mesaje / comentarii ataşate de ele.

Dacă se marchează un circuit în lista cu cursorul, el este deasemenea marcat în fereastra grafică (cadrul albastru).

SIMARIS design

GS 1. ID.1.4
### 3. Schema rețelei

# Lucru în schema rețelei – opțiuni de căutare

Tabelul **Reţea** arată toate elementele schemei reţelei într-o structura ramificată, iar marcarea elementelor cu erori e ca mai jos.

| Status Netw                    | ork Type Final circuits | 5 Selectivity           | 2 |
|--------------------------------|-------------------------|-------------------------|---|
| Circuits                       |                         | Properties              |   |
| E V NSHV                       | 1 14                    | Main distribution board | Í |
| ✓ 1                            | ISHV 1.1A.1             | Main distribution frame | ١ |
| × 1                            | ISHV 1.1A.2             | Main distribution frame |   |
| × 1                            | unniung 1.1A.1          | Coupling                |   |
|                                | ISVA 1.1A.1             | Source trunking system  |   |
|                                | ✓ 51.1A.1.1             | Section trunking system |   |
| N                              | ISUV 1.1A.3             | Sub-distribution board  |   |
| V 1                            | 1.1A.1.1.1              | Final circuit           |   |
| V 1                            | 1.1A.1.1.5              | Final circuit           |   |
| <ul> <li></li> </ul>           | 1.1A.1.1.7              | Final circuit           |   |
| V 1                            | 11.1A.1.1.6             | Final circuit           |   |
| ✓ k                            | 1.1A.2                  | Final circuit           |   |
| ✓ E                            | L 1.1A.3.1              | Final circuit           |   |
| 🗉 🗸 NSHV                       | 1.18                    | Main distribution board |   |
| V 1                            | ISHV 1.1B.1             | Main distribution frame |   |
| ✓ k                            | upplung 1.1A.1          | Coupling                |   |
| 1                              | ISUV 1.18.1             | Sub-distribution board  |   |
| N                              | ISUV 1.1B.2             | Sub-distribution board  |   |
| <ul> <li></li> <li></li> </ul> | S 1.1B.1.4              | Sub-distribution        |   |
| <ul> <li></li> </ul>           | 1.18.1.1                | Final circuit           |   |
| <ul> <li></li> </ul>           | 1.18.1.3                | Final circuit           |   |
| <ul> <li></li> </ul>           | 1.18.2.1                | Final circuit           |   |
| <ul> <li></li> </ul>           | 1.18.2.2                | Final circuit           |   |
| <ul> <li></li> </ul>           | 1.18.2.3                | Final circuit           |   |
| <b>(3</b> )                    | 11.1B.1.4.1             | Final circuit           |   |

# Se pot căuta circuite după **Tip**.

| Status   | Network Type Final circ | uits Selectivity        |   |
|----------|-------------------------|-------------------------|---|
| Circuits |                         | Properties              | [ |
| •        | Main distribution board | Main distribution board |   |
|          | V NSHV 1.1A             |                         |   |
|          | V NSHV 1.1B             |                         |   |
| 8        | Main distribution frame | Main distribution frame |   |
|          | NSHV 1.1A.1             |                         |   |
|          | NSHV 1.1A.2             |                         |   |
|          | NSHV 1.1B.1             |                         |   |
| 8        | Coupling                | Coupling                |   |
|          | 🗸 Kupplung 1.1A.1       |                         |   |
|          | Kupplung 1.1A.1         |                         |   |
| 8        | Source trunking system  | Source trunking system  |   |
|          | NSVA 1.1A.1             |                         |   |
| 8        | Section trunking system | Section trunking system |   |
|          | 🗸 51.1A.1.1             |                         |   |
| 8        | Sub-distribution board  | Sub-distribution board  |   |
|          | NSUV 1.1A.3             |                         |   |
|          | NSUV 1.1B.1             |                         |   |
|          | NSUV 1.1B.2             |                         |   |
| 8        | Sub-distribution        | Sub-distribution        |   |
|          | 🗸 GS 1.1B.1.4           |                         |   |
| 8        | Final circuit           | Final circuit           |   |
|          | 🗸 EL 1.1A.3.1           |                         |   |
|          | 🗸 K 1.1A.2              |                         |   |
|          | 🗸 M 1.1A.1.1.6          |                         |   |
|          | 🔕 M 1.1B.1.4.1          |                         |   |

# **Circuitele finale** pot fi folosite deasemenea ca un criteriu de căutare.

| Status     Network     Type     Final circuits     Selectivity       Circuits     Properties       Capacitor                                                                                                    | )₩se     |                          |                         |
|----------------------------------------------------------------------------------------------------|----------|--------------------------|-------------------------|
| Circuits Properties Circuits Properties Capacitor Capacitor Capac | Status   | Network Type Final circu | its Selectivity         |
| Circuits     Properties       □     Capacitor       ✓     K 1.1A.2       □     Dummy load       ✓     K 1.1A.3.1       □     Motor       ✓     M 1.1B.1.1.6       ③     M 1.1B.1.1.6       ③     M 1.1B.1.1.6       ③     M 1.1B.1.1.6       ③     M 1.1B.1.1.6       ③     M 1.1B.1.1.6       ③     M 1.1B.1.1.1       □     Power outlet circuit       ✓     V 1.1B.2.2       □     Stationary load       ✓     V 1.1A.1.1.5       □     Niner zone       ✓     V 1.1A.1.1.5       □     Niner zone       ✓     V 1.1B.1.3       □     Inner zone       ✓     V 1.1B.2.1       □     Niner zone       ✓     V 1.1B.2.3       □     Niner zone       ✓     V 1.1B.2.3       □     Niner zone       ✓     V 1.1B.2.3       □     Niner zone       □     Niner zone       ✓     V 1.1B.2.3       □     Niner zone       □     Niner zone       □     Niner zone       □     Niner zone       □     Niner zone <t< th=""><th></th><th></th><th></th></t<>                                                                                                    |          |                          |                         |
| ■         Capacitor           ✓         K 1.1A.2           ■         Dummy load           ✓         EL 1.1A.3.1           ■         Motor           ✓         M 1.1A.1.1.6           ③         Multiple           ✓         M 1.1A.1.1.6           ③         Multiple           ✓         M 1.1A.1.1.6           ③         Multiple           ✓         Multiple           ✓         V1.1B.2.2           ■         Stationary load           ✓         V1.1B.2.2           ■         Stationary load           ✓         V1.1A.1.1.5         Inner zone           ✓         V1.1A.1.1.5         Inner zone           ✓         V1.1B.1.3         Inner zone           ✓         V1.1B.1.3         Inner zone           ✓         V1.1B.2.3         Inner zone           ✓         V1.1B.2.3         Inner zone           ✓         V1.1B.2.3         Inner zone           ✓         V1.1B.2.3         Inner zone                                                                                                    | Circuits |                          | Properties              |
|                                                                                                    | Ξ        | Capacitor                |                         |
| □         Dummy load           ✓         EL 1.1A.3.1           ■         Motor           ✓         M.1A.1.1.6         Simple motor protection           ④         M.1.B.1.4.1         Simple motor protection           ●         Power outlet circuit         Inner zone           ✓         V.1.B.2.2         Inner zone           ●         Stationary load         Inner zone           ✓         V.1.A.1.1.1         Inner zone           ✓         V.1.A.1.1.7         Inner zone           ✓         V.1.B.1.3         Inner zone           ✓         V.1.B.2.3         Inner zone           ✓         V.1.B.2.3         Inner zone           ✓         V.1.B.2.3         Inner zone           ✓         V.1.B.2.3         Inner zone           ✓         V.1.B.2.3         Inner zone                                                                                                    |          | 🗸 K 1.1A.2               |                         |
| ✓         EL 1.1A.3.1           ■         Motor           ✓         M 1.1A.1.1.6         Simple motor protection           ④         M 1.1B.1.4.1         Simple motor protection           ●         Power outlet circuit         Inner zone           ✓         V 1.1B.2.2         Inner zone           ●         Stationary load         Inner zone           ●         V 1.1A.1.1.5         Inner zone           ✓         V 1.1A.1.1.7         Inner zone           ✓         V 1.1A.1.1.7         Inner zone           ✓         V 1.1B.1.1         Inner zone           ✓         V 1.1B.1.3         Inner zone           ✓         V 1.1B.2.3         Inner zone           ✓         V 1.1B.2.3         Inner zone           ✓         V 1.1B.2.4         Inner zone                                                                                                    | Ξ        | Dummy load               |                         |
| ■     Motor       ✓     M 1.18.1.1.6     Simple motor protection       ③     M 1.18.1.4.1     Simple motor protection       ■     Power outlet circuit     Inner zone       ✓     V 1.18.1.2     Inner zone       ✓     V 1.14.1.1.5     Inner zone       ✓     V 1.18.1.1     Inner zone       ✓     V 1.18.1.1     Inner zone       ✓     V 1.18.1.3     Inner zone       ✓     V 1.18.1.3     Inner zone       ✓     V 1.18.2.1     Inner zone       ✓     V 1.18.2.1     Inner zone       ✓     V 1.18.2.1     Inner zone       ✓     V 1.18.2.1     Inner zone       ✓     V 1.18.2.1     Inner zone       ✓     V 1.18.2.3     Inner zone                                                                                                    |          | EL 1.1A.3.1              |                         |
| ✓     M 1.1A.1.1.6     Simple motor protection       ◎     M 1.1B.1.4.1     Simple motor protection       ○     V 1.1B.1.2     Inner zone       ○     V 1.1A.1.1.1     Inner zone       ○     V 1.1A.1.1.5     Inner zone       ○     V 1.1A.1.1.7     Inner zone       ○     V 1.1B.1.3     Inner zone       ○     V 1.1B.1.3     Inner zone       ○     V 1.1B.1.3     Inner zone       ○     V 1.1B.2.1     Inner zone       ○     V 1.1B.2.3     Inner zone                                                                                                    | Ξ        | Motor                    |                         |
| Image         Image         Image           Power outlet circuit         Inner zone           ✓         V1.18.2.2         Inner zone           ✓         V1.18.2.1         Inner zone           ✓         V1.14.1.1.1         Inner zone           ✓         V1.14.1.1.5         Inner zone           ✓         V1.14.1.1.7         Inner zone           ✓         V1.18.1.1         Inner zone           ✓         V1.18.1.3         Inner zone           ✓         V1.18.2.1         Inner zone           ✓         V1.18.2.3         Inner zone           ✓         V1.18.2.3         Inner zone           ✓         V1.18.2.3         Inner zone                                                                                                    |          | 🗸 M 1.1A.1.1.6           | Simple motor protection |
| ■         Power outlet circuit           ✓         V 1.18.2.2         Inner zone           ■         Stationary load         Inner zone           ■         ✓         V 1.1A.1.1.1         Inner zone           ●         ✓         V 1.1A.1.1.2         Inner zone           ●         ✓         V 1.1A.1.1.7         Inner zone           ●         ✓         V 1.1B.1.1         Inner zone           ●         ✓         V 1.1B.2.1         Inner zone           ●         ✓         V 1.1B.2.3         Inner zone           ●         ✓         V 1.1B.2.3         Inner zone                                                                                                    |          | 🔕 M 1.1B.1.4.1           | Simple motor protection |
| ✓         V1.18.2.2         Inner zone           Stationary load         Inner zone           ✓         V1.1A.1.1.1         Inner zone           ✓         V1.1A.1.1.7         Inner zone           ✓         V1.1B.1.1         Inner zone           ✓         V1.1B.1.3         Inner zone           ✓         V1.1B.2.1         Inner zone           ✓         V1.1B.2.3         Inner zone                                                                                                    | •        | Power outlet circuit     |                         |
| Stationary load         Inner zone           ✓ V1.1A.1.1.1         Inner zone           ✓ V1.1A.1.1.5         Inner zone           ✓ V1.1A.1.1.7         Inner zone           ✓ V1.1B.1.1         Inner zone           ✓ V1.1B.1.3         Inner zone           ✓ V1.1B.2.1         Inner zone           ✓ V1.1B.2.3         Inner zone                                                                                                    |          | V 1.1B.2.2               | Inner zone              |
| ✓         V1.1A.1.1.1         Inner zone           ✓         V1.1A.1.1.5         Inner zone           ✓         V1.1A.1.1.7         Inner zone           ✓         V1.1B.1.1         Inner zone           ✓         V1.1B.1.3         Inner zone           ✓         V1.1B.2.1         Inner zone           ✓         V1.1B.2.3         Inner zone                                                                                                    | Ξ        | Stationary load          |                         |
| ✓         V1.1A.1.1.5         Inner zone           ✓         V1.1A.1.1.7         Inner zone           ✓         V1.1B.1.1         Inner zone           ✓         V1.1B.1.3         Inner zone           ✓         V1.1B.2.1         Inner zone           ✓         V1.1B.2.3         Inner zone                                                                                                    |          | V 1.1A.1.1.1             | Inner zone              |
| ✓         V1.1A.1.1.7         Inner zone           ✓         V1.1B.1.1         Inner zone           ✓         V1.1B.1.3         Inner zone           ✓         V1.1B.2.1         Inner zone           ✓         V1.1B.2.3         Inner zone                                                                                                    |          | V 1.1A.1.1.5             | Inner zone              |
| ✓         V1.18.1.1         Inner zone           ✓         V1.18.1.3         Inner zone           ✓         V1.18.2.1         Inner zone           ✓         V1.18.2.3         Inner zone                                                                                                    |          | V 1.1A.1.1.7             | Inner zone              |
| ✓         V1.18.1.3         Inner zone           ✓         V1.18.2.1         Inner zone           ✓         V1.18.2.3         Inner zone                                                                                                    |          | V 1.1B.1.1               | Inner zone              |
| ✓         V1.18.2.1         Inner zone           ✓         V1.18.2.3         Inner zone                                                                                                    |          | V 1.1B.1.3               | Inner zone              |
| ✓ V1.18.2.3 Inner zone                                                                                                    |          | V 1.1B.2.1               | Inner zone              |
|                                                                                                    |          | V 1.1B.2.3               | Inner zone              |
|                                                                                                    |          |                          |                         |
|                                                                                                    |          |                          |                         |
|                                                                                                    |          |                          |                         |
|                                                                                                    |          |                          |                         |
|                                                                                                    |          |                          |                         |
|                                                                                                    |          |                          |                         |
|                                                                                                    |          |                          |                         |
|                                                                                                    |          |                          |                         |

#### Slide 73

Start 1 2 3 4 5 6

### 3. Schema reţelei

Lucru in schema retelei – opţiuni de căutare

| Browse                            |                   |
|-----------------------------------|-------------------|
| Status Network Type Final circuit | s Selectivity     |
|                                   |                   |
| Chandha                           | Duranutian        |
|                                   | Propercies        |
|                                   |                   |
| NSHV 1.1A.1                       |                   |
| NSHV 1.1A.2                       |                   |
| V 1.1A.1.1.1                      |                   |
| V 1.1A.1.1.7                      |                   |
| partially selective               |                   |
| K 1.1A.2                          | LS 1.1A.2a        |
| Kupplung 1.1A.1                   | LS 1.1A.1a        |
| M 1.1A.1.1.6                      | LS 1.1A.1.1.6a    |
| M 1.1B.1.4.1                      | LS 1.1B.1.4.1a    |
| NSHV 1.1B.1                       | NS-LS 1.1B.1b     |
| NSUV 1.1A.3                       | LS 1.1A.3a        |
| NSUV 1.1B.1                       | LS 1.1B.1a        |
| NSUV 1.1B.2                       | S-LTS 1.1B.2a     |
| NSVA 1.1A.1                       | LS 1.1A.1a        |
| V 1.1A.1.1.5                      | S-LTS 1.1A.1.1.5a |
| V 1.1B.1.1                        | SI-SO 1.1B.1.1a   |
| V 1.1B.1.3                        | LTS-S 1.1B.1.3a   |
| V 1.1B.2.1                        | LS 1.1B.2.1a      |
| V 1.1B.2.2                        | LS 1.1B.2.2a      |
| V 1.1B.2.3                        | LS 1.1B.2.3a      |
|                                   |                   |
|                                   |                   |
|                                   |                   |
|                                   |                   |
|                                   |                   |
|                                   |                   |

Suplimentar, aveți ca utilizator de **SIMARIS design professional** opțiunea de căutare în schema rețelei pe baza criteriului de **selectivitate** 

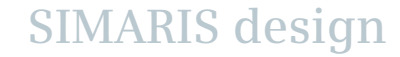

2

1

3

### 3. Schema reţelei

Lucru în schema rețelei – opțiuni de căutare

O altă opțiune de căutare este introducerea unei denumiri a unui element – eventual schimbate de noi – (în exemplul nostru o pornire de motor).

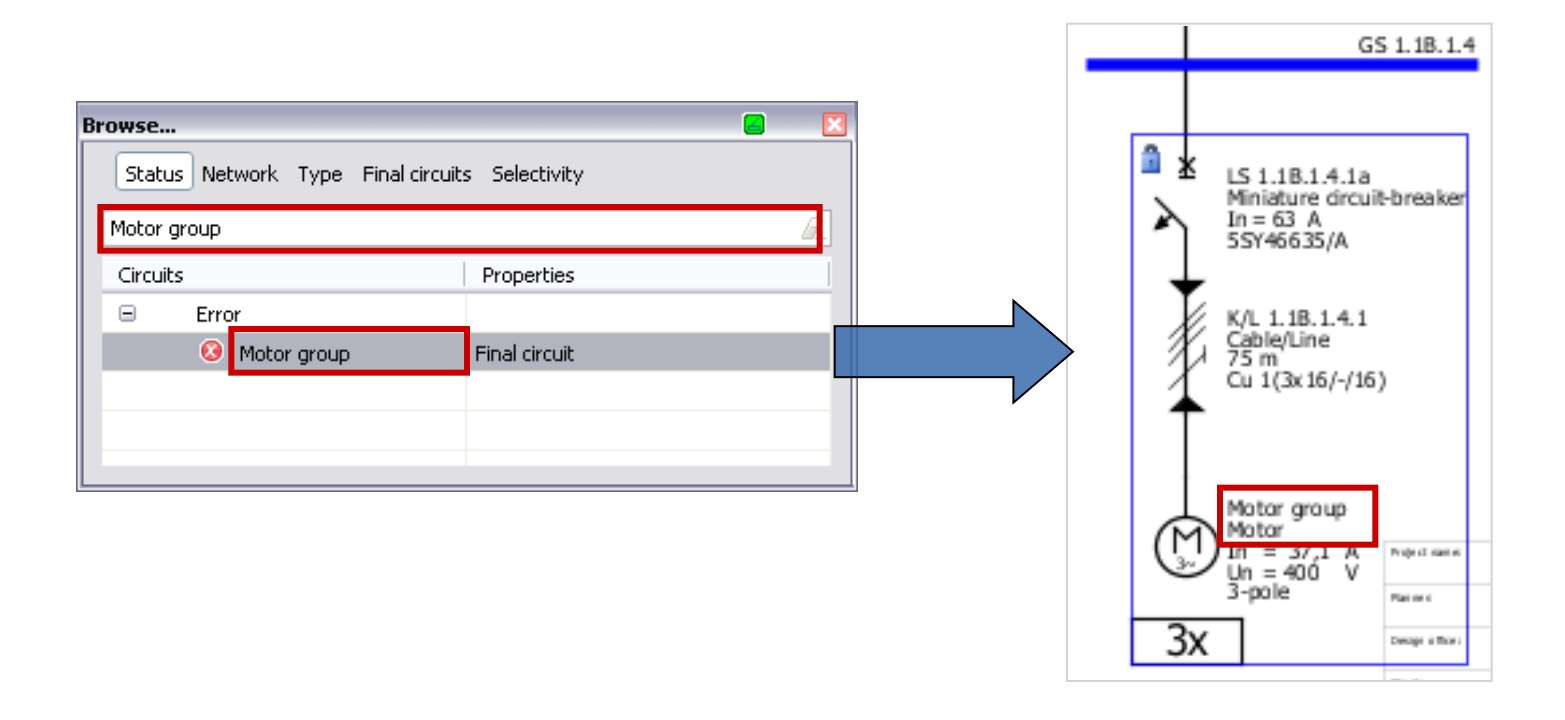

Start 1 2 3 4 5 6

# 3. Schema reţelei

### Cuple

Realizarea de cuple în schema rețelei este posibilă atât pentru

- cuple generale, unde fluxul de energie e bidirecțional,
- cuple unidirecționale, unde fluxul de energie este definit într-o anume direcție.

Se pot realiza atât surse normale de putere cât și surse de alimentare de avarie.

### Note:

Pentru a dimensiona un sistem complex utilizând cuple trebuie definite foarte exact modurile de lucru ale alimentărilor.

Aceasta trebuie facută după ce s-a realizat întreaga schemă de alimentare. Se folosește icoana "**Moduri de lucru**" de pe bara de scule. Pentru detalii se va vedea cap. "<u>Dimensionare</u>".

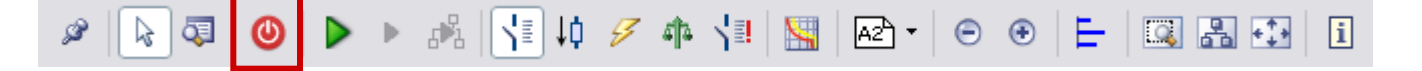

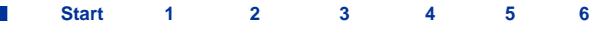

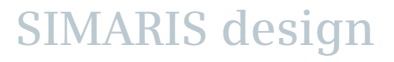

### 3. Schema reţelei

Cuple generale

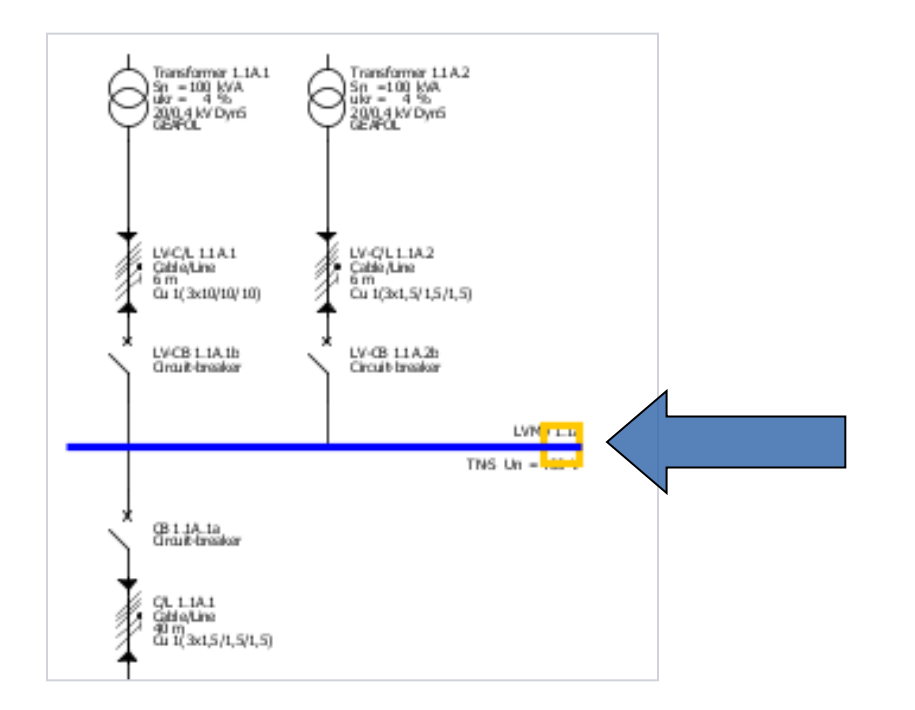

O **"cuplă generală"** este o cuplă cu o direcție de circulație a energiei nedefinită între secțiile de bare respective.

 Pentru a adăuga o cuplă generală pentru o alimentare normală în schema retelei, se remarcă faptul că cursorul trebuie plasat la capătul nodului de bară al circuitului de alimentare

SIMARIS design

Start

2

1

3

### 3. Schema reţelei

# Cuple generale

| 🔛 Coupling                | 🖉 🛃                     |
|---------------------------|-------------------------|
| Add general coupling      |                         |
| Create a new source       |                         |
|                           |                         |
| General coupling          |                         |
| LVMD 1.1A New source      |                         |
| $\cap$                    | $\overline{\mathbf{a}}$ |
| X                         | ( ; )                   |
| $\downarrow$ $\downarrow$ | $\mathbf{Y}$            |
|                           |                         |
|                           |                         |
| 7 7                       | 7                       |
|                           |                         |
|                           |                         |
|                           |                         |
|                           |                         |
|                           |                         |
|                           |                         |
|                           |                         |
|                           |                         |
| < Back                    | Next > Finish Cancel    |
|                           |                         |

• Următorul dialog de intrare apare în cazul unei cuple (generale) inclusiv cu direcția posibilă de alimentare cu energie.

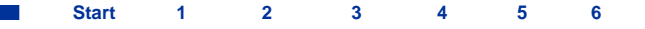

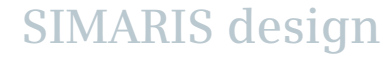

# 3. Schema reţelei

# Cuple generale

| SD Coupling                                | 📕 関                                   |  |
|--------------------------------------------|---------------------------------------|--|
| Add general coupling                       |                                       |  |
| Specify the required parameters inside the | distribution circuit.                 |  |
|                                            |                                       |  |
|                                            |                                       |  |
| X<br>Type of switchgear                    | Circuit-breaker                       |  |
|                                            |                                       |  |
| Type of connection                         | Direct connection                     |  |
| Busbar system                              | · · · · · · · · · · · · · · · · · · · |  |
| Length [m]                                 |                                       |  |
|                                            |                                       |  |
| Type of switchgear                         | None                                  |  |
|                                            |                                       |  |
|                                            |                                       |  |
|                                            |                                       |  |
|                                            |                                       |  |
|                                            |                                       |  |
|                                            |                                       |  |
|                                            |                                       |  |
|                                            | < Back Next > Finish Cancel           |  |
|                                            |                                       |  |

• Se pot introduce datele cuplei.

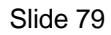

### 3.Schema reţelei

### Cuple generale

| SP. Coupling                   |                                               |
|--------------------------------|-----------------------------------------------|
| Source type<br>Select the type | of power source for the new main distribution |
| Ø                              | O Transformer with medium voltage             |
| 9                              | ⊙ Transformer without medium voltage          |
| Ģ                              | ⊖ Generator                                   |
|                                | ○ Impedances                                  |
|                                | O Loop impedance                              |
|                                | ◯ Short-circuit currents                      |
|                                |                                               |
|                                | < Back Next > Finish Cancel                   |

- Apoi trebuie aleasă noua alimentare a reţelei.
   Poate diferi de prima alimentare (originală).
- Dacă prima alimentare este de ex. un transformator, a doua poate fi un transformator un generator sau o alimentare definită prin impedanţa echivalentă, impedanţa buclei sau curenţii de scurtcircuit.

Start 1 2 3 4 5

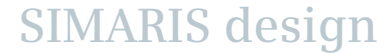

## 3. Schema reţelei

# Cuple generale

| 🔛 Coupting                            | 🖫 Coupling 🖉 🔀                                                             |                             |  |
|---------------------------------------|----------------------------------------------------------------------------|-----------------------------|--|
| Add transforme<br>Specify the require | Add transformer Specify the required parameters inside the infeed-circuit. |                             |  |
| Ø                                     | System configuration                                                       | TN-5 💌 i                    |  |
|                                       | Type of switchgear                                                         | None                        |  |
| +                                     | Type of connection                                                         | Cable/Line                  |  |
|                                       | Busbar system Length [m]                                                   |                             |  |
|                                       | Type of switchgear                                                         | Circuit-breaker             |  |
|                                       |                                                                            |                             |  |
|                                       |                                                                            |                             |  |
|                                       |                                                                            |                             |  |
|                                       |                                                                            | < Back Next > Finish Cancel |  |

• Acum trebuie definite datele pentru a doua alimentare selectată, în acest caz un transformator fără medie tensiune.

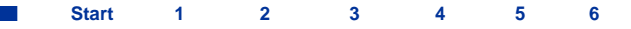

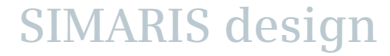

# 3. Schema reţelei

Cuple generale

• Cupla e reprezentată după cum urmează.

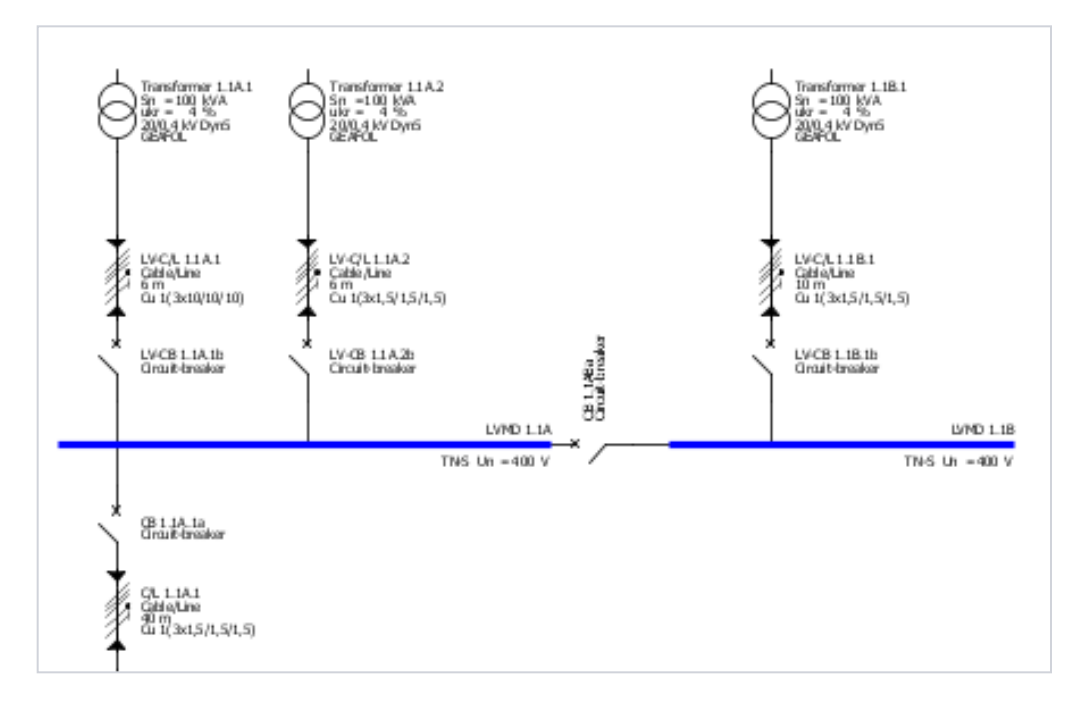

 Acum se pot adăuga dulapuri de distribuţie şi circuite de sarcină în mod uzual la noua bară legată prin cuplă de primul sistem.

6

SIMARIS design

Start 1 2 3 4 5

### 3. Schema reţelei

# Cuple unidirecționale

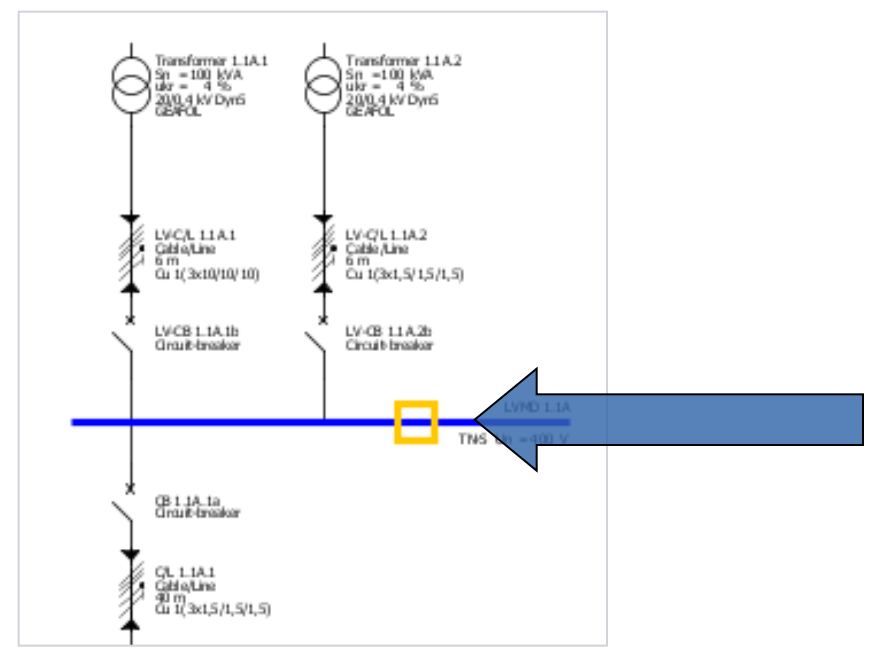

- Într-o cuplă unidirecţională, direcţia de alimentare cu energie e bine definită.
- Aceasta e utilă când avem alimentări normale şi de avarie (adică între transformatoare şi generatoare de avarie).
- Se va nota că cursorul pentru adăugarea unei cuple unidirecţionale nu se va plasa la capătul barei, ci la unul din punctele interioare ale barei circuitului de alimentare.

SIMARIS design

1

2

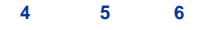

## 3. Schema reţelei

# Cuple unidirecționale

• În următoarea fereastră de dialog trebuie să se definească care este alimentarea de avarie. Astfel se determină direcția de alimentare cu energie.

| 🔛 Coupling 🧧 🔀                          | 🔁 Coupling 🧧 🔀                          |
|-----------------------------------------|-----------------------------------------|
| Add unidirectional coupling             | Add unidirectional coupling             |
| Select the emergency power supply part. | Select the emergency power supply part. |
| Selection of emergency power system     | Selection of emergency power system     |
| O LVMD 1.1A    New main distribution    | LVMD 1.1A     New main distribution     |
| $\cap$                                  | $\cap$                                  |
| (?)                                     | (?)                                     |
| $\gamma$ $\gamma$                       |                                         |
|                                         |                                         |
| ↓ ↓ <u>↓</u> ↓                          | ┥┥╷┥                                    |
|                                         |                                         |
|                                         |                                         |
|                                         |                                         |
|                                         |                                         |
|                                         |                                         |
|                                         |                                         |
|                                         |                                         |
| < Back Next > Finish Cancel             | < Back Next > Finish Cancel             |
|                                         |                                         |

#### Slide 84

Start 1 2 3 4 5

# 3. Schema reţelei

# Cuple unidirecționale

| Sea Coupling                |                            |                              | 8 🛛      |  |
|-----------------------------|----------------------------|------------------------------|----------|--|
| Add unidirectional coupling |                            |                              |          |  |
| Specify the requi           | ired parameters inside the | distribution circuit.        |          |  |
|                             |                            |                              |          |  |
| $\uparrow$                  | Type of switchgear         | Circuit-breaker              | ~        |  |
| ↓ ↓                         | Type of connection         | Cable/Line                   | ~        |  |
|                             | Busbar system              |                              | <u> </u> |  |
| <b>≜</b>                    | Length [m] 🛛 🔇             | 0                            |          |  |
|                             | Type of switchgear         | Non-automatic CB             | <b>v</b> |  |
|                             |                            |                              |          |  |
|                             |                            |                              |          |  |
|                             |                            |                              |          |  |
|                             |                            | <back next=""> Finish</back> | Cancel   |  |

• Urmează alegerea datelor necesare pentru cuplă.

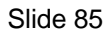

# 3. Schema reţelei

# Cuple unidirecționale

| <sup>SD</sup> . Coupling       |                                               |
|--------------------------------|-----------------------------------------------|
| Source type<br>Select the type | of power source for the new main distribution |
| 8                              | ◯ Transformer with medium voltage             |
| 8                              | ○ Transformer without medium voltage          |
| Ģ                              | ⊙ Generator                                   |
|                                | ○ Impedances                                  |
|                                | O Loop impedance                              |
| ľ                              | O Short-circuit currents                      |
|                                | < Back Next > Finish Cancel                   |

- Apoi se selectează noul tip de sursă de putere a reţelei. Poate fi diferit de primul (original) sistem de alimentare.
- Dacă primul sistem de alimentare este un transformator, de exemplu, al doilea sistem de alimentare poate fi un alt transformator sau un generator, sau o sursă definită prin impedanţă, impedanţa buclei sau curent de scurtcircuit.

SIMARIS design

Start 1 2 3 4 5 6

# 3. Schema reţelei

# Cuple unidirecționale

| Sea Coupling                         |                                                                             | <u> </u>                    |  |
|--------------------------------------|-----------------------------------------------------------------------------|-----------------------------|--|
| Add generator<br>Specify the require | Add generator<br>Specify the required parameters inside the infeed-circuit. |                             |  |
| Ģ                                    | System configuration                                                        | TN-S i                      |  |
|                                      | Type of switchgear                                                          | None                        |  |
| ł                                    | Type of connection                                                          | Cable/Line                  |  |
|                                      | Length [m]                                                                  | ũ                           |  |
| $\mathbf{x}$                         | Type of switchgear                                                          | Circuit-breaker             |  |
|                                      |                                                                             |                             |  |
|                                      |                                                                             |                             |  |
|                                      |                                                                             |                             |  |
|                                      | [                                                                           | < Back Next > Finish Cancel |  |

• Acum se definesc datele necesare pentru a doua alimentare selectată, în acest caz un generator.

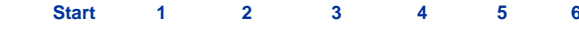

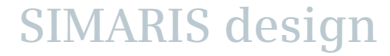

### 3. Schema reţelei

# Cuple unidirecționale

• Cupla e reprezentată ca mai jos. Fluxul de energie e indicat de mici săgeți.

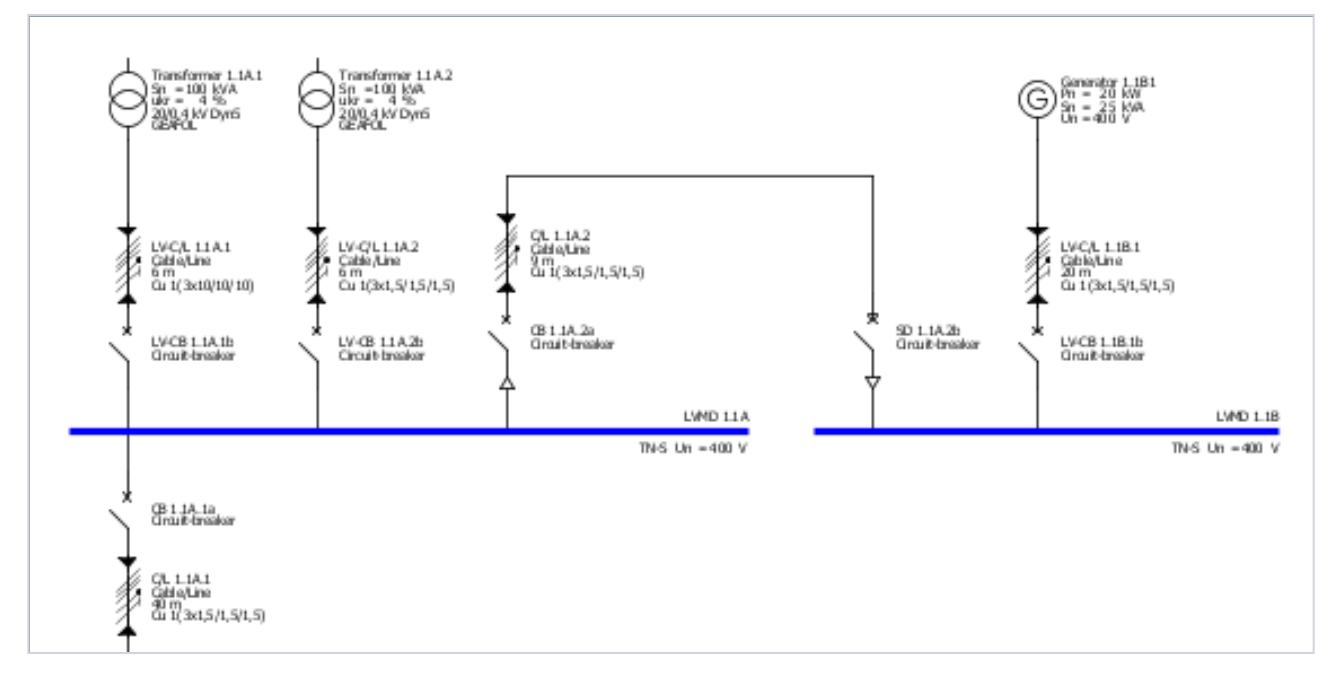

 Acum se pot adăuga tablouri de distribuţie şi circuite de sarcină pentru noul sistem de bare alimentat şi legat prin cuplă în mod normal.

5

6

SIMARIS design

Start 1 2 3 4

### 3. Schema reţelei

Cuple unidirecționale la nivelul de subdistributie

In SIMARIS design professional se pot crea deasemenea cuple unidirecționale la nivelul de subdistribuție.

- Aceasta permite conectarea activă sau pasivă între alimentarea de bază și cea de avarie-rezervă.
- Pot fi realizate cuple între tablourile de distribuție sau subdistribuție.

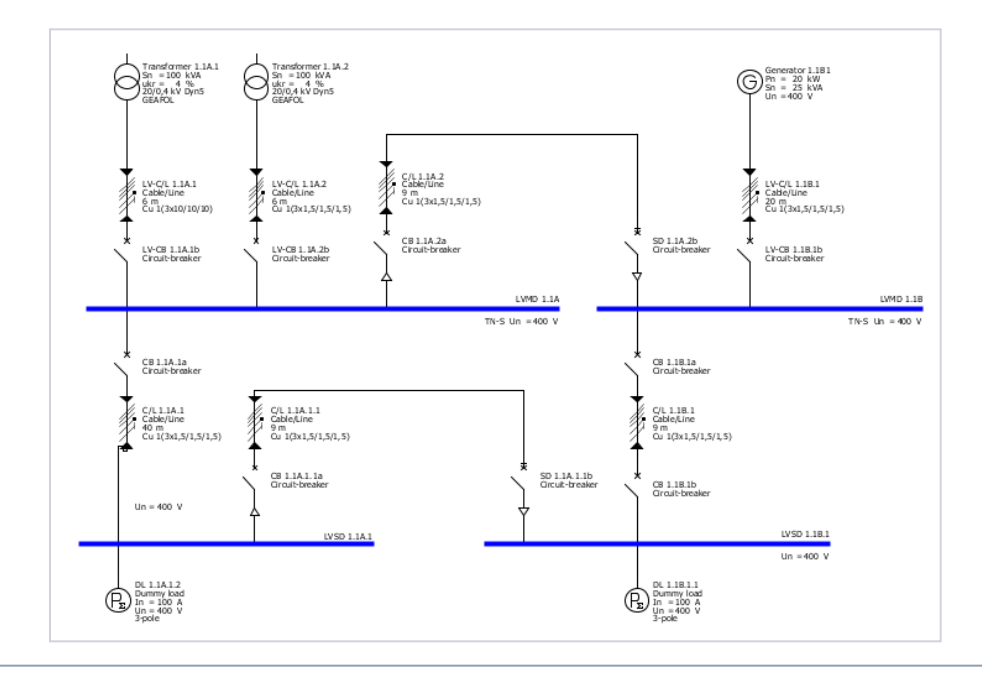

 Desenul arată o reţea proiectată cu câte o cuplă unidirecţională pe nivelul de distribuţie şi subdistribuţie.

Start 1 2 3 4 5

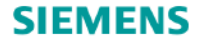

# **SIMARIS design Tutorial**

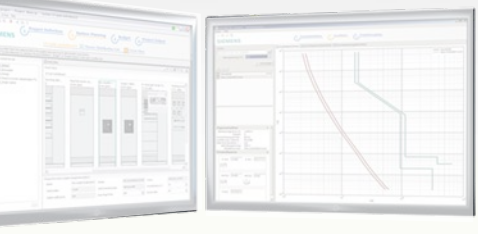

Software for efficient dimensioning of power distribution systems

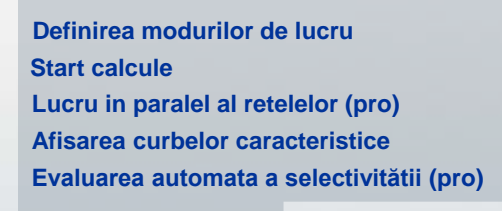

Dimensionare

Datele de ieşire ale proiectului

Mai mult despre SIMARIS

SIMARIS design

Introducere Slide 90

Start

Schema reţelei

Start

1

3

2

4

### 4. Dimensionare

# Definirea modurilor de lucru

- SIMARIS design asigură dimensionarea circuitelor individuale, a subrețelelor sau a întregii rețele.
- O dimensionare optimă poate fi obținută considerând acele stări de lucru sau poziții ale aparatelor de comutație care sunt necesare în calculul pentru asigurarea unei funcționări sigure a rețelei.
- Aceasta înseamnă că pentru o dimensionare corectă a reţelei aceste date sunt considerate ca premise de bază.

SIMARIS design

Când se apelează funcția "Moduri de lucru" prin bara de scule, se deschide o fereastră cu
reprezentarea alimentărilor, unde se cer regimurile de lucru ale reţelei şi unde pot fi definite poziţiile
aparatelor de comutaţie.

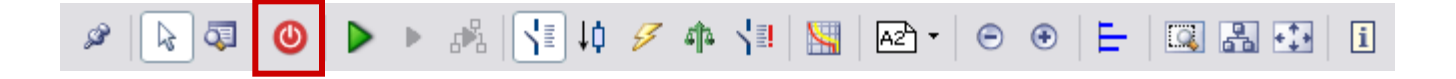

Star

## 4. Dimensionare

# Definirea modurilor de lucru

| 🔛 Operating modes of infeed                                                |                                    | <b>a</b> 🛛    |
|----------------------------------------------------------------------------|------------------------------------|---------------|
| Operating modes of infeed<br>Adjust the position of all feeder circuit bro | eakers and bus couplers.           | TR            |
| State OK                                                                   | Designation<br>Duplicate<br>Delete |               |
|                                                                            |                                    | Finish Cancel |

 La început este afişată numai structura alimentărilor. Poziţia aparatelor de comutaţie se poate seta prin click pe simbolul aparatului (închis - deschis).

SIMARIS design

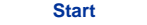

1

# Definirea modurilor de lucru

| 🔛 Operating modes of infeed                                                |                                             | <b>3 X</b>  |
|----------------------------------------------------------------------------|---------------------------------------------|-------------|
| Operating modes of infeed<br>Adjust the position of all feeder circuit bro | akers and bus couplers.                     |             |
|                                                                            |                                             |             |
| State OK                                                                   | Designation Normal 1<br>Duplicate<br>Delete |             |
| State OK                                                                   | Designation Normal 2                        |             |
|                                                                            | Duplicate<br>Delete                         |             |
| State OK                                                                   | Designation Notbetrieb 1                    |             |
|                                                                            | Duplicate<br>Delete                         |             |
| Switch state not supported!                                                | Designation Notbetrieb 2                    |             |
|                                                                            | Duplicate<br>Delete                         | ×           |
|                                                                            |                                             | >           |
|                                                                            | FI                                          | nish Cancel |

Pot fi definite mai multe moduri de lucru prin multiplicarea modurilor de lucru existente. După aceea poziția aparatelor e ajustată în mod corespunzător conform cerințelor noului mod de lucru.

- Aceasta duce la o redare a tuturor modurilor de lucru alese după cum se exemplifică pe ecran. Aceste moduri de lucru sunt baza pentru procesul de dimensionare.
- Stările de comutație pentru care nu e posibil calculul, sunt marcate corespunzator. Acestea trebuie reajustate înainte de dimensionare.

### Atenție:

Imediat după schimbarea unui mod de lucru, ștergerea sau adăugarea altuia, trebuie pornit un nou ciclu de dimensionare, deoarece se schimbă baza de calcul pentru dimensionare !

### 4. Dimensionare

### Start calcule

• Dimensionarea întregii rețele, a circuitelor selectate sau a subrețelelor poate fi facută direct utilizând icoanele de pe bara de scule

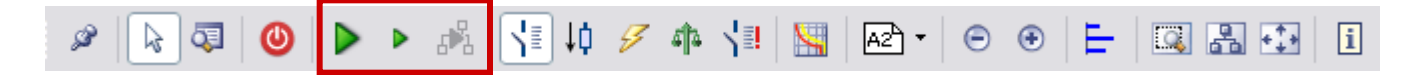

 Dacă nu s-a definit nici un mod de lucru (vezi "Definirea modurilor de lucru"), fereastra de dialog de definire a modurilor de lucru apare automat (pentru descriere, a se vedea "Definirea modurilor de lucru")

3

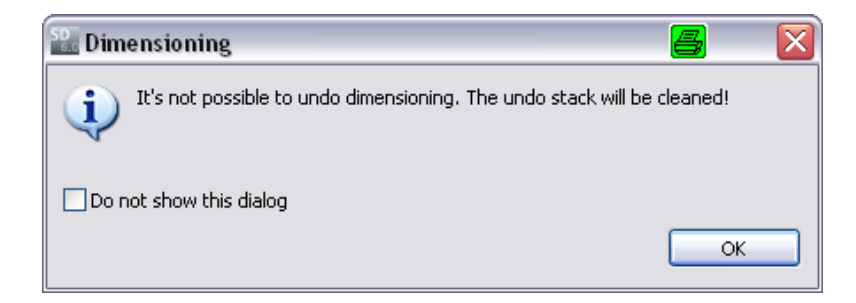

• Numai după aceea, dimensionarea poate fi pornită. Acest proces e ireversibil.

SIMARIS design

Start

### **Start calcule**

- Dimensionarea și rezultatul alegerii aparatelor se fac în conformitate cu o anumită bază de date de aparate. Astfel rezultă o dimensionare optimă.
- SIMARIS design calculează curentul de scurtcircuit maxim și minim în toate modurile de lucru posibile, calculație care formează baza pentru dimensionarea întregii rețele.
- Configurații complexe de rețea pot fi ușor implementate cu ajutorul cuplelor, vezi cap. "Cuple".

2

3

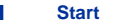

### Start calcule

- Dacă apar erori în timpul procesului de dimensionare, datorate aparatelor alese care nu îndeplinesc ٠ cerințele modurilor de lucru, vor apare în partea de jos a ecranului informații și mesaje de eroare.
- Dacă unul din mesaje e selectat cu cursorul (acum colorat în gri), aparatul corespunzător se colorează în ٠ galben pe schema rețelei, astfel că se crează întotdeauna o corelație între mesaj și echipamentul corespunzător din schema rețelei.

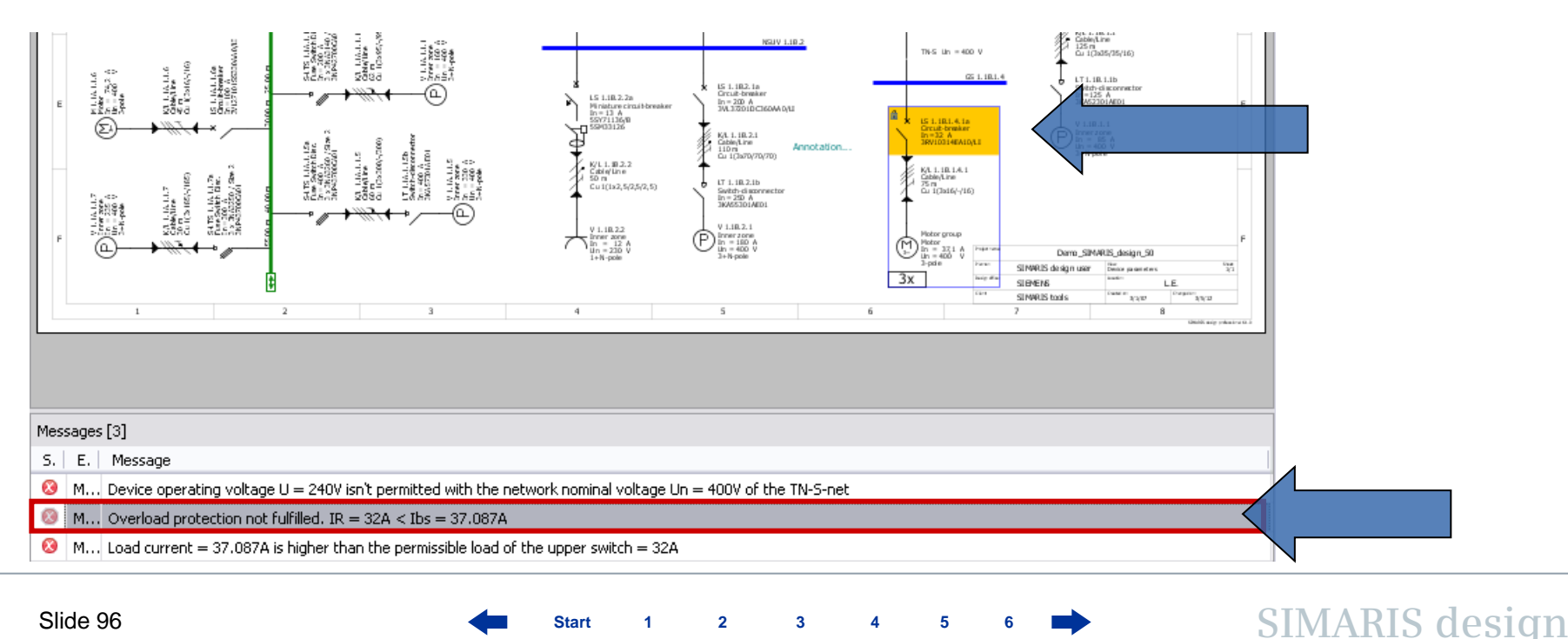

3

Start

# Lucru în paralel (pro)

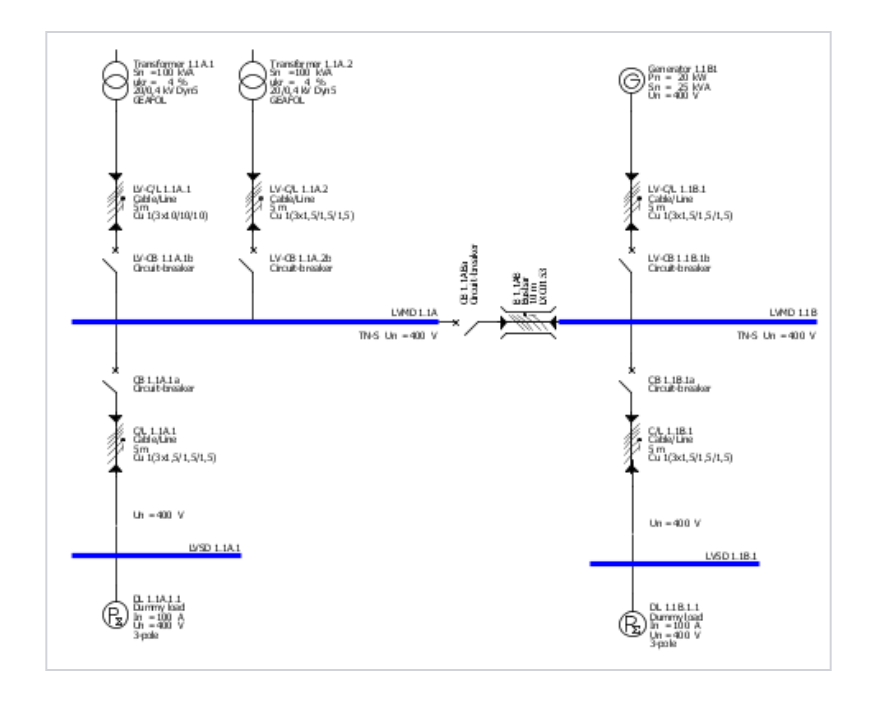

Posibilitatea de dimensionare a unor surse conectate în paralel și calculul impactului asupra curenților de scurtcircuit sau a curenților de sarcină în rețea, se face printr-o opțiune în **SIMARIS design professional**:

 Surse de putere diferite (adică transformatoare şi generatoare) pot lucra în paralel în aceeaşi reţea.

SIMARIS design

 Lucru în paralel în reţea poate fi configurat în SIMARIS design prin adăugarea de cuple generale în corelaţie cu alimentări diferite ale sistemelor.

Start 1

2

3

# Lucru în paralel (pro))

| Operating modes of infeed     Operating modes of infeed     Adjust the position of all feeder circuit breakers and bus couplers. | <ul> <li>În următorul exemplu al patrulea mod de lucru<br/>definit (în rama roşie) reprezintă un astfel de mo</li> </ul> |
|----------------------------------------------------------------------------------------------------|----------------------------------------------------------------------------------------------------|
| State OK                                                                                                    | de lucru în paralel.                                                                                                    |
| State OK<br>State OK<br>State OK<br>C<br>C<br>C<br>C<br>C<br>C<br>C<br>C<br>C<br>C<br>C<br>C<br>C                                |                                                                                                    |
| State OK<br>State OK<br>State OK<br>State OK<br>Designation 3<br>Duplicate<br>Delete<br>UMM List CLMMO 1.18                      | State OK     Designation     Parallel network operation       Outplicate     Duplicate                                   |
| State OK<br>State OK                                                                                                    |                                                                                                    |
| < <li>&lt; Back Next &gt; Finish Cancel</li>                                                                                     | LVMD 1.1A LVMD 1.1B                                                                                                    |

Slide 98

Start 1 2 3 4 5 6

### 4. Dimensionare

# Afişarea curbelor caracteristice

După dimensionarea rețelei create, se pot afișa curbele caracteristice ale aparatelor.

• Pentru aceasta, măcar unul din elementele rețelei trebuie să fie selectat (colorat gri).

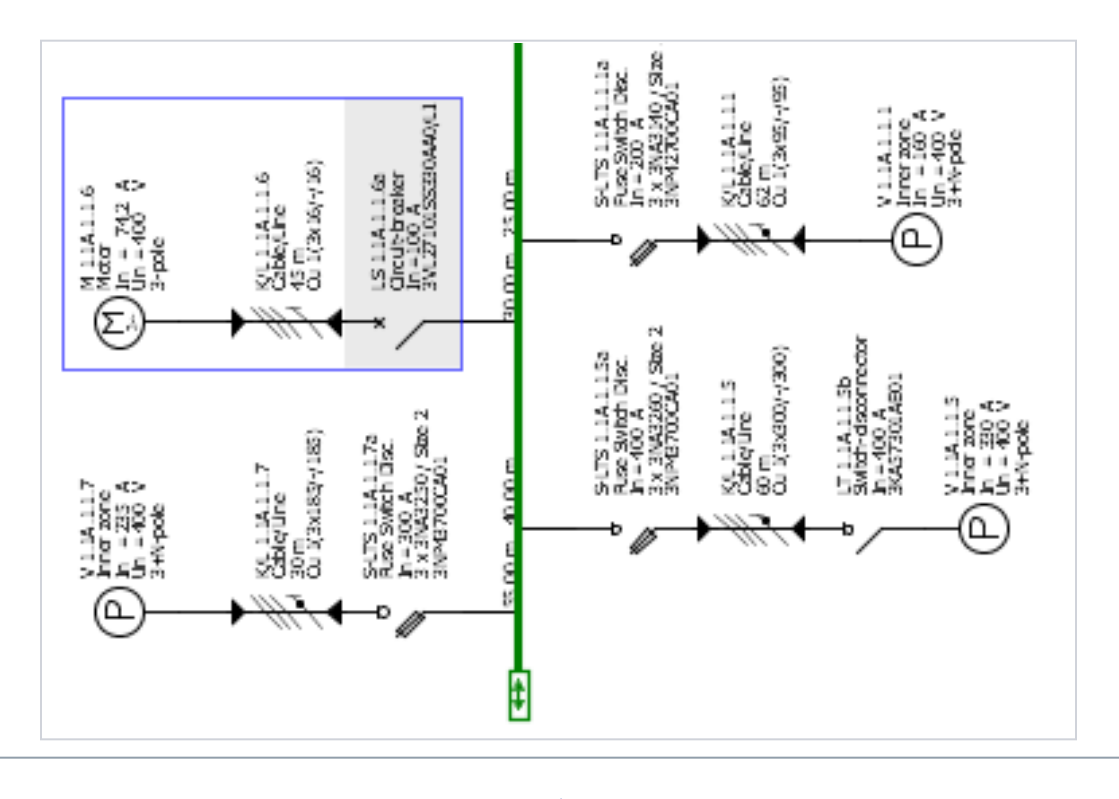

### 4. Dimensionare

Afişarea curbelor caracteristice

• Click pe icoana pentru afişarea curbelor caracteristice pe bara de scule.

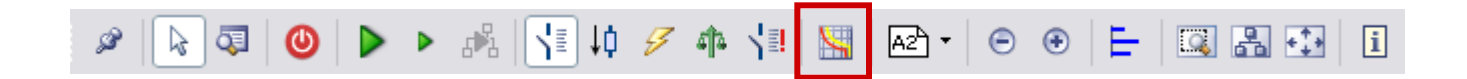

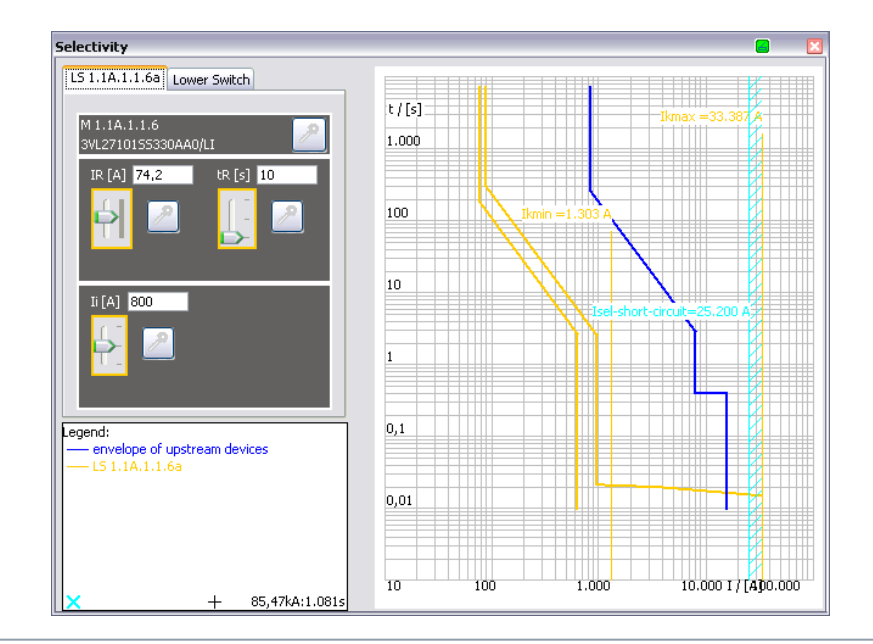

 Se deschide o fereastră, unde sunt reprezentate caracteristica curent - timp a elementului selectat ca şi curba înfăşuratoare a aparatelor din aval şi amonte.

2

3

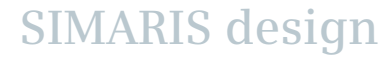

## 4. Dimensionare

## Afişarea curbelor caracteristice

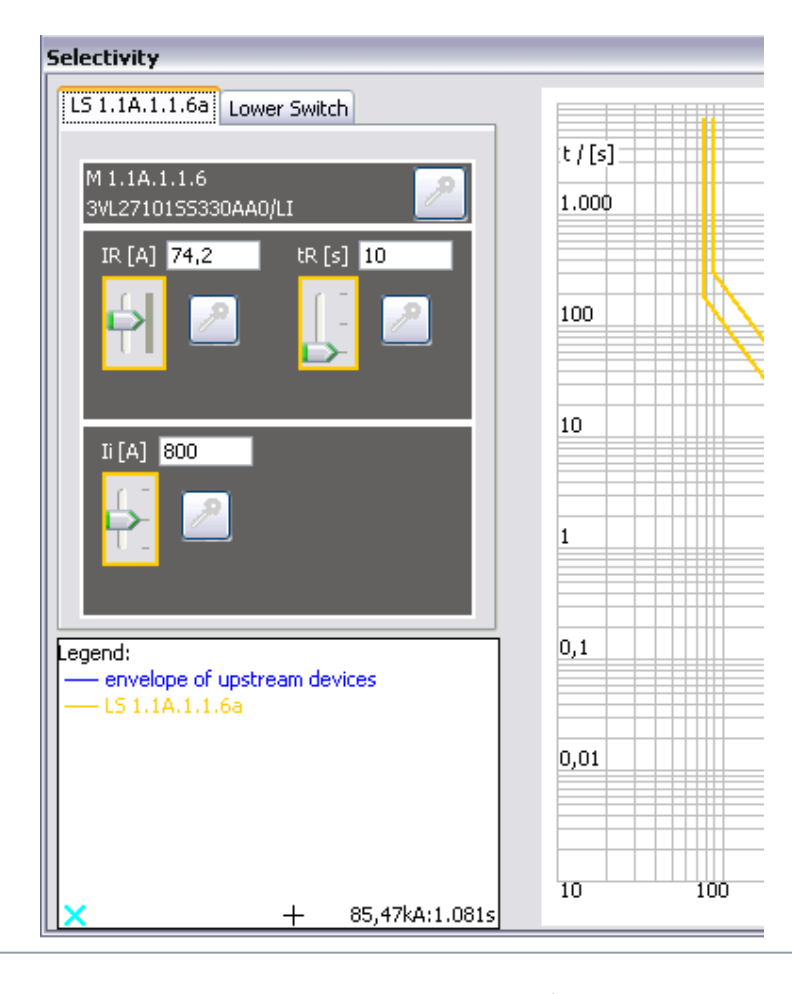

- Dacă există o opțiune pentru parametrii de intrare ai aparatului selectat, aici pot fi setaţi cu potenţiometri.
- Efectele acestor noi setări pe curba curent -timp sunt arătate simultan în diagrama din dreapta, unde curba aparatului se ajustează corespunzător.
- Un click pe icoana de cheie blochează setările întreruptorului .
- Acestea nu mai pot fi schimbate în orice proces de redimensionare .
- Aceste aparate se identifica și pe schema rețelei cu o cheie.

SIMARIS design

• Orice conflict în ce priveste setările apare sub forma unor mesaje sub schema rețelei .

### 4. Dimensionare

Afişarea curbelor caracteristice

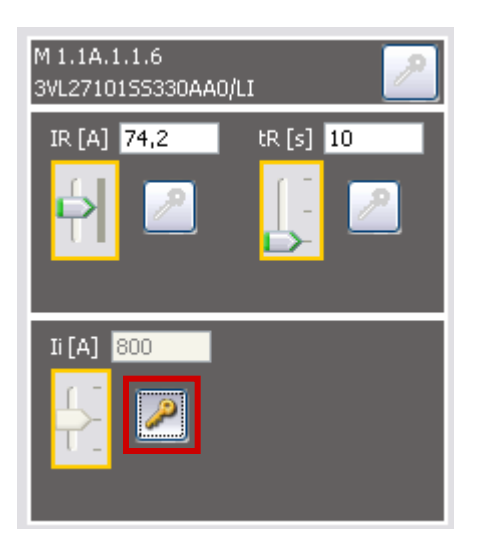

Date de ieşire cu curbele caracteristice
 → Vezi etapa programului
 "Date de ieşire ale programului"

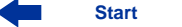

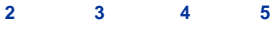

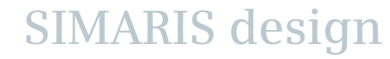

### 4. Dimensionare

Evaluarea automată a selectiviţătii (pro)

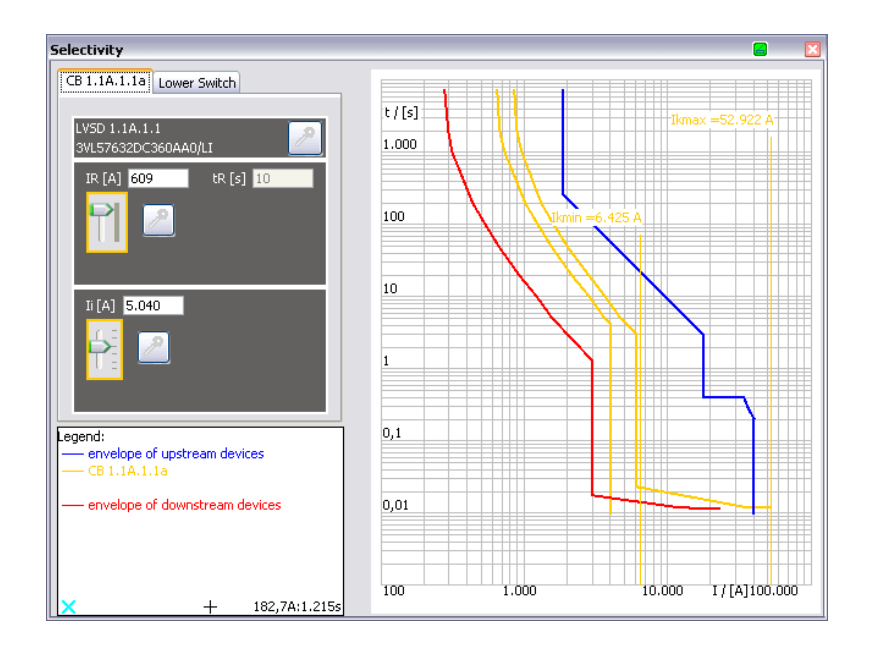

- Cu SIMARIS design professional se poate beneficia de evaluarea automată a selectivităţii prin software.
- Suplimentar faţă de caracteristica curent-timp a aparatului selectat şi curbele înfaşuratoare ale aparatelor din amonte şi aval, sunt afişate automat şi limitele de selectivitate.

# 4. Dimensionare

Evaluarea automată a selectiviţătii (pro)

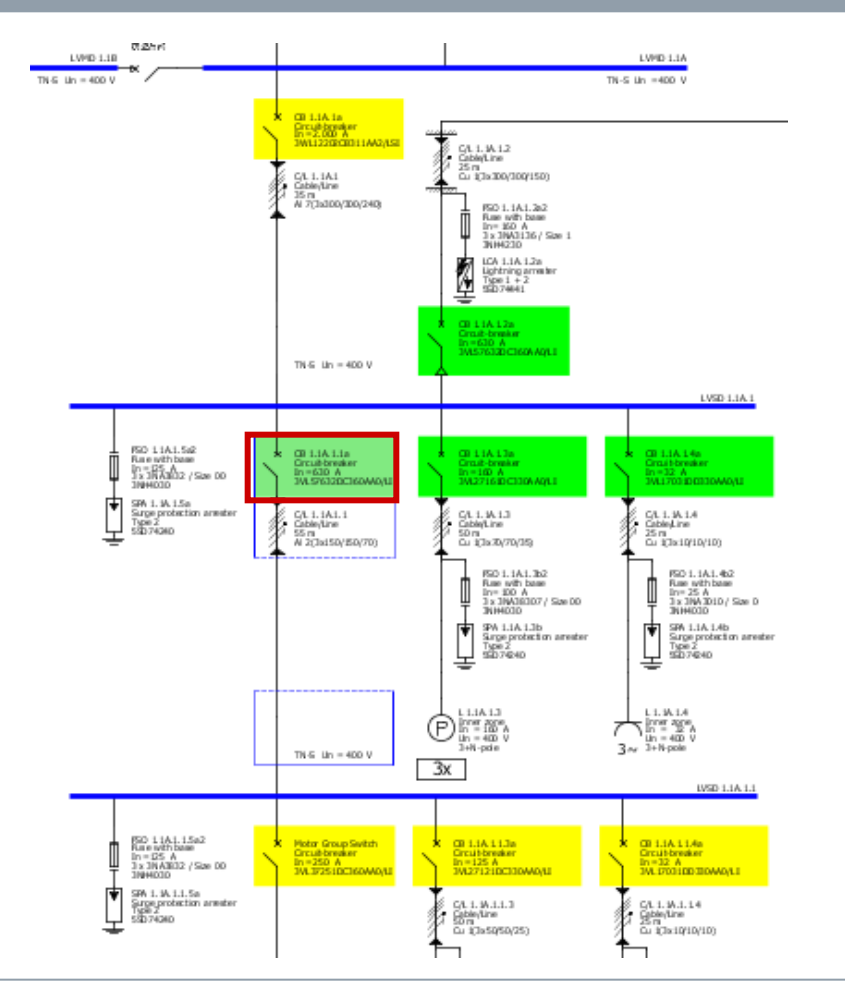

 Suplimentar, fiecare aparat de comutaţie este marcat în reţea cu o anumită culoare, dacă e activată evaluarea selectivităţii:

verde: aparatul asigura selectivitatea

galben: aparatul asigură parțial selectivitatea

SIMARIS design

gri: aparatul nu poate fi evaluat

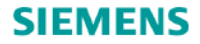

# SIMARIS design Tutorial Software for efficient dimensioning of power distribution systems

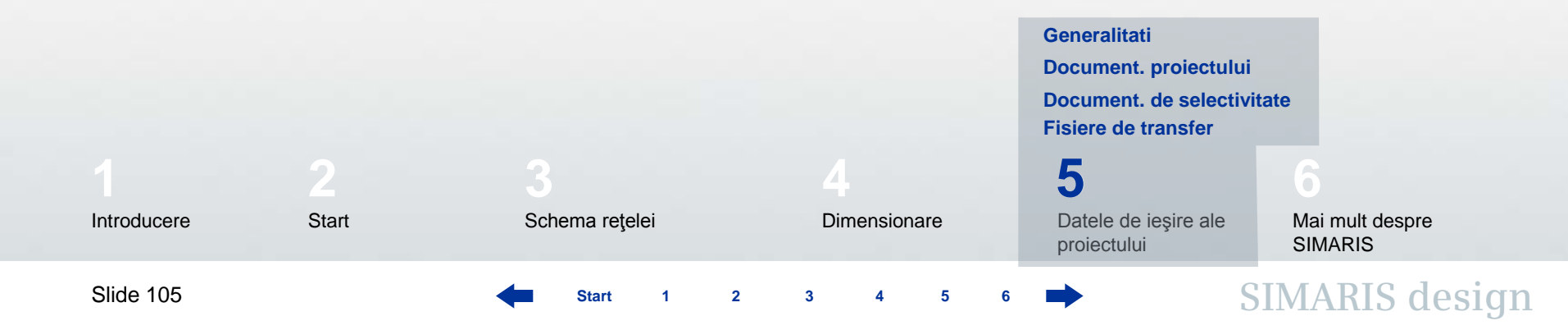

### 5. Datele de ieşire ale proiectului

### Generalități

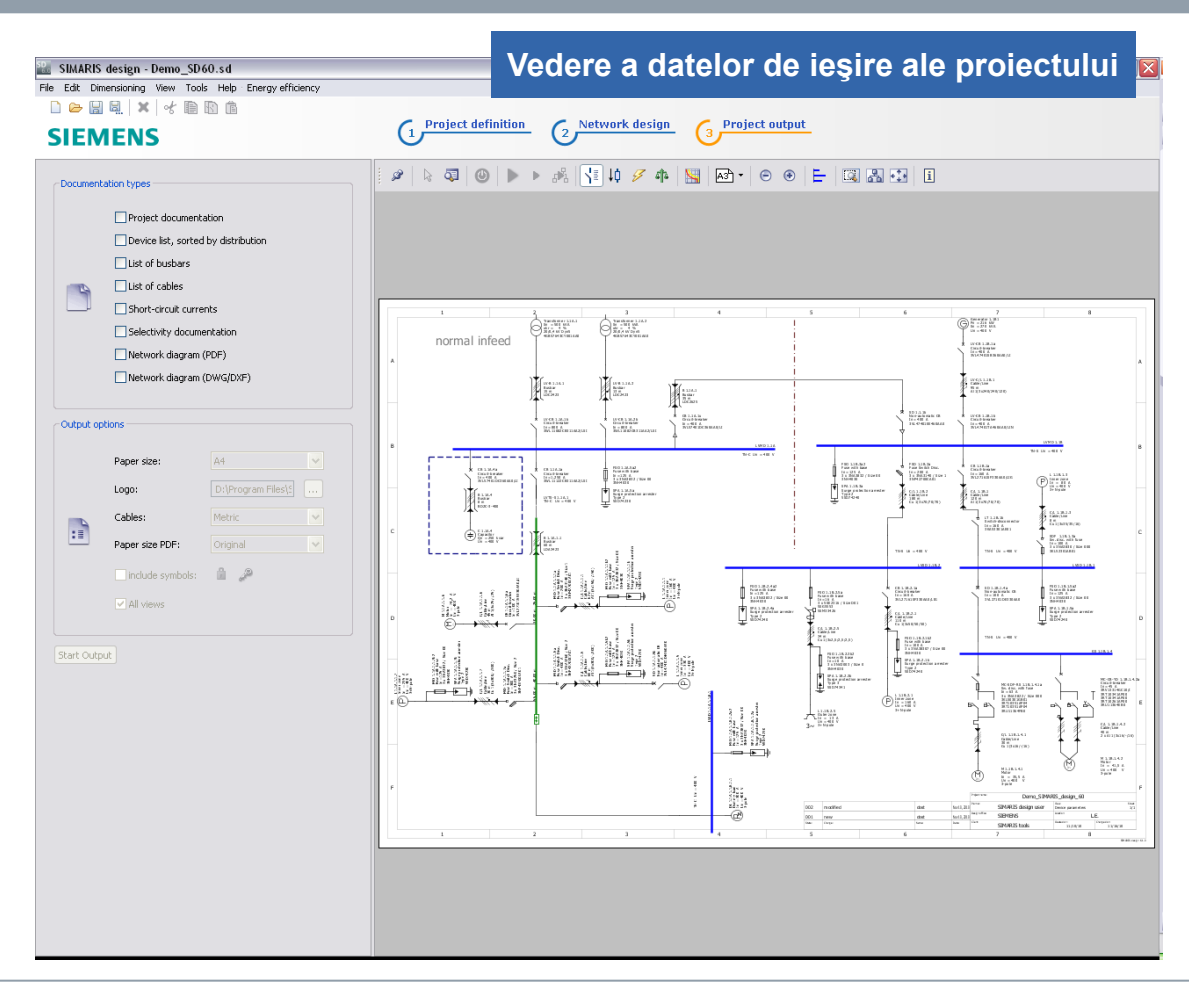

 În faza "Date de ieşire ale proiectului" se poate vedea schema reţelei realizată în dreapta. Aceasta nu poate fi modificată în această etapă a programului.

SIMARIS design

Start 1 2 3 4 5 6

### 5. Datele de ieşire ale proiectului

# Generalități

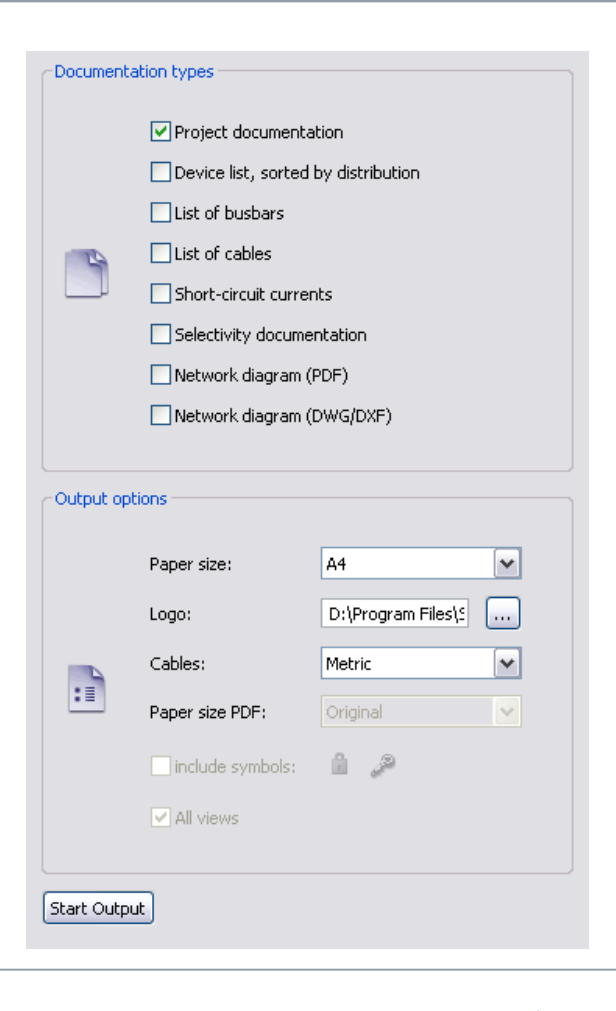

 Pe ecran în stânga, se pot defini documentele de ieşire ale proiectului prin click pe căsuţele respective. Dedesubt se pot selecta anumite opţiuni legate de datele de ieşire.

SIMARIS design

4

5

3

2

# 5. Datele de ieşire ale proiectului

# Generalități

| Denne, SEMARES, design, 60<br>SMEARIS tools     | SIEMEN                                                                                                    | IS Martin 2                                   | Deem_BD60ad<br>2012 (SB6ARIS design user     |                                                                                                    |                                                       |                       |                 |          |                      |
|-------------------------------------------------|----------------------------------------------------------------------------------------------------|-----------------------------------------------|----------------------------------------------|----------------------------------------------------------------------------------------------------|-------------------------------------------------------|-----------------------|-----------------|----------|----------------------|
|                                                 | Project docume<br>oreated with<br>SIMARIS design                                                                              | ntation                                       |                                              |                                                                                                    |                                                       |                       |                 |          |                      |
|                                                 | Demo, SHARIS, design, 50                                                                                                    | SIE                                           | MENS                                         | Deero, 50 60 ad                                                                                                    |                                                       |                       |                 |          |                      |
|                                                 | THE ACT IN LOCK.                                                                                                    | Network                                       | parameters:                                  | Mar 5, 2012 ( h lin well h dought and                                                                                                    |                                                       |                       |                 |          |                      |
| Master data                                     | Significant<br>Significant                                                                                                    | eneral                                        | IEC                                          |                                                                                                    |                                                       |                       |                 |          |                      |
| Protectides clip fon:<br>Billion:               | Media                                                                                                    | um Voltage                                    | - room                                       |                                                                                                    |                                                       |                       |                 |          |                      |
| Planning office :<br>Greated al:<br>Changed al: | Anteri kurgeralar<br>Vollage fizioro max<br>Vollage fizioro max<br>Vollage fizioro min<br>Max.Min shorkdicul p<br>Reula Opiem | Jerro, St MAR IS, design_50<br>SMI ARIS stols | SIEN                                         | IENS                                                                                                    | Demo_SD60.co                                          |                       |                 |          |                      |
| Customer data<br>City:                          | Relaton R 124 Imin                                                                                                    | De:                                           | fined network modes for c                    | alculation and dimensioning;                                                                                                    |                                                       |                       |                 |          |                      |
| Cus bmer:                                       | Raied ud lage<br>Dys len configuration<br>Frequency<br>Tiderable louch ud lage                                                | Chera ma mode, sorm                           | 2.44± CK                                     |                                                                                                    |                                                       |                       |                 |          |                      |
| Comment                                         | Voltage factor cinax<br>Voltage factor cinax<br>Voltage factor cinn<br>Bare point of ud lage di                               |                                               | 호호                                           | Ģ                                                                                                    |                                                       |                       |                 |          |                      |
| This simple network was created                 | Max. permit dble wilkar                                                                                                    | Operating mode: B                             | Deero, SI MAR 15, design_10<br>SM AVI 5 sock | SIEMENS                                                                                                    | Mar 5, 2012 ( 5 MA                                    | terra statua          | ]               |          |                      |
|                                                 |                                                                                                    |                                               |                                              | List of devices:                                                                                                    |                                                       |                       |                 |          |                      |
|                                                 |                                                                                                    |                                               | Sources of Beding:<br>Teastformer:           | Deem, 50 1649 15, design, 50                                                                                                    | SIEME                                                 | NS                    |                 |          | Deep, 50             |
|                                                 |                                                                                                    |                                               | Transformer1.1A-1 GEAFOL 50                  |                                                                                                    | Standards for con                                     | putation:             |                 |          |                      |
|                                                 |                                                                                                    |                                               | Transformer 1.1A.2. (SEARCH, 50              | Tae                                                                                                    |                                                       | ECC .                 | HD              | DN .     | DINVOE               |
|                                                 |                                                                                                    |                                               | Output du romethermer (5) is indepen         | den 18 Low-s minger electrical installactions."                                                                                                    |                                                       | 00004-10              | 2014            |          | 0100-1003            |
|                                                 | ·                                                                                                    | 4                                             | Generators                                   | Shen-circuit currents in three-phase                                                                                                    | a.c. systems – Colculation of currents                | 00000                 |                 | 10909    | 0102                 |
|                                                 |                                                                                                    |                                               | Designation Type                             | Shero-circuit currents - calculation o<br>Delinitions and calculation methods                                                                                                    | f efficen.                                            | 00005                 |                 | 10015    | 0100                 |
|                                                 |                                                                                                    |                                               | Centence 1.181 1ECE-252                      | Low-votego switchgest and control                                                                                                    | pror - Circub-brenkers                                | 00947-2               |                 | 00947-2  | 0520-101             |
|                                                 |                                                                                                    |                                               |                                              | Low-schage switchgear and control                                                                                                    | peur nan emblen.                                      | 60459                 |                 | 60439-15 | 0520-500             |
|                                                 |                                                                                                    |                                               |                                              | A me food of server name rise passes                                                                                                    | amerity exceptinies for perioly type-                 | 00000+C               | 529.52          |          | 0000-507             |
|                                                 | -                                                                                                    |                                               |                                              | Decarical instantiations of the ittings -                                                                                                    | Pan 5-52 Selection and erection of                    | 00004-0-02            | 104             |          | 0000-4               |
|                                                 |                                                                                                    |                                               |                                              | electrical enadormera – Without custo<br>Cleaning and english a custo                                                                                                    | na.<br>Na anna fhar nu anna a manna maraonn sinn fhar | 00004-0-04            |                 | <u> </u> | 1.00.000.000         |
|                                                 |                                                                                                    |                                               |                                              | Person ethelidi ered alerder ina solar inna -                                                                                                    | Circuitereken braz, convict                           | E0656-1               |                 | 60696-1  | 0541-11              |
|                                                 |                                                                                                    |                                               |                                              | combinations.                                                                                                    | geor - merining Current and before                    | 62271                 |                 | 62271    | 0671-105             |
|                                                 |                                                                                                    |                                               |                                              | Georgical installations of that klings -<br>novicement - Isolation, a witching and                                                                                                    | Selection and enection of leterational<br>is control  | 00004-5-53            | 10004-5-534     |          | 0100-534             |
|                                                 |                                                                                                    |                                               | 1                                            | Low-anitation electrical installing to a                                                                                                    | Presection for and/op - Pro-section equipat-          | 00004-4-44            |                 |          | 0100-443             |
|                                                 |                                                                                                    |                                               |                                              | voluce dearbonces and electroma                                                                                                    | anecio disautoances.                                  |                       | 11              |          |                      |
|                                                 |                                                                                                    |                                               |                                              | Solace disarbances and electroma<br>Protection against light ming – Part 1                                                                                                    | aneric disarbances.                                   | 62305-14              | 0.001100        |          | 0195-14              |
|                                                 |                                                                                                    |                                               |                                              | <ul> <li>volace disarbances and electroma</li> <li>Protection against light tring – Part 1</li> <li>Anse writege surge protective device</li> </ul>                                                                | - 4<br>- Sharpe presention devices convected in       | 62305-14<br>01043-11  |                 |          | 0105-14<br>0675-6-11 |
|                                                 |                                                                                                    |                                               |                                              | v elision distarbances and electronic<br>Protection against light ming – Der 1<br>Line-velage surge permit a density in<br>light with the second a surger. Tension<br>") Special rus linear const lines are set di | aneric distarbances" "                                | 622005-14<br>01042-11 | vineed to be co | maidered | 0195-14<br>0675-6-11 |

Unele din variantele de ieşire disponibile în SIMARIS design sunt descrise mai jos:

"Documentația proiectului" cuprinde de ex.

- o pagină de început
- o vedere de ansamblu a setărilor făcute
- o reprezentare grafică a modurilor de operare a reţelei
- listă de aparate /cabluri
- o listă de standarde utilizate în calculație.

3
## 5. Datele de ieşire ale proiectului

#### Documentația de selectivitate

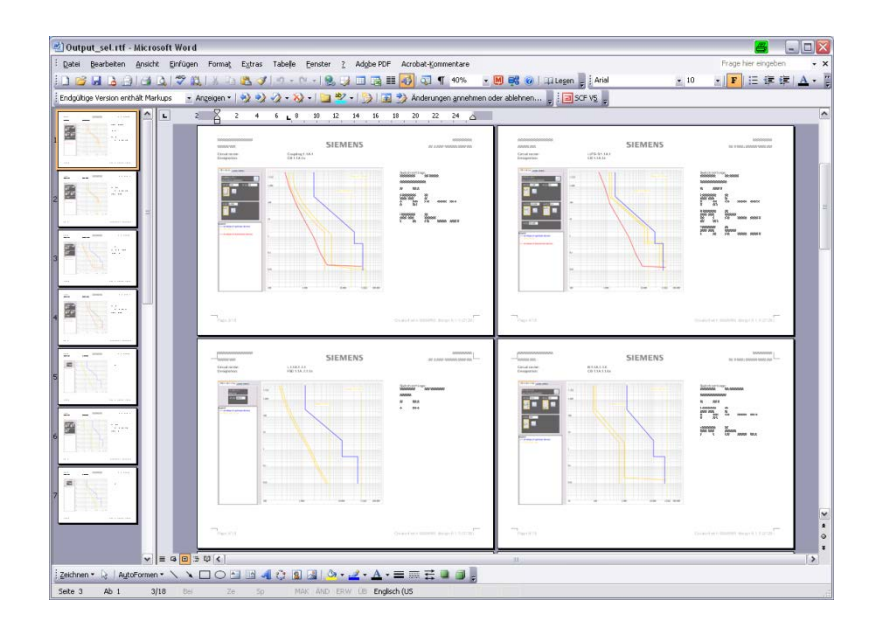

"Documentația de selectivitate" cuprinde o pagină pentru fiecare aparat configurat

- care permite o identificare clară a aparatului pe schema reţelei,
- documentează toți parametri de reglaj,
- include şi un desen care arată corespondenţa între caracteristica de declanşare incl. banda de toleranţă şi curba înfăşurătoare a aparatelor din amonte şi aval de circuitul de curent selectat.

3

## 5. Datele de ieşire ale proiectului

Documentația de selectivitate (pro)

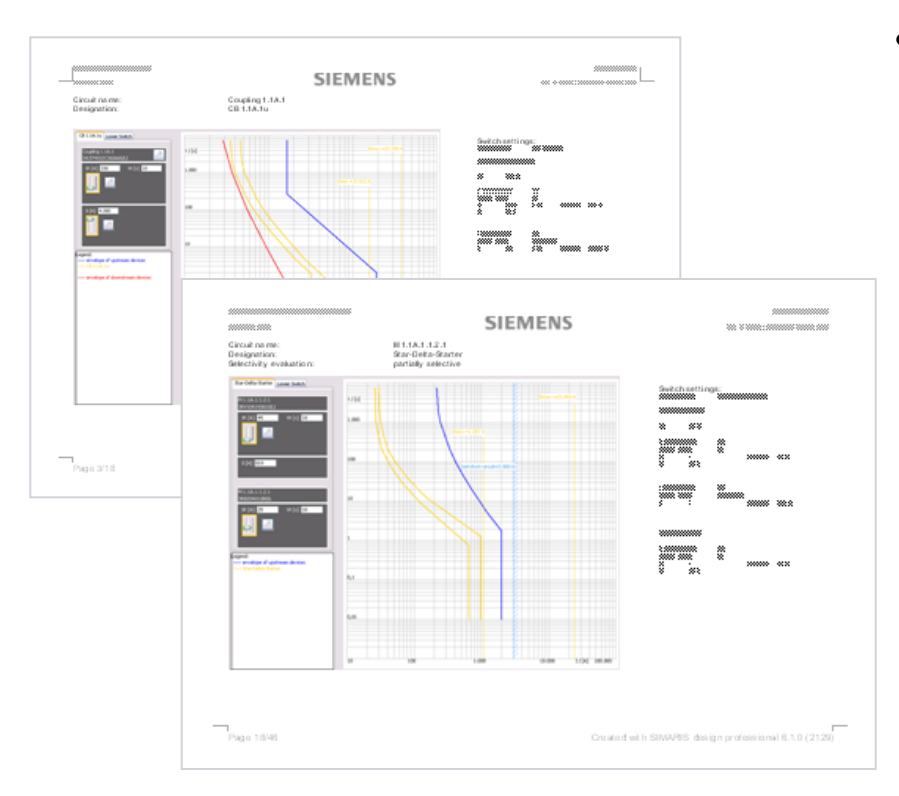

 Suplimentar, utilizatorii variantei professional au posibilitatea de evaluare a selectivităţii pentru fiecare aparat, iar limitele de selectivitate sunt prezentate grafic.

SIMARIS design

Start 1 2 3 4 5 6

#### 5. Datele de ieşire ale proiectului

## Fişier de transfer pentru SIMARIS project (pro)

- În SIMARIS design professional utilizatorii pot crea un fișier de transfer (.sx) pentru a transmite datele la SIMARIS project \*.
- Se preconizează ca la următorul up-date aceasta opțiune să fie introdusă și în varianta basic

\* SIMARIS project e un software pentru determinarea spaţiului necesar dulapurilor şi bugetarea lor. Suplimentar, se pot creea automat specificaţii pentru licitaţii ale aparatajului electric. **SIMARIS project** e în mod normal adaptat pentru următoarele ţări: **Germania, Austria, Elveţia, Polonia**.

Start 1 2 3 4 5

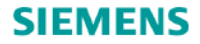

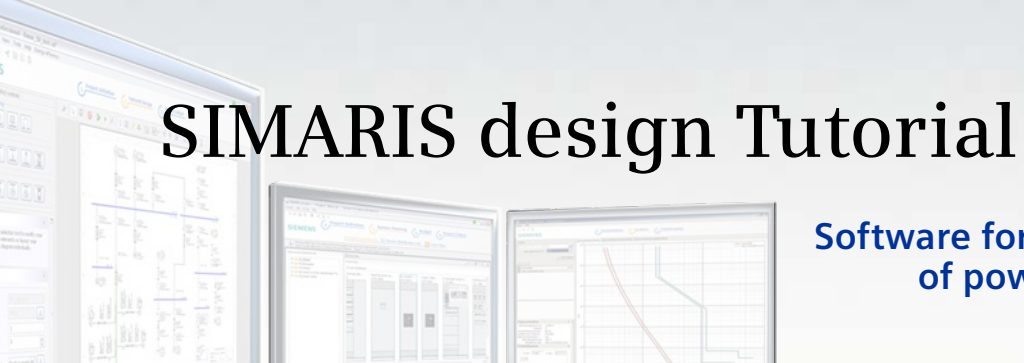

Software for efficient dimensioning of power distribution systems

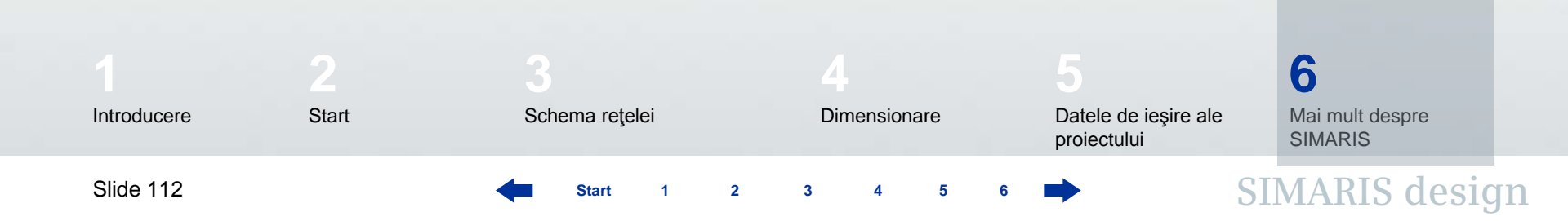

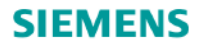

#### 6. Mai mult despre SIMARIS

În **SIMARIS design** se vor găsi mai multe informații pentru familiarizarea cu programul. In meniul "**Help**" se oferă acces la

- Funcțiile "Ajutor" integrate
- un link la un tur interactiv pe pagina de casă SIMARIS

Mai multe informații despre SIMARIS design și alte programe ale familiei SIMARIS ...

- SIMARIS project pentru determinarea spațiului necesar pentru tablourile de distribuție și buget și pentru generarea specificațiilor de aparate (liste de cantități)
- SIMARIS curves pentru afişarea curbelor caracteristice ale aparatelor şi vizualizarea parametrilor setaţi se găsesc la: <u>www.siemens.com/simaris</u>

Site-ul ofera informații mai multe și interesante despre pachetele software **SIMARIS** ca și datele de contact ale filialelor **SIEMENS** locale.

3

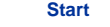

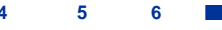

#### 6. Mai mult despre SIMARIS

## Distribuția integrată a energiei electrice cu "Totally Integrated Power"

#### Distribuția energiei electrice în cladiri

și hale industriale

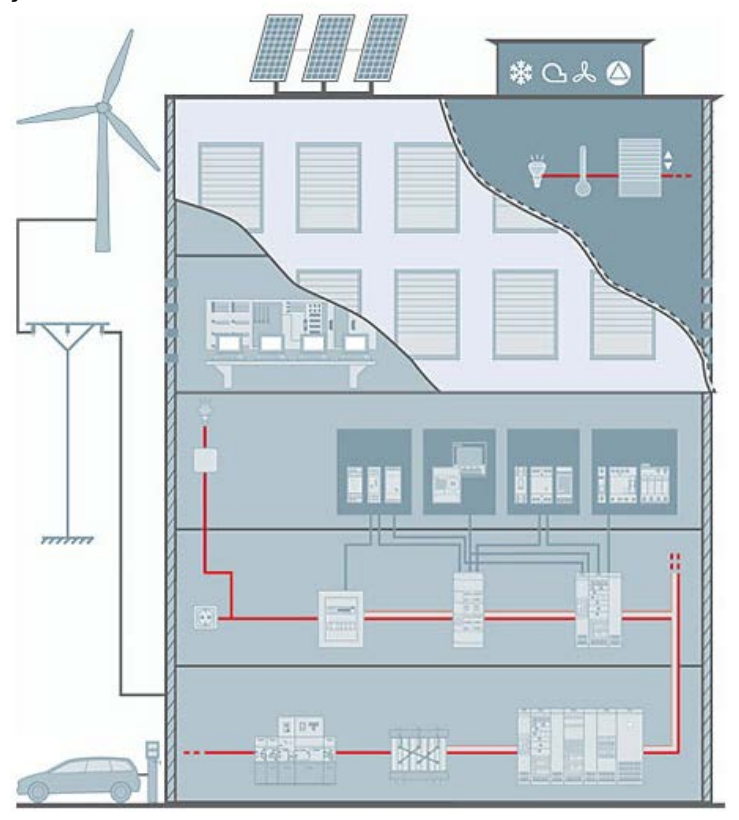

Utilizând software-ul SIMARIS vă puteţi baza pe conceptul **Totally Integrated Power™** – un concept inteligent pentru distribuţia energiei în clădiri comerciale şi industriale, plecând de la medie tensiune până la prizele de j.t..

Aceasta platformă tehnologică cuprinde scule și un suport pentru proiectarea și configurarea sistemelor de distribuție, ca și existența unui portofoliu de produse, cu opțiuni de comunicare la nivele HMI, monitorizare / comandă și management de sistem. În acest fel se pot obține economii substanțiale din faza de proiectare, de la investiție și proiectarea clădirii până la instalare și operare.

- www.siemens.com/tip
- www.siemens.com/tip/products-and-systems